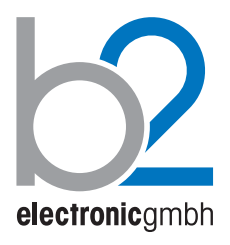

ENGLISH DHV0086 Rev06

# HVA Family HVA28 | HVA34-1 | HVA45

## and corresponding TD models

**User Manual** 

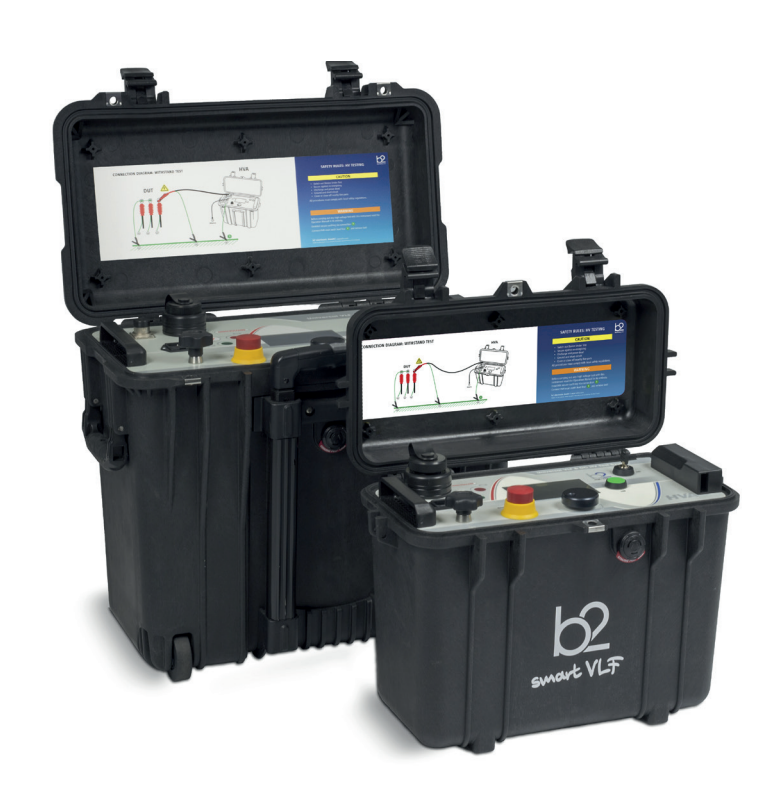

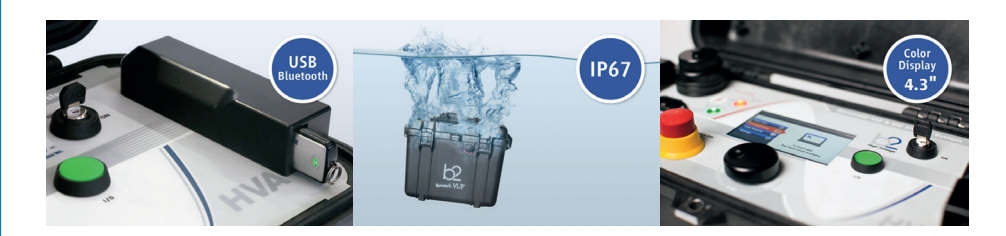

Ultra-compact, universal VLF High Voltage Testing Set with Tan Delta Firmware V2

b2 electronic GmbH Riedstrasse 1 6833 Klaus Austria

T +43 (0) 5523 57373 F + 43 (0) 5523 57373-5

> www.b2hv.at info@b2hv.at

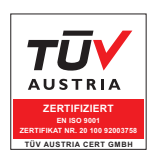

Subject to alterations. Errors excepted. Illustrations are not binding.

 $b^2$ 

## **Table of Contents**

| 11                                   | Glossary and Abbreviations                                                                     | 102        |
|--------------------------------------|------------------------------------------------------------------------------------------------|------------|
| 12                                   | Declaration of Conformity                                                                      | 104        |
| 9                                    | Instrument Care                                                                                | 100        |
| 10                                   | Accessories                                                                                    | 101        |
| <b>8</b>                             | <b>Disconnection Procedure</b>                                                                 | <b>96</b>  |
| 8.1                                  | Disconnection Diagram - Normal Conditions                                                      | 96         |
| 8.2                                  | Disconnection Diagram - System Failure                                                         | 98         |
| 7.3                                  | Report Naming Instructions                                                                     | 88         |
| 7.4                                  | Manage Reports                                                                                 | 90         |
| <b>7</b>                             | <b>Reporting</b>                                                                               | <b>87</b>  |
| 7.1                                  | Report Type                                                                                    | 87         |
| 7.2                                  | Report Activation                                                                              | 87         |
| 6.2<br>6.3<br>6.4                    | Equipment Setup<br>Tan Delta Test<br>PC Software                                               |            |
| <b>6</b>                             | Tan Delta                                                                                      | <b>75</b>  |
| 6.1                                  | Application                                                                                    | 75         |
| 5.4<br>5.5                           | Interrupting a Test<br>Discharge Status                                                        |            |
| 5.1<br>5.2                           | Equipment setup<br>Manual Test Mode                                                            |            |
| 4.2                                  | User Interface                                                                                 | 20         |
| 4.3                                  | Instrument Setup                                                                               | 25         |
| 4.4                                  | Operation Modes                                                                                | 32         |
| <b>4</b>                             | Design and Construction                                                                        | <b>18</b>  |
| 4.1                                  | Control Elements                                                                               | 18         |
| <b>3</b>                             | General Description                                                                            | <b>11</b>  |
| 3.1                                  | Technical Specifications                                                                       | 11         |
| 3.2                                  | Design Features                                                                                | 14         |
| 3.3                                  | External Interlock and Control                                                                 | 15         |
| 3.4                                  | Materials                                                                                      | 16         |
| <b>2</b><br>2.1<br>2.2<br>2.3<br>2.4 | Safety<br>General Safety<br>Work Safety<br>Appropriate Applications<br>Operator Qualifications | 8<br>8<br> |
| <b>1</b>                             | Introduction                                                                                   | <b>4</b>   |
| 1.1                                  | About this Document                                                                            | 4          |
| 1.2                                  | Documentation Conventions                                                                      | 5          |
| 1.3                                  | Legal Considerations                                                                           | 7          |

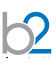

## 1 Introduction

#### Purpose

The purpose of this manual is to ensure the proper and safe use of the HVA28, HVA28TD, HVA34-1, HVA34TD-1 HVA45 and HVA45TD testing instruments.

### 1.1 About this Document

#### **Devices**

This document applies the corresponding HVA smart VLF units. HVA refers to HVA28, HVA28TD, HVA34-1, HVA34TD-1, HVA45 and HVA45TD.

#### **Target Users**

I

This user manual is designed to inform various user groups. The scope and depth of the information provided may not be appropriate for all users. However, it is important that all users familiarize themselves with this document in full. The following is a guideline indicating the most significant information as a function of the user's responsibilities.

Ĭ.

| User                       | Responsibilities                                                                                                    | Focus                                                                                                    |
|----------------------------|----------------------------------------------------------------------------------------------------|----------------------------------------------------------------------------------------------------|
| HVA operator               | <ul> <li>Connecting the equipment</li> <li>Carrying out manual or pre-programmed test sequences</li> <li>Verifying the validity of a HVA application</li> <li>Adjusting instrument settings</li> <li>Programming automatic test sequences in accordance with particular testing standards</li> </ul> | <b>All</b> sections<br>Particular focus on all<br><b>safety</b> messages                                      |
| Procurement,<br>management | <ul> <li>Assuring that the workplace is safe and has all required equipment</li> <li>Assuring that HVA operators are qualified technicians</li> <li>Assuring that operators fulfil their responsibilities</li> </ul>                                                                                 | Particular focus on<br><b>safety</b> messages and<br>information regarding<br>general product<br>description. |
| Safety                     |                                                                                                    |                                                                                                    |
|                            | NOTICE                                                                                                    |                                                                                                    |

This manual should always be on hand when using the HVA testing instruments.

### **1.2 Documentation Conventions**

 $b^2$ 

This chapter explains the symbols and safety messages in this document. Safety symbols and signal words are used in accordance with the American National Standards Institute standard ANSI Z535.6 "Product Safety Signs and Labels".

| Safety Messages |                                                                                                    |
|-----------------|----------------------------------------------------------------------------------------------------|
| Danger          | DANGER                                                                                                    |
| -               | Indicates a hazardous situation which, if not avoided, will result in death or serious injury.                                               |
| Warning         | WARNING                                                                                                    |
|                 | Indicates a hazardous situation which, if not avoided, could result in death or serious injury.                                              |
| Caution         | CAUTION                                                                                                    |
|                 | Indicates a hazardous situation which, if not avoided, could result in minor or moderate injury.                                             |
| Notice          | NOTICE                                                                                                    |
|                 | Indicates suggested practices to protect equipment and property.                                                                             |
| Safety Messages |                                                                                                    |
|                 | A detailed symbol, yellow triangle, framed in black: Used to indicate a potential hazard.                                                    |
| 4               | Only used in conjunction with description of the possible hazard!<br>Detailed symbol may correspond to a specific hazard.                    |
|                 | Circle outlined in red with red diagonal line: Used to indicate forbidden practices.                                                         |
| $\mathbf{O}$    | The practice described must not be carried out!                                                                                              |
|                 | Blue circle with white exclamation mark: Used to indicate recommended precautionary measures or a situation that can lead to property damage |
|                 |                                                                                                    |

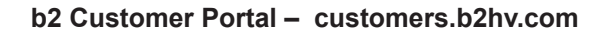

Register now and gain access to quick and comprehensive support and the product data base.

The b2 Customer Portal is exclusively reserved for b2 electronic customers. Register now for:

- · Information about meetings and training sessions
- Documents and manuals
- New software or firmware versions
- Support and service request tools
- Messaging
- Newsletters at your request

|           |                       |                   |                                |                          | $\geq$             |                 | go to page |
|-----------|-----------------------|-------------------|--------------------------------|--------------------------|--------------------|-----------------|------------|
| Home      | Device Training Da    | tes Master Data   | a Change password Log          | jout                     |                    |                 |            |
| Devic     | е                     |                   |                                |                          |                    |                 |            |
| Register  | a device :            |                   | Register                       |                          |                    |                 |            |
|           |                       |                   |                                |                          |                    |                 |            |
| Registe   | SerialNo.             | registered on     | Downloads/Documents            | Supportrequests          |                    |                 |            |
| BA100     | GB5008.12 A 019       | 17.10.2013        | Downloads/Documents >          | Supportrequests >        |                    |                 |            |
| BA75      | GB5001.12 A 047       | 17.10.2013        | Downloads/Documents »          | Supportrequests »        |                    |                 |            |
| BA75      | GB5001.12 A 004       | 17.10.2013        | Downloads/Documents >          | Supportrequests »        |                    |                 |            |
|           |                       |                   |                                |                          |                    |                 |            |
| to the tr | imeriot               |                   |                                |                          |                    |                 |            |
| × Whien   | de 1000000            |                   |                                |                          |                    |                 |            |
|           |                       |                   |                                |                          |                    |                 |            |
| © b2 elec | tronic GmbH . Riedstr | aße 1. 6833 Klaus | . Voranberg/Austria . Phone +4 | 43 (0)6523 57373 . Fax + | 43 (0)5523 57373-5 | . info@b2hv.com |            |

### 1.3 Legal Considerations

#### Warranty

b2 provides a one-year warranty from the original purchase date of the instrument on all necessary parts and labor. This warranty is void in the event of abuse, incorrect operation or use, unauthorized modification or repairs, or failure to perform the specified maintenance as indicated in this user manual. This warranty does not include normal consumable items such as lamps, paper rolls, printer ribbons, batteries or other auxiliary items.

This warranty and our liability are limited to replacing or repairing defective equipment, at our discretion. Equipment that is returned to b2 must be packed in original packaging. All shipped items must be prepaid and insured. No other warranties are expressed or implied.

#### **Contact Information**

b2 electronic GmbH Riedstrasse 1 6833 Klaus Vorarlberg, Austria T: +43 (0)5523 57373 F: +43 (0)5523 57373-5 www.b2hv.at info@b2hv.at

#### Copyright

© 2017 b2 electronic GmbH All rights reserved. No part of this publication may be reproduced, transmitted, stored, or translated in hard copy or electronic form without the written consent of b2 electronic GmbH.

#### Your opinion matters!

Your comments and suggestions are of value. We are dedicated to supporting your needs. Offering you optimal documentation is part of our promise of quality.

Improvement suggestions regarding this manual may be sent to: info@b2hv.at

Thank you for your feedback!

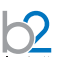

## 2 Safety

Safety is **paramount**! Respect all **safety information**; only use the HVA for **appropriate applications** and ensure that operators possess the required **operator qualifications**.

### 2.1 General Safety

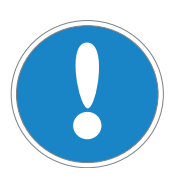

#### NOTICE

User Manual

Before carrying out any high voltage test with this instrument, read this User manual in its entirety.

### 2.2 Work Safety

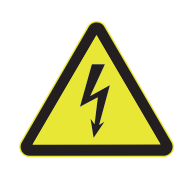

### DANGER

#### Electric Shock Hazard

Never assume that equipment is safe to handle without using the necessary safety equipment and earthing procedures.

- All procedures must comply with local safety regulations.
- Always treat exposed connectors and conductors as potential electric shock hazards.
- Device under Test (DUT) must be earthed, de-energized and isolated from all power sources.
- All auxiliary electrical apparatus such as switchgear, surge arresters etc. must be isolated from the test power source and the DUT.
- All cables and connectors must be inspected for damage before use. Damaged equipment must not be used.
- Earth connections must be made first and removed last.
- DUT must be discharged and earthed before disconnecting the test lead.
- Avoid testing alone. In the event of an emergency, another person's presence may be essential.

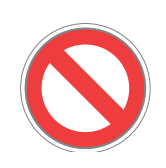

#### DANGER

#### **Authorized Personnel Only**

The test area must be secured to keep non-qualified personnel off the premises!

- Signs must warn all persons of the high voltage test area.
- Only qualified electrical technicians should have access to the test area.
- Other persons must be accompanied by qualified electrical technicians and must be informed of the risks involved.

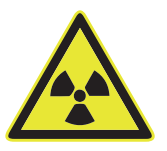

#### WARNING

#### **Radiation Hazard**

Testing vacuum bottles, above their rated voltage, with DC can produce dangerous X-rays.

#### NOTICE

#### Equipment Handling

DUT must have clean connections.

Testing instruments must only be repaired or modified by authorized b2 personnel.

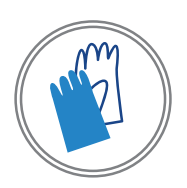

#### NOTICE

**If required according to local safety regulations** Wear high voltage gloves when handling high voltage cables and equipment.

### WARNING

This is a class A product. In a domestic environment, this product may cause technical interference, in which case the user may be required to take adequate measures.

### 2.3 Appropriate Applications

The HVA testing instruments is designed to perform high voltage insulation testing of various types of highly capacitive loads.

#### Appropriate DUTs

| DUT Type                      | Examples                                                                                                    |
|-------------------------------|----------------------------------------------------------------------------------------------------|
| Cables                        | <ul> <li>Extruded cables (e.g. XLPE)</li> <li>Laminated cables (e.g. PILC)</li> <li>Insulated cables</li> <li>Cable jackets/sheaths</li> </ul> |
| Other highly capacitive loads | <ul> <li>Generators</li> <li>Switchgear</li> <li>Transformers</li> <li>Rotating machines</li> <li>Insulators</li> <li>Bushings</li> </ul>      |
| surements                     |                                                                                                    |
|                               |                                                                                                    |

#### Appropriate measurements

| Measurement | Examples                                                                                                    |
|-------------|----------------------------------------------------------------------------------------------------|
| Test        | <ul> <li>Capacitance</li> <li>Resistance</li> <li>Dielectric breakdown voltage</li> <li>RMS current</li> <li>Applied voltage</li> </ul> |

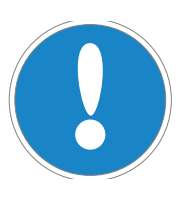

## Other Applications

Before proceeding, contact b2 to validate appropriate use!

NOTICE

### 2.4 Operator Qualifications

HVA operators must be qualified electrical technicians! Proof of necessary qualifications for working in high voltage domain is mandatory. It is highly recommended that operators have completed an emergency rescue training programme.

#### **General Description** 3

b2

### 3.1 Technical Specifications

| Characteristic                     | HVA28TD <sup>1</sup>                                                                                                    | <b>HVA28</b> <sup>1</sup>                         |  |  |  |
|------------------------------------|----------------------------------------------------------------------------------------------------|---------------------------------------------------|--|--|--|
| Article number                     | SH5002 SH5001                                                                                                    |                                                   |  |  |  |
| Input supply voltage               | 100-240 V 50/60 Hz (400 VA)                                                                                                    |                                                   |  |  |  |
| Input supply power                 | 400                                                                                                    | VA                                                |  |  |  |
| Output voltage [Max.]              | VLF sine wave: 0-29 kVpeak, 21 kVrms<br>DC: ± 0-28 kV<br>VLF square wave: 28 kV<br>resolution: 0.1 kV, accuracy: ±1 %                                              |                                                   |  |  |  |
| Output current                     | 0-20 mA, accuracy: ±                                                                                                    | 1 %, resolution: 1 μA                             |  |  |  |
| Resistance range                   | 0.1 MΩ                                                                                                    | 2-5 GΩ                                            |  |  |  |
| Output frequency                   | 0.01-0.1 Hz in steps of 0.01 Hz,                                                                                                    | default: 0.1 Hz (auto frequency)                  |  |  |  |
| Output load                        | 0.5 μF @ 0.1 H<br>5.0 μF @ 0.01 I<br>10.0 μF maximu                                                                                                    | łz @ 20 kVrms<br>Hz @ 20 kVrms<br>m Capacitance!² |  |  |  |
| Sheath test                        | max test voltage: 10 kV   trip current: 0.1 mA-5.0 mA                                                                                                    |                                                   |  |  |  |
| Sheath fault location <sup>3</sup> | max test voltage: 10 kV   pulse/period: 1:3 / 4 s, 1:5 / 4 s, 1:5 / 6 s, 1:9 / 6 s                                                                                 |                                                   |  |  |  |
| Metering                           | Voltage and Current (True rm<br>Resistance, Time,                                                                                                    | s and/or peak), Capacitance,<br>Flashover Voltage |  |  |  |
| Tan delta measurement              | accuracy ±1 x 10 <sup>-4</sup>                                                                                                    | optional                                          |  |  |  |
| Duty cycle                         | Continuous! No thermal lir                                                                                                    | nitation on operating time.                       |  |  |  |
| Test modes                         | manual &                                                                                                    | automatic                                         |  |  |  |
| Output modes                       | AC (VLF) Symmetrical and load independent across full range,<br>DC (plus or negative polarity), Burn-/Fault Condition or<br>Fault Trip Mode, Jacket/Sheath Testing |                                                   |  |  |  |
| Safety                             | 12 kV/50 Hz Feedback Protection   integrated electronic and mechanical discharge devices - DDD®: Dual Discharge Device (internal)                                  |                                                   |  |  |  |
| Computer Interfaces                | Bluetooth and USB                                                                                                    |                                                   |  |  |  |
| Record storage                     | Built-in memory: up to 50 reports, 50 test sequences<br>USB flash drive: unlimited                                                                                 |                                                   |  |  |  |
| Software                           | "b2 ControlCent                                                                                                    | er" for Windows                                   |  |  |  |
| Weight                             | 14                                                                                                    | kg                                                |  |  |  |
| Dimensions L x W x H               | Peli Case 1430, 430 m                                                                                                    | m x 240 mm x 340 mm                               |  |  |  |
| Environment                        | temperature: storage: -25°C to +<br>humidity: 5-85%                                                                                                    | 70°C, operating: -20°C to +55°C<br>non condensing |  |  |  |

<sup>1</sup> technical specifications are subject to change. b2 reserves the right to modify values in accordance with future HVA development.

<sup>2</sup> at lower frequency and voltage
 <sup>3</sup> in combination with locating device (not in scope of delivery)

| Characteristic                        | HVA34TD-1 <sup>1</sup> HVA34-1 <sup>1</sup>                                                                                                    |                                                   |  |  |  |
|---------------------------------------|----------------------------------------------------------------------------------------------------|---------------------------------------------------|--|--|--|
| Article number                        | SH5008 SH5007                                                                                                    |                                                   |  |  |  |
| Input supply voltage                  | 100-240 V 50/60 Hz (400 VA)                                                                                                    |                                                   |  |  |  |
| Input supply power                    | 1.20                                                                                                    | 0 VA                                              |  |  |  |
| Output voltage [Max.]                 | VLF sine wave: 0-34 kVpeak, 24 kVrms<br>DC: ± 0-34 kV<br>VLF square wave: 34 kV<br>resolution: 0.1 kV, accuracy: ± 1 %                                             |                                                   |  |  |  |
| Output current                        | 0-60 mA, accuracy: ±                                                                                                    | 1 %, resolution: 1 µA                             |  |  |  |
| Resistance range                      | 0.1 MΩ                                                                                                    | 2-5 GΩ                                            |  |  |  |
| Output frequency                      | 0.01-0.1 Hz in steps of 0.01 Hz,                                                                                                    | default: 0.1 Hz (auto frequency)                  |  |  |  |
| Output load                           | 1.5 μF @ 0.1 ŀ<br>2.8 μF @ 0.01 l<br>10.0 μF maximu                                                                                                    | łz @ 24 kVrms<br>Hz @ 18 kVrms<br>m Capacitance!² |  |  |  |
| Sheath test                           | max test voltage: 10 kV   t                                                                                                    | rip current: 0.1 mA-5.0 mA                        |  |  |  |
| Sheath fault location <sup>3</sup>    | max test voltage: 10 kV   pulse/period: 1:3 / 4 s, 1:5 / 4 s, 1:5 / 6 s, 1:9 / 6 s                                                                                 |                                                   |  |  |  |
| Metering                              | Voltage and Current (True rms and/or peak), Capacitance,<br>Resistance, Time, Flashover Voltage                                                                    |                                                   |  |  |  |
| Tan delta measurement                 | accuracy ± 1 x 10 <sup>-4</sup>                                                                                                    | optional                                          |  |  |  |
| Duty cycle                            | Continuous! No thermal lir                                                                                                    | nitation on operating time.                       |  |  |  |
| Test modes                            | manual &                                                                                                    | automatic                                         |  |  |  |
| Output modes                          | AC (VLF) Symmetrical and load independent across full range,<br>DC (plus or negative polarity), Burn-/Fault Condition or<br>Fault Trip Mode, Jacket/Sheath Testing |                                                   |  |  |  |
| Safety                                | 12 kV/50 Hz Feedback Protection   integrated electronic and mechanical discharge devices - DDD®: Dual Discharge Device (internal)                                  |                                                   |  |  |  |
| Computer Interfaces Bluetooth and USB |                                                                                                    | and USB                                           |  |  |  |
| Record storage                        | Built-in memory: up to 50 reports, 50 test sequences<br>USB flash drive: unlimited                                                                                 |                                                   |  |  |  |
| Software                              | "b2 ControlCent                                                                                                    | er" for Windows                                   |  |  |  |
| Weight                                | 39                                                                                                    | kg                                                |  |  |  |
| Dimensions L x W x H                  | Peli Case 1440, 500 m                                                                                                    | m x 305 mm x 457 mm                               |  |  |  |
| Environment                           | temperature: storage:-25°C to +<br>humidity: 5-85%                                                                                                    | 70°C, operating: -20°C to +55°C<br>non condensing |  |  |  |

<sup>1</sup> technical specifications are subject to change. b2 reserves the right to modify values in accordance with future HVA development.
 <sup>2</sup> at lower frequency and voltage
 <sup>3</sup> in combination with locating device (not in scope of delivery)

| Characteristic                     | HVA45TD <sup>1</sup> HVA45 <sup>1</sup>                                                                                                    |                                                  |  |  |  |
|------------------------------------|----------------------------------------------------------------------------------------------------|--------------------------------------------------|--|--|--|
| Article number                     | SH5011                                                                                                    | SH5010                                           |  |  |  |
| Input supply voltage               | 100-240 V 50/60 Hz (400 VA)                                                                                                    |                                                  |  |  |  |
| Input supply power                 | 1.20                                                                                                    | 0 VA                                             |  |  |  |
| Output voltage [Max.]              | VLF sine wave: 0-45 kVpeak, 32,3 kVrms<br>DC: ± 0-45 kV<br>VLF square wave: 45 kV<br>resolution: 0.1 kV, accuracy: ± 1 %                                           |                                                  |  |  |  |
| Output current                     | 0-60 mA, accuracy: ±                                                                                                    | 1 %, resolution: 1 μA                            |  |  |  |
| Resistance range                   | 0.1 MC                                                                                                    | 2-5 GΩ                                           |  |  |  |
| Output frequency                   | 0.01-0.1 Hz in steps of 0.01 Hz,                                                                                                    | default: 0.1 Hz (auto frequency)                 |  |  |  |
| Output load                        | 1 μF @ 0.1 H:<br>10.0 μF @ 0.01<br>10.0 μF maximu                                                                                                    | z @ 32 kVrms<br>Hz @ 32 kVrms<br>m Capacitance!² |  |  |  |
| Sheath test                        | max test voltage: 10 kV   t                                                                                                    | rip current: 0.1 mA-5.0 mA                       |  |  |  |
| Sheath fault location <sup>3</sup> | max test voltage: 10 kV   pulse/period: 1:3 / 4 s, 1:5 / 4 s, 1:5 / 6 s, 1:9 / 6 s                                                                                 |                                                  |  |  |  |
| Metering                           | Voltage and Current (True rms and/or peak), Capacitance,<br>Resistance, Time, Flashover Voltage                                                                    |                                                  |  |  |  |
| Tan delta measurement              | accuracy ± 1 x 10 <sup>-4</sup>                                                                                                    | optional                                         |  |  |  |
| Duty cycle                         | Continuous! No thermal lir                                                                                                    | nitation on operating time.                      |  |  |  |
| Test modes                         | manual &                                                                                                    | automatic                                        |  |  |  |
| Output modes                       | AC (VLF) Symmetrical and load independent across full range,<br>DC (plus or negative polarity), Burn-/Fault Condition or<br>Fault Trip Mode, Jacket/Sheath Testing |                                                  |  |  |  |
| Safety                             | 12 kV/50 Hz Feedback Protection   integrated electronic and mechanical discharge devices - DDD®: Dual Discharge Device (internal)                                  |                                                  |  |  |  |
| Computer Interfaces                | Bluetooth and USB                                                                                                    |                                                  |  |  |  |
| Record storage                     | Built-in memory: up to 50 reports, 50 test sequences<br>USB flash drive: unlimited                                                                                 |                                                  |  |  |  |
| Software                           | "b2 ControlCenter" for Windows                                                                                                    |                                                  |  |  |  |
| Weight                             | 39                                                                                                    | kg                                               |  |  |  |
| Dimensions L x W x H               | Peli Case 1440, 500 m                                                                                                    | m x 305 mm x 457 mm                              |  |  |  |
| Environment                        | temperature: storage:-25°C to +70°C, operating: -20°C to +55°C<br>humidity: 5-85% non condensing                                                                   |                                                  |  |  |  |

<sup>1</sup> technical specifications are subject to change. b2 reserves the right to modify values in accordance with future HVA development.
 <sup>2</sup> at lower frequency and voltage
 <sup>3</sup> in combination with locating device (not in scope of delivery)

 $\mathbf{2}$ 

## 3.2 Design Features

To assure that the workplace is safe and that operators can fulfil their responsibilities with ease, the HVA provides the following features.

| Feature                                                        | Purpose                                                                                                    | Advantage                                                                                                    |
|----------------------------------------------------------------|----------------------------------------------------------------------------------------------------|----------------------------------------------------------------------------------------------------|
| Optimized frequency<br>selection/automatic load<br>measurement | <ul><li>To test capacitive loads</li><li>No instrument restart necessary</li></ul>                                        | <ul><li>Facilitates testing</li><li>Limits number of connections to<br/>the DUT</li></ul>                                                          |
| Fully automatic test sequences                                 | <ul> <li>To test according to IEEE or other<br/>standards</li> </ul>                                                      | <ul><li>Facilitates complex testing</li><li>Facilitates test repetition</li></ul>                                                                  |
| Real time display                                              | To instantly indicate output voltage                                                                                      | Facilitates testing                                                                                                    |
| Load-independent<br>output                                     | <ul> <li>To display true symmetrical sine and<br/>square waveforms</li> </ul>                                             | Facilitates testing                                                                                                    |
| Built-in memory                                                | <ul><li>To save test sequences</li><li>To save test reports</li></ul>                                                     | <ul><li>Facilitates test repetition</li><li>Facilitates documentation</li></ul>                                                                    |
| Arc management                                                 | <ul><li>To provide short-circuit protection</li><li>To allow for fault conditioning</li></ul>                             | • Limits test interruptions commonly<br>encountered when using<br>conventional HV testing<br>instruments that immediately trip<br>on arc detection |
| Automatic load<br>measurement                                  | To limit connections to the DUT                                                                                           | <ul> <li>Facilitates testing</li> </ul>                                                                                                    |
| Intelligent design                                             | • To avoid moving parts and need for lubrication                                                                          | <ul><li>Reduces maintenance</li><li>Improves instrument durability<br/>and reliability</li></ul>                                                   |
| Instrument lock - key<br>switch                                | To prevent unauthorized use                                                                                               | Improves safety                                                                                                    |
| Local and remote<br>emergency off switches                     | To shut down operations in emergency situation                                                                            | Improves safety                                                                                                    |
| Fully integrated<br>discharge and transient<br>circuit         | <ul><li>To ground the DUT after testing</li><li>To protect the unit from transient overvoltages</li></ul>                 | <ul><li>Improves safety</li><li>Protects instrument</li></ul>                                                                                      |
| Initial load clearance<br>test at reduced<br>voltages          | <ul> <li>To check automatically for shorts or<br/>grounds, during load measurement,<br/>before test initiation</li> </ul> | Improves safety                                                                                                    |
| Return voltage<br>indication                                   | <ul> <li>To monitor external high voltage greater than 100 V (AC)</li> </ul>                                              | <ul> <li>Improves safety</li> </ul>                                                                                                    |

| Feature                        | Purpose                                                                                                    | Advantage                                                                       |
|--------------------------------|----------------------------------------------------------------------------------------------------|---------------------------------------------------------------------------------|
| Discharge status<br>indication | <ul> <li>To indicate when DUT is not fully<br/>discharged red LED lights <sup>(1)</sup> switches<br/>on when residual voltage is greater<br/>than 100 V</li> </ul> | <ul> <li>Improves safety during normal<br/>disconnection procedures</li> </ul>  |
| USB                            | <ul><li>To store test reports</li><li>To upload test sequences</li></ul>                                                                                           | <ul><li>Facilitates documentation</li><li>Facilitates test repetition</li></ul> |
| Bluetooth                      | <ul><li>To send test reports</li><li>To upload test sequences</li></ul>                                                                                            | <ul><li>Facilitates documentation</li><li>Facilitates test repetition</li></ul> |
| IP67 (with closed lid)         | <ul> <li>To avoid damage during transport or storage</li> <li>To protect instrument from water</li> </ul>                                                          | <ul><li>Protects instrument</li><li>Improves functionality</li></ul>            |

### 3.3 External Interlock and Control

(only applicable for HVA34-1, HVA34TD-1, HVA45 and HVA45TD)

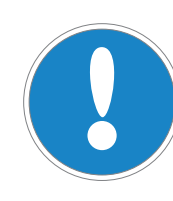

#### NOTICE

#### Equipment Not Included

Cables for remote control and external lamps are not in scope of delivery!

#### Cable requirements:

- Twisted pair; rating: 600 V;
- Dimensions: 18 gauge or 1 mm<sup>2</sup>
- 2-pole to 5-pole cable

#### **External lamp requirements:**

- Data: 12 V, max 1.2 W
- Recommended colours: red, green

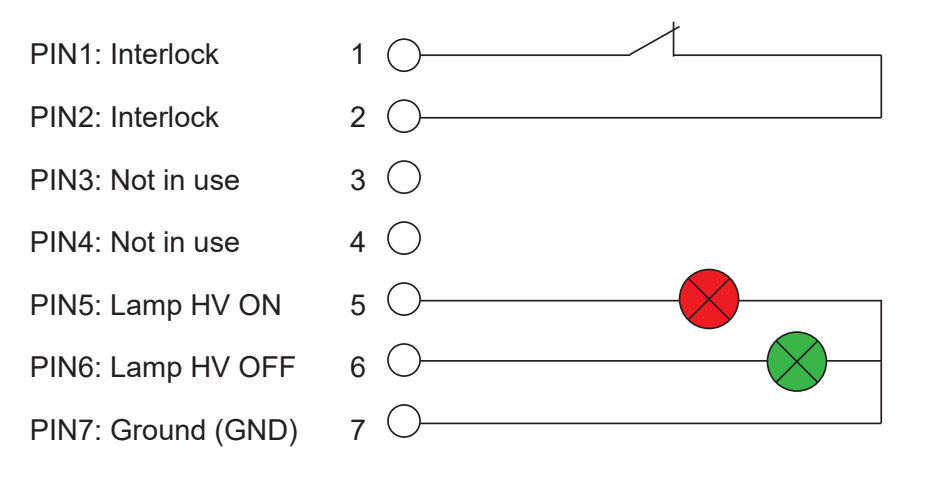

### 3.4 Materials

#### **Scope of Delivery**

Items included with delivery of the HVA are listed below. The <sup>1</sup> marking specifies intems that are country specific. For inquiries, please contact b2. Please note that the items depend on availability and delivery terms.

#### **Standard Accessories**

The following items are included in all HVA deliveries.

| Art. Nr. | Item                                         | Image | pcs | Art. Nr. | Item                      | Image   | pcs |
|----------|----------------------------------------------|-------|-----|----------|---------------------------|---------|-----|
| GH0522   | Earth Lead 4 m 6 mm²<br>transparent M6/Clamp | P     | 1   | KEC0007  | Extra Key for Power On    | <b></b> | 1   |
| KEK00381 | Power Cord EF/C13<br>10 A 3 m black          | P     | 1   | KDD0012  | USB Pen Flash Drive<br>b2 | æ       | 1   |
| DHV00861 | User Manual EN                               |       | 1   |          | PC software               |         | 1   |

#### **HVA28 Accessories**

The following items are included in the HVA28 delieveries.

| Art. Nr. | Item                                       | Image | pcs | Art. Nr. | Item                              | Image         | pcs |
|----------|--------------------------------------------|-------|-----|----------|-----------------------------------|---------------|-----|
| GH0570   | HVA34 HV Test Lead<br>65 kV 4 m 80 A Clamp | V S   | 1   | KMD0086  | HVA28 HV plug<br>protection cover |               | 1   |
| VK0046   | HVA28 card board<br>475 x 365 x 555 mm     |       | 1   | VKR0027  | HVA28 lap top bag                 | B<br>unit VLF | 1   |
| VS0002   | HVA28 shoulder strap<br>for Peli Case      |       |     |          |                                   |               |     |

#### **HVA28TD Accessories**

The following items are includes in the HVA28TD delieveries.

| Art. Nr. | Item                                             | Image | pcs | Art. Nr. | Item                              | Image          | pcs |
|----------|--------------------------------------------------|-------|-----|----------|-----------------------------------|----------------|-----|
| GH0584   | HVA28 HV Test Lead<br>65 kV TD 4 m 80 A<br>Clamp | v O   | 1   | KMD0086  | HVA28 HV plug<br>protection cover |                | 1   |
| VK0046   | HVA28 card board<br>475 x 365 x 555 mm           |       | 1   | VKR0027  | HVA28 lap top bag                 | B<br>autor VLF | 1   |

| Art. Nr. | Item                                                           | Image | pcs | Art. Nr. | Item                                             | Image | pcs |
|----------|----------------------------------------------------------------|-------|-----|----------|--------------------------------------------------|-------|-----|
| VS0002   | HVA28 shoulder strap<br>for Peli Case                          |       | 1   | KEK0126  | Connection Lead<br>External Guard 4 mm<br>- Snap |       | 2   |
| KEK0127  | Test Lead 4 mm 1,5 m<br>Black MFK15-1-150                      | 0     | 1   | KES0021  | Dolphin Clip 32 A 4 mm<br>Jack Red               |       | 2   |
| KMD0081  | Corona Shield Two-<br>Part, Min. Clearance<br>Distance = 10 mm | 6     | 2   | KMSO0064 | HVA Guard connection<br>DUT                      | 0     | 2   |

#### HVA34-1 / HVA45 Accessories

 $\mathbf{?}$ 

The following items are included in the HVA34-1 and HVA45 delieveries.

| Art. Nr.            | Item                                     | Image       | pcs | Art. Nr. | Item                                               | Image                        | pcs |
|---------------------|------------------------------------------|-------------|-----|----------|----------------------------------------------------|------------------------------|-----|
| GH0661 <sup>2</sup> | HVA45 HV Test Lead<br>100 kV TD 5 m MC14 | Ð           | 1   | VK0060   | HVA34-1/ HVA45 card<br>board<br>585 x 383 x 700 mm | Same<br>Same<br>Same<br>Same | 1   |
| VKR0045             | HVA45 Lap top bag for accessories        | Denver VILS | 1   |          |                                                    |                              |     |

#### HVA34TD-1 / HVA45TD Accessories

The following items are included in the HVA34TD-1 and HVA45TD delieveries.

| Art. Nr.            | Item                                                           | Image      | pcs | Art. Nr. | Item                                               | Image                                                                                                    | pcs |
|---------------------|----------------------------------------------------------------|------------|-----|----------|----------------------------------------------------|----------------------------------------------------------------------------------------------------|-----|
| GH0661 <sup>2</sup> | HVA45/TD HV cable<br>100 kV/5 m/MC14 mm                        | Ð          | 1   | VK0060   | HVA34-1/ HVA45 card<br>board<br>585 x 383 x 700 mm | all and the second second seco | 1   |
| VKR0045             | HVA45 Lap top bag for accessories                              | Real Water | 1   | KEK0126  | Connection Lead<br>External Guard 4 mm<br>- Snap   |                                                                                                    | 2   |
| KEK0127             | Test Lead 4 mm 1,5 m<br>Black MFK15-1-150                      | σ          | 1   | KES0021  | Dolphin Clip 32 A 4 mm<br>Jack Red                 | 4                                                                                                    | 2   |
| KMD0081             | Corona Shield Two-<br>Part, Min. Clearance<br>Distance = 10 mm | 6          | 2   | KMSO0064 | HVA Guard connection<br>DUT                        | 0                                                                                                    | 2   |

<sup>2</sup> The HV cable GH0661 is not PD free. For measuremts in combination with a PD system you need a PD-free cable.

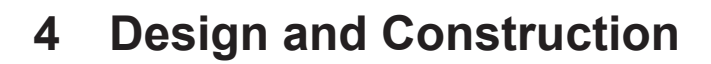

### 4.1 Control Elements

#### **Front Panel**

All HVA control and connection components are located on the front panel.

| Location    | Description                                                                                                    |
|-------------|----------------------------------------------------------------------------------------------------|
| Front Panel | <ul> <li>Test controls and emergency shutdown</li> <li>HV status information</li> <li>Cable and power source connections</li> <li>Air vent</li> <li>USB</li> </ul> |

#### HVA28/HVA28TD Front panel

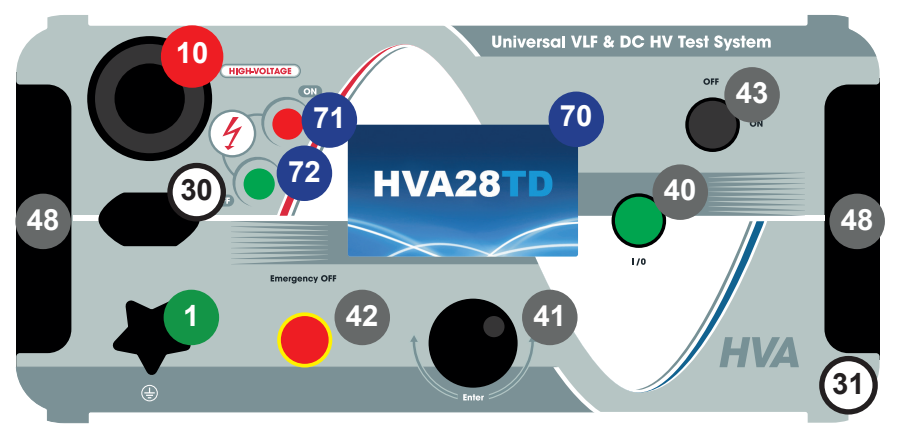

#### HVA34-1/HVA34TD-1/HVA45/HV45TD Front panel

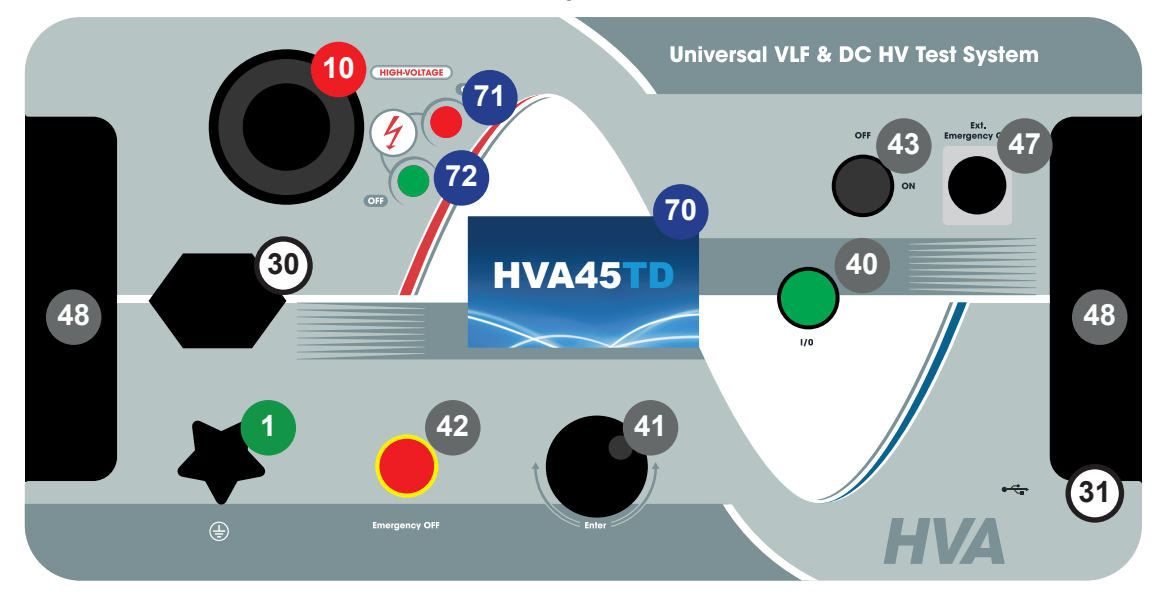

| Nr. | Name                             | Description                                                                                                    |
|-----|----------------------------------|----------------------------------------------------------------------------------------------------|
| 1   | Earthing connector               | Serves as connection point from HVA to earth.                                                                                                    |
| 10  | HV output connector              | Serves as connection point from the HVA to the HV test lead.<br>To connect:<br>Screw the HV test lead into the HV output connector (until a<br>click can be heard) and tighten.                                       |
| 30  | Power supply plug                | Serves as connection point from the HVA to the100V-240V, 50/60 Hz power source.                                                                                                    |
| 31  | Communication port               | Serves as connection point from the HVA to a USB device.                                                                                                    |
| 40  | HV switch [on/off]<br>button     | Activates high voltage.<br>To activate HV output:<br>Press within 10 seconds after "Start" - <i>see 5.3 Automatic</i><br><i>Test Mode on page 55</i>                                                                  |
| 41  | Navigation knob                  | Enables user to select options and functions shown on display<br>- see 5.3 Automatic Test Mode on page 55<br>- To scroll selection up or down: Rotate<br>- To enter selection: Click (push in)                        |
| 42  | Emergency OFF<br>button          | Activates emergency shutdown.<br>Device operation is only possible if the Emergency OFF<br>button is deactivated.<br>- To activate Emergency OFF: Press in<br>- To deactivate Emergency OFF: Release latch and rotate |
| 43  | Key switch [on/off]              | Locks the unit to prevent unauthorized use.<br>- To disable unit: Remove key from the OFF Position<br>- To reactivate unit: Replace key and turn to ON Position.                                                      |
| 47  | Remote control<br>interlock plug | Provides interlock for the remote switch (i.e. interlock). Can<br>be connected to a remote emergency off switch, a gate, foot<br>pedal or a main switch.                                                              |
| 48  | Air vent                         | Air inlet for cooling of electronic elements.                                                                                                    |
| 49  | Air vent                         | Air outlet for cooling of electronic elements.                                                                                                    |
| 70  | Display screen                   | Displays menu, options and status information.                                                                                                    |
| 71  | Red LED                          | Indicates HV status. Red light indicates:<br>- High Voltage is ON (possible DANGER)<br>- DUT is not discharged (residual voltage > 100 V)                                                                             |
| 72  | Green LED                        | Indicates HV status. Green light indicates:<br>- High Voltage is OFF                                                                                                    |

 $b^2$ 

### 4.2 User Interface

### 4.2.1 Main Screen

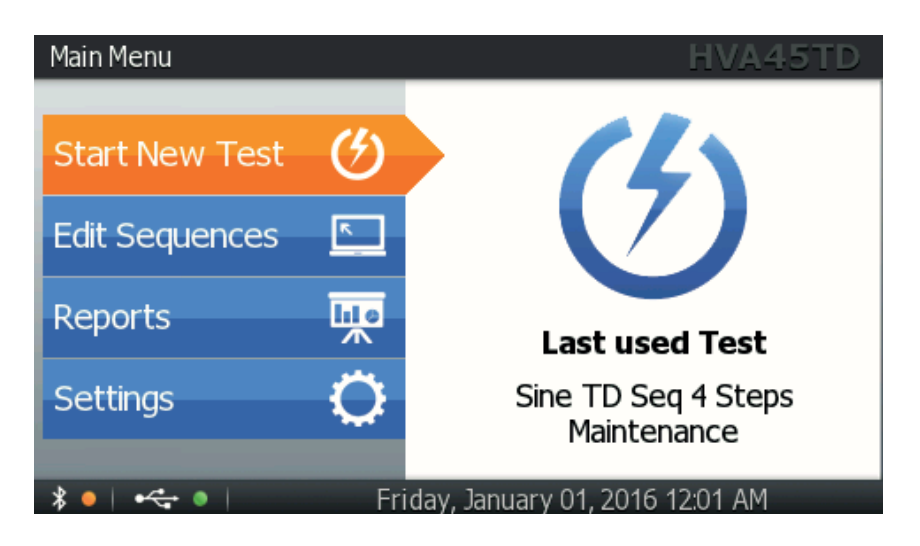

| Element                 | Picture                   | Description                                                         |
|-------------------------|---------------------------|---------------------------------------------------------------------|
| Title                   | Main Menu                 | After activating the unit, display shows "Main Menu"                |
| Unit                    | HVA28TD                   | Indicates type of unit operated                                     |
| Date and time           | October 14, 2014 11:46 AM | Indicates day, date and time                                        |
| USB                     | •~~ 0                     | Indicates if USB is enabled (green) or disabled (red)               |
| Bluetooth               | * •                       | Indicates if Bluetooth is enabled (green) or disabled (red)         |
| Scroll button           |                           | If active, scroll up or down the screen                             |
| Up & Down<br>arrows     | \$                        | Use to navigate up and down in activated control boxes.             |
| Control Box<br>Selected | Class 1                   | Control box is selected, press "Enter" to activate/<br>change/ edit |
| Button Selected         | OK                        | Button is selected. Press "Enter" to activate                       |

52

### 4.2.2 Display Navigation

 $\mathbf{?}$ 

The navigation knob 4 enables the user to select or change options shown on the HVA display screen 2.

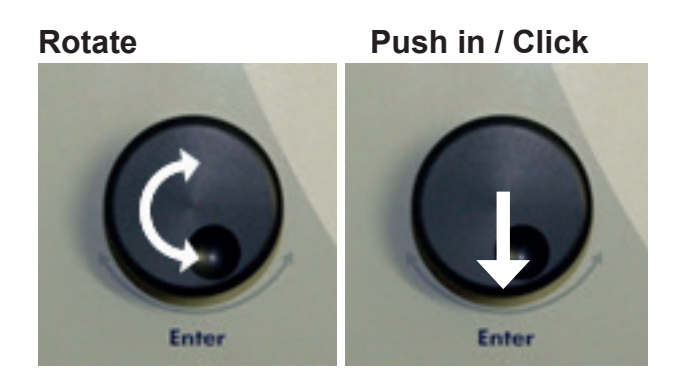

- To move to another item in a menu list or to any other field possible on the screen currently displayed, rotate the knob.
- To scroll through options or to change the value displayed in an active field, rotate the knob.
- To select marked option or to accept set value, push in/click.

### 4.2.3 Information and Warning Messages

| Situation                                                                                                    | Procedure                                                                                                    |
|----------------------------------------------------------------------------------------------------|----------------------------------------------------------------------------------------------------|
| Information                                                                                                    | This screen gives an information.<br>Press "OK" to confirm.                                                                                                    |
| Ouestion<br>Do you want to delete the Report #4:<br>TEST3<br>Friday, January 01, 2016 12:01 AM<br>Del. All Yes No<br>Hiday, January 01, 2016 12:01 AM | This screen indicates a user interaction/<br>question.<br>Consider the information on the screen<br>and make your choice by selecting "Yes"<br>or "No".                                                        |
| Warning<br>Overload                                                                                                    | This screen shows a warning.<br>Press "OK" to confirm.                                                                                                    |
| Error                                                                                                    | This screen indicates an error.<br>The operation in progress could not be<br>finished successfully.<br>Please consider the information and decide<br>if further action is necessary.<br>Press "OK" to confirm. |

### 4.2.4 Keyboard functions

62

To enter information for some steps in the settings sequences and reports, the operator is required to enter a user-selected name. Possible entries are:

- ABCDEFGHIJKLMNOPQRSTUVWXYZ
- \_ + ' 0+ 'space' ( ) # @ + \* / \ ! ? = : , ; " % ° < > | & [ ]
- 0123456789

| Situation                                                                                                    | Procedure                                                                                                    |
|----------------------------------------------------------------------------------------------------|----------------------------------------------------------------------------------------------------|
| Activate Naming<br>Menu   Stort a New Test   Report Patale<br>Report Title<br>A B C D E F G H I J K L M<br>N O P Q R S T U V W X Y Z<br>O I 2 3 4 5 6 7 8 9 +<br>. ( ) # @ ?! 	 V X V Z | To select characters, rotate knob ④ then<br>push in/click.<br>Press and hold the "Enter" button for auto-<br>repeat. |
| Activate Symbols<br>Norman Start a New Test L Depart Details<br>Report Title<br>A B C D E F G H I J K L M<br>N O P Q R S T U V W X Y Z<br>O I 2 3 4 5 6 7 8 9 + - U<br>. ( ) # @ ?!     | To select characters, rotate knob ④ then<br>push in/click<br>For special characters, press the button<br>.?!.        |
| Main Menu   Start a New Text   Report Details       EMAX LESS         Report Title                                                                                                    |                                                                                                    |

| Situation                                                                                                    | Procedure                                                                                       |
|----------------------------------------------------------------------------------------------------|-------------------------------------------------------------------------------------------------|
| Delete<br>Min Monu I. Start a New Test I. Perort Details<br>Report Title<br>A B C D E F G H I J K L M<br>N O P Q R S T U V W X Y Z<br>O I 2 3 4 5 6 7 8 9 +<br>. ( ) # @ .?!         | To delete characters, select the backspace<br>symbol<br>Press and hold "Enter" for auto-repeat. |
| Cancel Changes<br>Main Monul I Start a New Tect I Report Dataile<br>Report Title<br>A B C D E F G H I J K L M<br>N O P Q R S T U V W X Y Z<br>O I 2 3 4 5 6 7 8 9 +<br>. ( ) # @ .?! | To cancel your changes in the text field, select the cancel symbol and press "Enter".           |

#### Save Changes

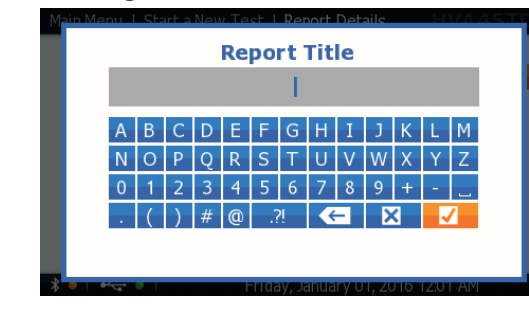

To save your changes in the text field, select the OK symbol and press "Enter".

### 4.3 Instrument Setup

5

The instrument setup must be made prior to the HVA's first use. Settings can be modified anytime. You will find the selection option Instrument Setup in the main menu under Settings.

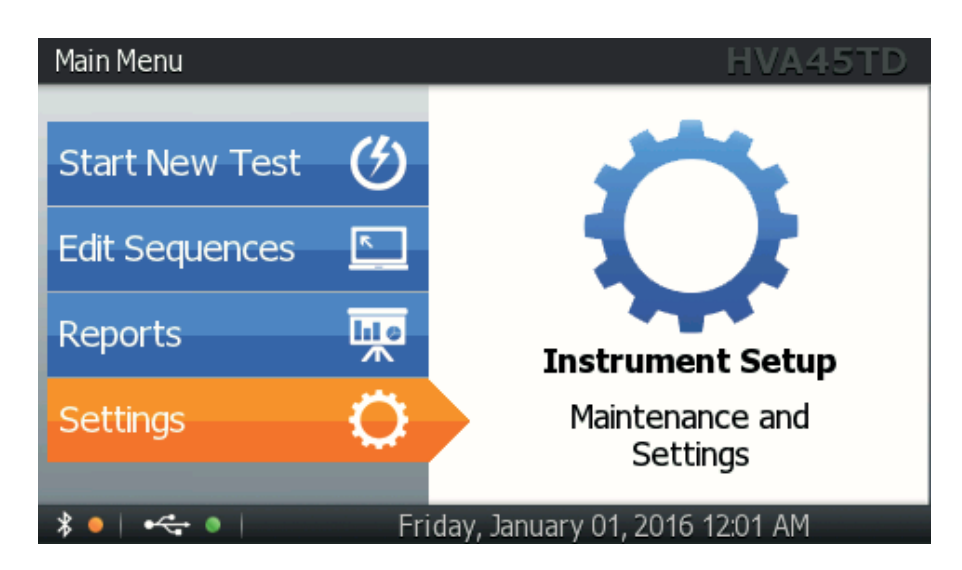

#### 4.3.1 Setup

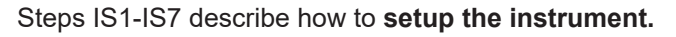

| Step                                                                                                    | <b>Procedure</b><br>(Instrument Setup) |
|----------------------------------------------------------------------------------------------------|----------------------------------------|
| IS1: Settings                                                                                                    | Select "Settings".                     |
| IS2: Instrument Setup<br>Main Menu Settings HVA45TD<br>Instrument Setup<br>System Info<br>Language and Region<br>Data Administration<br>Service<br>Main<br>Main | Select "Instrument Setup".             |

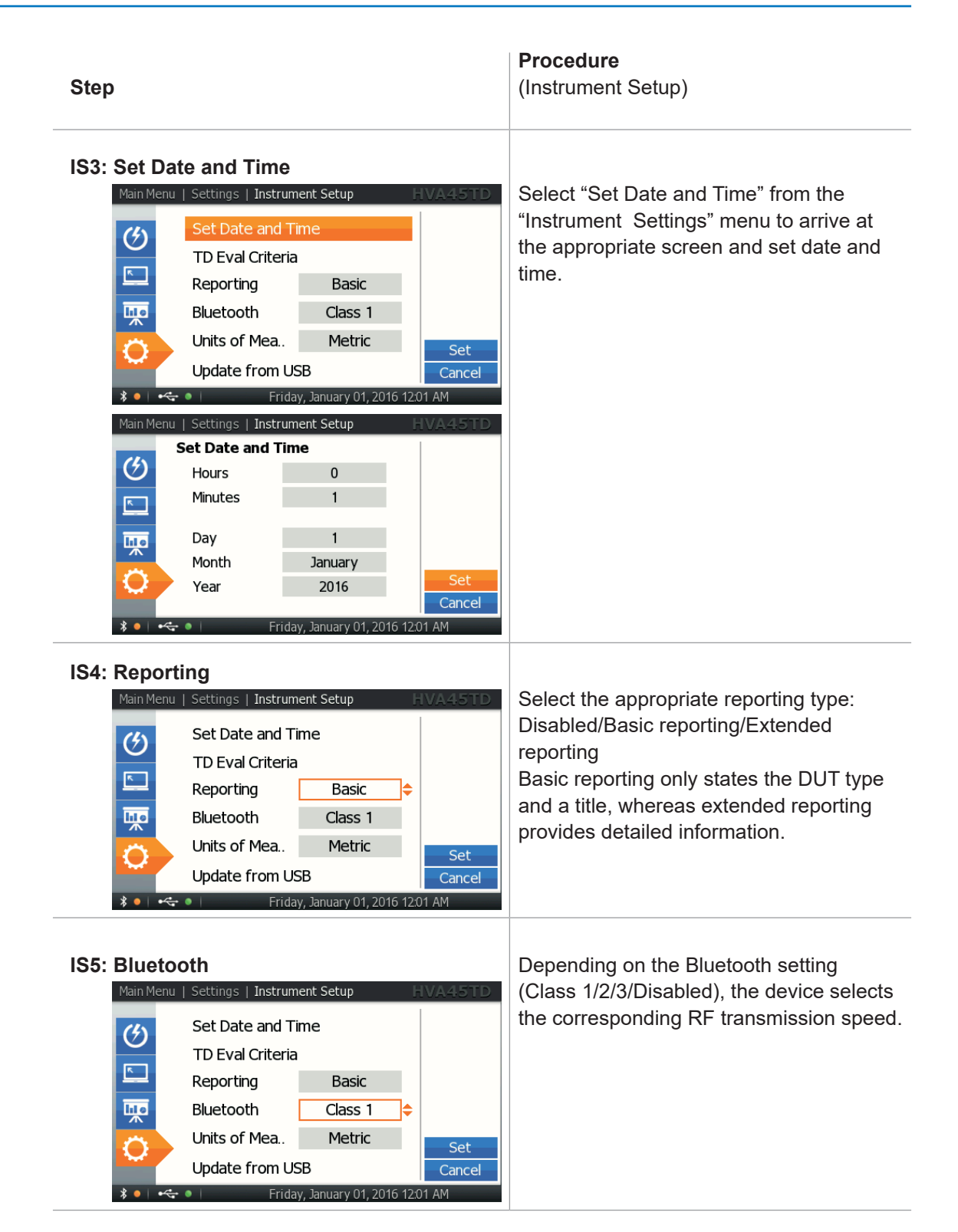

| Step                     |                                                                                                    |                                                                                                    | <b>Procedure</b><br>(Instrument Setup)                                                                                                    |
|--------------------------|----------------------------------------------------------------------------------------------------|----------------------------------------------------------------------------------------------------|----------------------------------------------------------------------------------------------------|
| IS6: Units               |                                                                                                    | Select metric or imperial units. When<br>"imperial" is selected, the temperature unit<br>is also set to °F. |                                                                                                    |
| IS7: Update<br>Main Menu | e from USB<br>Settings Instrument Setup F<br>Set Date and Time<br>TD Eval Criteria<br>Reporting Basic<br>Bluetooth Class 1<br>Units of Mea. Metric<br>Update from USB | Set<br>Cancel                                                                                               | This function is used when installing<br>updates and for transferring information<br>from the PC software to the unit via USB.<br>Insert the USB flash drive before selecting<br>this function. |

b2

### 4.3.2 System Information

Steps SI1-SI3 describe the information provided in **System Information**.

| Step                                                                                                    | <b>Procedure</b><br>(System Information)                                                                                                    |
|----------------------------------------------------------------------------------------------------|----------------------------------------------------------------------------------------------------|
| Start New Test<br>Edit Sequences<br>Reports<br>Settings<br>Friday, January 01, 2016 12:01 AM                                                                                                    | Select "Settings".                                                                                                    |
| SI2: System Information                                                                                                    | Select "System Info".                                                                                                    |
| SI3: System Information<br>Main Menu   Settings   Language and Region HVA45TD<br>Select Language and Region<br>English<br>International<br>Set<br>Cancel<br>* • • • • • • • • • • • • • • • • • • • | <ul> <li>"System Information" displays HVA<br/>characteristics. This information cannot be<br/>modified by the operator:</li> <li>Software versions</li> <li>Serial number of the HVA</li> <li>Nickname (to alter via PC software)</li> <li>Bluetooth MAC address</li> <li>Date of last calibration</li> <li>Temperature</li> </ul> |

### 4.3.3 Language and Region

 $b^2$ 

| Step                                                                                                    | <b>Procedure</b><br>(Language and region)                                                                                                    |
|----------------------------------------------------------------------------------------------------|----------------------------------------------------------------------------------------------------|
| L1: Settings                                                                                                    | Select "Settings"                                                                                                    |
| Main Menu Settings   HVA45TD   Instrument Setup System Info Language and Region Data Administration Service    Main   Image: Image: Im | Select "Language and Region".                                                                                                    |
| L3: Language<br>Main Menu   Settings   Language and Region HVA45TD<br>Select Language and Region<br>English<br>International<br>Set<br>Cancel<br>Friday, January 01, 2016 1201 AM                                                                                                    | Choose language.<br>Select from different options depending on<br>the firmware version.                                                                                                    |
| L4: Region<br>Main Menu   Settings   Language and Region HVA45TD<br>Select Language and Region<br>English<br>International<br>Set<br>Cancel<br>* • • • • Friday, January 01, 2016 12:01 AM                                                                                                    | Choose region:<br>Select from different options depending on<br>the firmware version.<br>Based on the region setting, the unit<br>selects the corresponding date/time<br>format and other localized information.<br>The language and region can be set<br>independently. |

Steps L1-L4 describe how to set language and region.

#### 4.3.4 Sequence and Report Management

Steps SRM1–SRM6 describe how to manage Sequences and Reports.

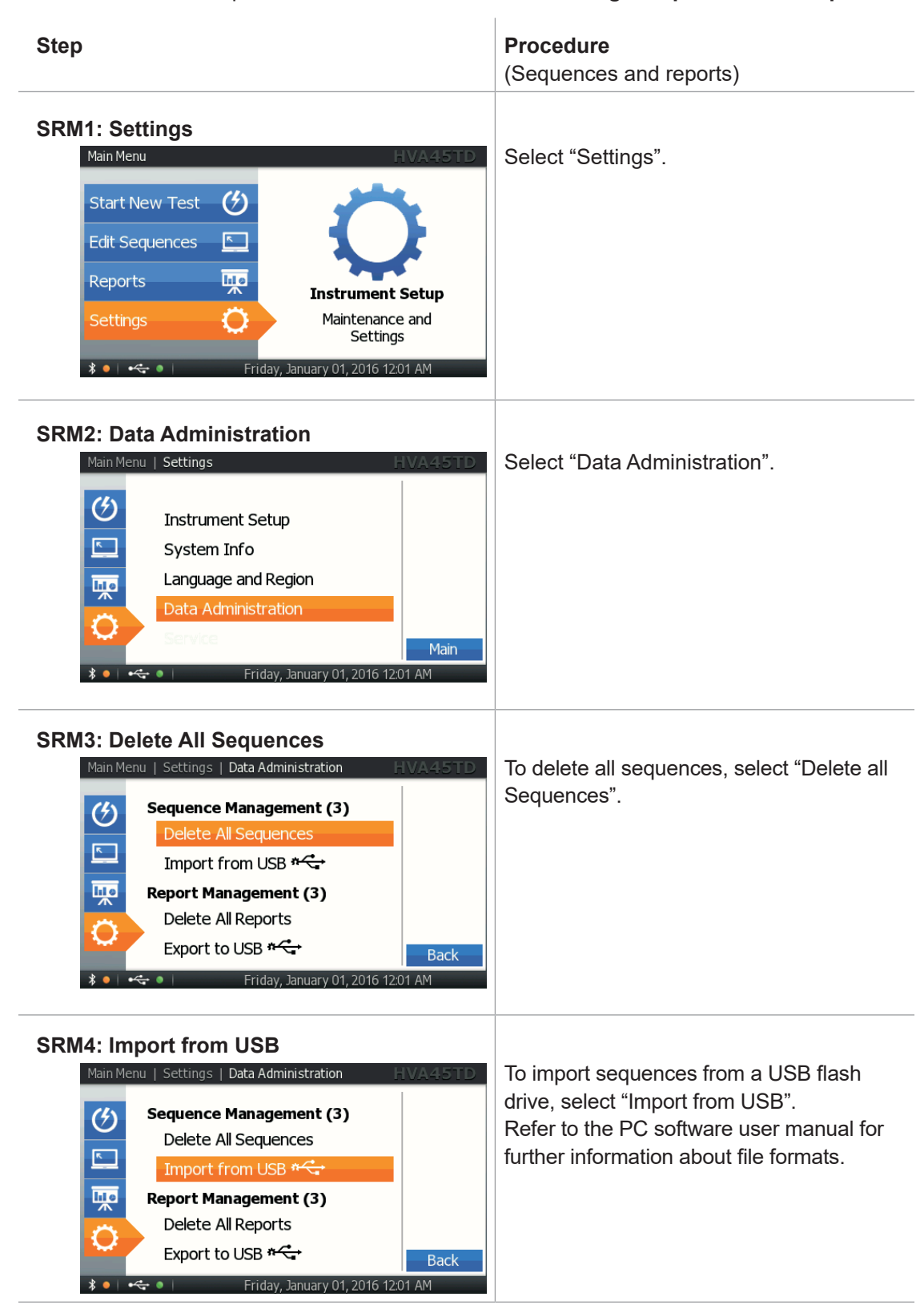

| Step                                                                                                    | <b>Procedure</b><br>(Sequences and reports)         |
|----------------------------------------------------------------------------------------------------|-----------------------------------------------------|
| SRM5: Delete All Reports<br>Main Menu   Settings   Data Administration   M<br>Sequence Management (3)<br>Delete All Sequences<br>Import from USB *<br>Report Management (3)<br>Delete All Reports<br>Export to USB *<br>Export to USB *<br>Export t | To delete all reports, select "Delete all Reports". |
| SRM6: Export Reports Main Menu   Settings   Data Administration                                                                                                    | To export the stored reports on the unit,           |
| Sequence Management (3)         Delete All Sequences         Import from USB *←         Report Management (3)         Delete All Reports         Export to USB *←         Export to USB *←         Friday, January 01, 2016 12:01                                                                                                    | Back                                                |

 $b^2$ 

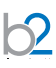

### 4.4 Operation Modes

Described below are the various HVA operation modes. Test Modes, Output Modes (Waveform), Arc Management Modes, and Data Transfer Modes.

#### **Test Modes**

The HVA can be operated in manual or automatic mode. For detailed procedure, see 5.2 Manual Test Mode on page 40, and see 5.3 Automatic Test Mode on page 55.

| Test mode | Characteristics                                                                                                    |  |
|-----------|----------------------------------------------------------------------------------------------------|--|
| Manual    | Designed to facilitate rapid testing. Test parameters of the last manual test appear as the default settings.                |  |
|           | <ul> <li>Test parameters can be changed before activating a test.</li> </ul>                                                 |  |
|           | • Test types: VLF, VLF TD, DC, ST, SFL, VB                                                                                   |  |
| Automatic | Designed for testing with a predefined configuration in order to satisfy specific requirements (e.g. IEEE or IEC standards). |  |
|           | <ul> <li>The test sequence must be configured and saved before testing.</li> </ul>                                           |  |
|           | • Test types: VLF, VLF TD, DC, ST, VB                                                                                        |  |
|           |                                                                                                    |  |

#### The HVA can carry out HV testing in the following output modes: **Output mode** Characteristics DC [-/+] Single-polarity output. DUT is polarized (negative/positive) with respect to ground. • Not recommended for testing extruded cables (e.g. XLPE cables). Measured value: dielectric loss of the DUT (including leakage current across terminations) • DC - : Most commonly used DC output mode VLF Withstand · Suitable for testing extruded cables (e.g. XLPE cables) and other Test (VLF) DUTs. Sine wave or · Measured values shown as RMS. square wave VLF Tan Delta · Measures the Tan Delta value of the DUT according to selectable standards and/or custom limits Measurement (VLF TD) Sine wave • Measured values shown as RMS, TD E-3. Vacuum Bottle • Not suitable for testing with DC above DUT voltage rating (X-ray hazard) Testing · Possible in manual and automatic test modes. (VB) • Trip current and rise rate are user-defined. · Measured value: peak voltage Sheath Test Suitable for sheath test (ST) Duration is user-defined Max test voltage: 10 kV Sheath Fault · Suitable for sheath fault location Location Mode Duration is user defined (SFL) · Pulse is user defined • (1:3 / 4 s, 1:5 / 4 s, 1:5 / 6 s, 1:9 / 6 s)

**Output Modes** 

#### Arc Management Modes

If a fault is detected during an HV test, the arc management mode determines how the failure is managed. The "Burn on Arc" mode will condition the fault whereas the "Trip out on Arc" mode will immediately switch off the HV.

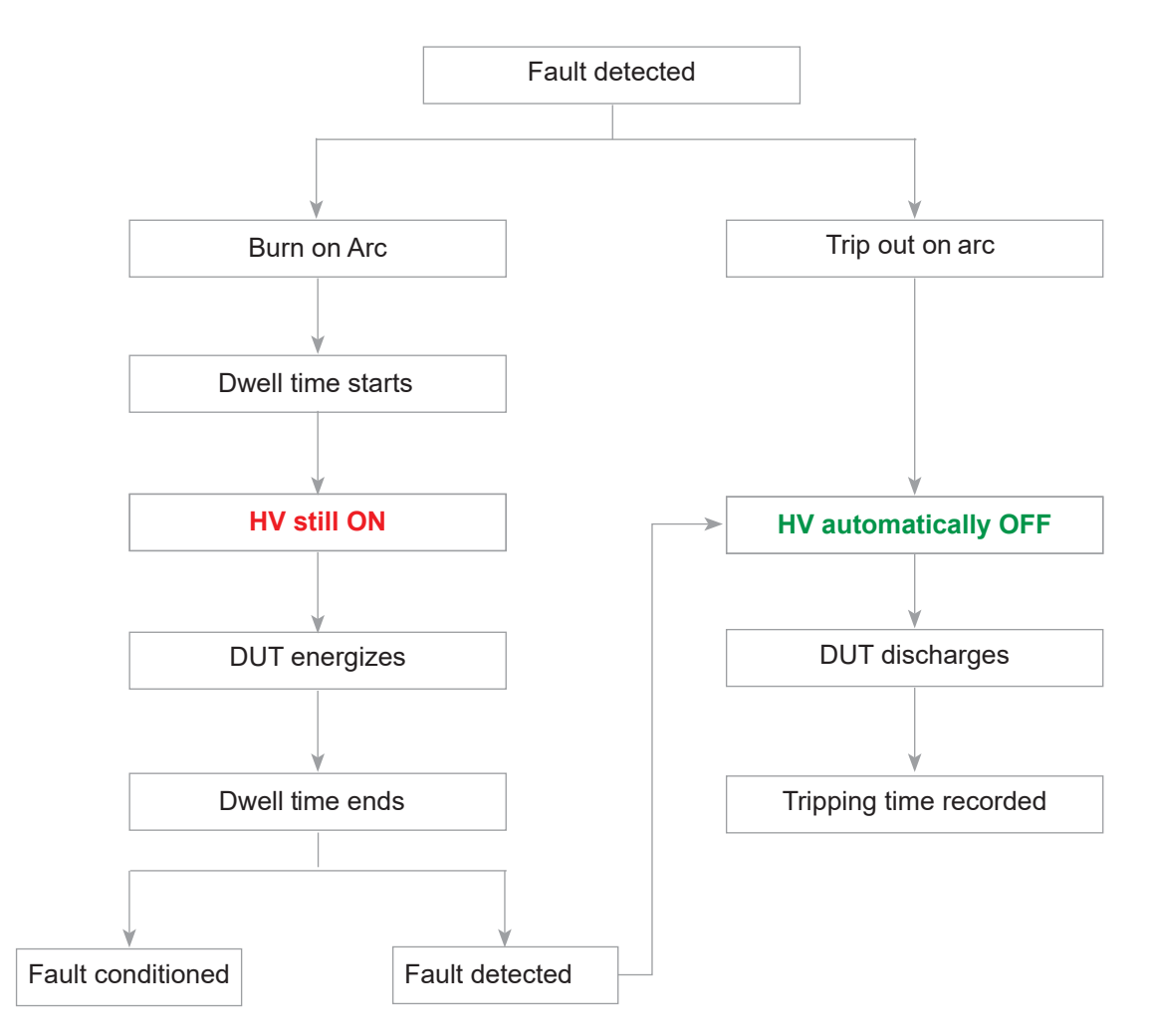

#### **Data Transfer Modes**

 $\mathbf{2}$ 

The HVA's built-in memory can save up to 50 reports and 50 test sequences. Furthermore, an unlimited number of reports and sequences can be stored when the HVA is connected to the PC software or by using a USB flash drive.

| Configuration | Characteristic                                                                                                    |
|---------------|----------------------------------------------------------------------------------------------------|
| USB           | All reports saved in the HVA memory can be transferred to a USB flash drive:<br>Main Menu       Settings       Data Administration       HVA45TD         Sequence Management (3)       Delete All Sequences       Import from USB ***         Import from USB ***       Report Management (3)         Delete All Reports       Export to USB ***         Export to USB ***       Back |
| Bluetooth     | If the HVA is connected to the b2 ControlCenter, reports and sequences can be downloaded from the HVA using the corresponding functions. See software manual for further information.                                                                                                    |

5

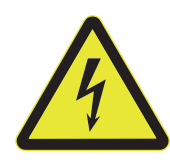

#### DANGER

#### **Electric Shock Hazard**

All procedures must comply with local safety regulations.

- Before operating the HVA, equipment set-up procedure must be completed!
- Cables must be connected in the proper sequence!
- Before turning on the power supply and before activating the HVA, verify that all system elements are properly earthed!

### 5.1 Equipment setup

Steps S1-S8 describe the equipment setup procedure. When carrying out multiple tests, the earth and power supply connections must always remain intact. The HV test lead must be reconnected before each subsequent test (i.e. repeat procedure from step S3).

#### 5.1.1 Connection Diagram: VLF withstand test

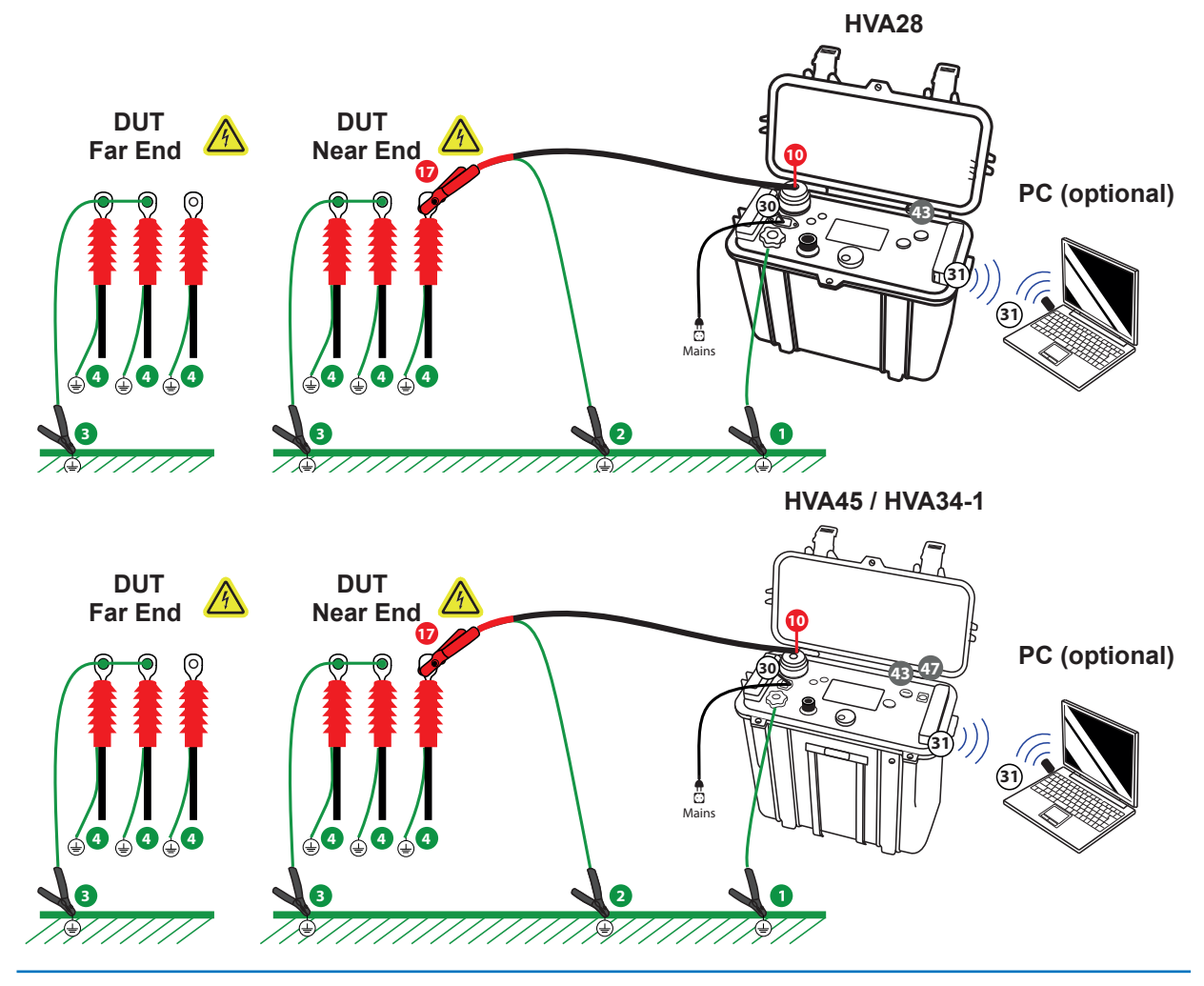
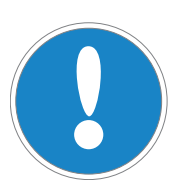

6

NOTICE

Establish secure earthing via connection **1**, **3** and **4**. Connect HVA main earth lead **1** first and remove last! Instrument is not earthed by connection **2**.

| Step | Procedure                                                                                                    | Art. Nr.         |
|------|----------------------------------------------------------------------------------------------------|------------------|
| S1   | <ul> <li>Connect all earthing cables</li> <li>Discharge and earth the DUT complying with local safety regulations.</li> <li>Connect earthing cable to the HVA earthing connector 1.</li> <li>Prepare earthing for measurement 3 4.</li> </ul>                                                                    | GH0522           |
| S2   | • Connect power supply 30.                                                                                                    | KEK0038          |
| S3   | <ul> <li>Connect all HV cable connections.</li> <li>Screw the HV test lead into the HVA HV output connector <sup>1</sup>/<sub>0</sub>.</li> <li>Earth the HV cable shield <sup>2</sup>.</li> <li>Connect the other end of the HV test lead to the DUT <sup>1</sup>/<sub>7</sub>.</li> </ul>                      | GH0570<br>GH0570 |
| S4   | <ul><li>Verify connections.</li><li>Check that all cables are attached securely.</li></ul>                                                                                                    |                  |
| S5   | <ul> <li>Configure interlock plug (only for HVA45 and HVA34-1).</li> <li>Verify that the HV emergency adapter is connected </li> <li>If operating with remote controls (optional):</li> <li>Connect external lamps or remote switches (see 3.3 External Interlock and Control on page 15)</li> </ul>             |                  |
| S6   | Configure communication port.<br>For USB data transfer mode, insert USB flash drive ③.                                                                                                    | KDD0012          |
| S7   | Turn key switch 43 to "ON" position.                                                                                                    | KEC0007          |
| S8   | <ul> <li>The HVA system automatically boots.</li> <li>Start-up default screen appears.<br/>Select appropriate option from default screen and proceed to appropriate section for further instructions:</li> <li>see 5.2 Manual Test Mode on page 40 or</li> <li>see 5.3 Automatic Test Mode on page 55</li> </ul> |                  |

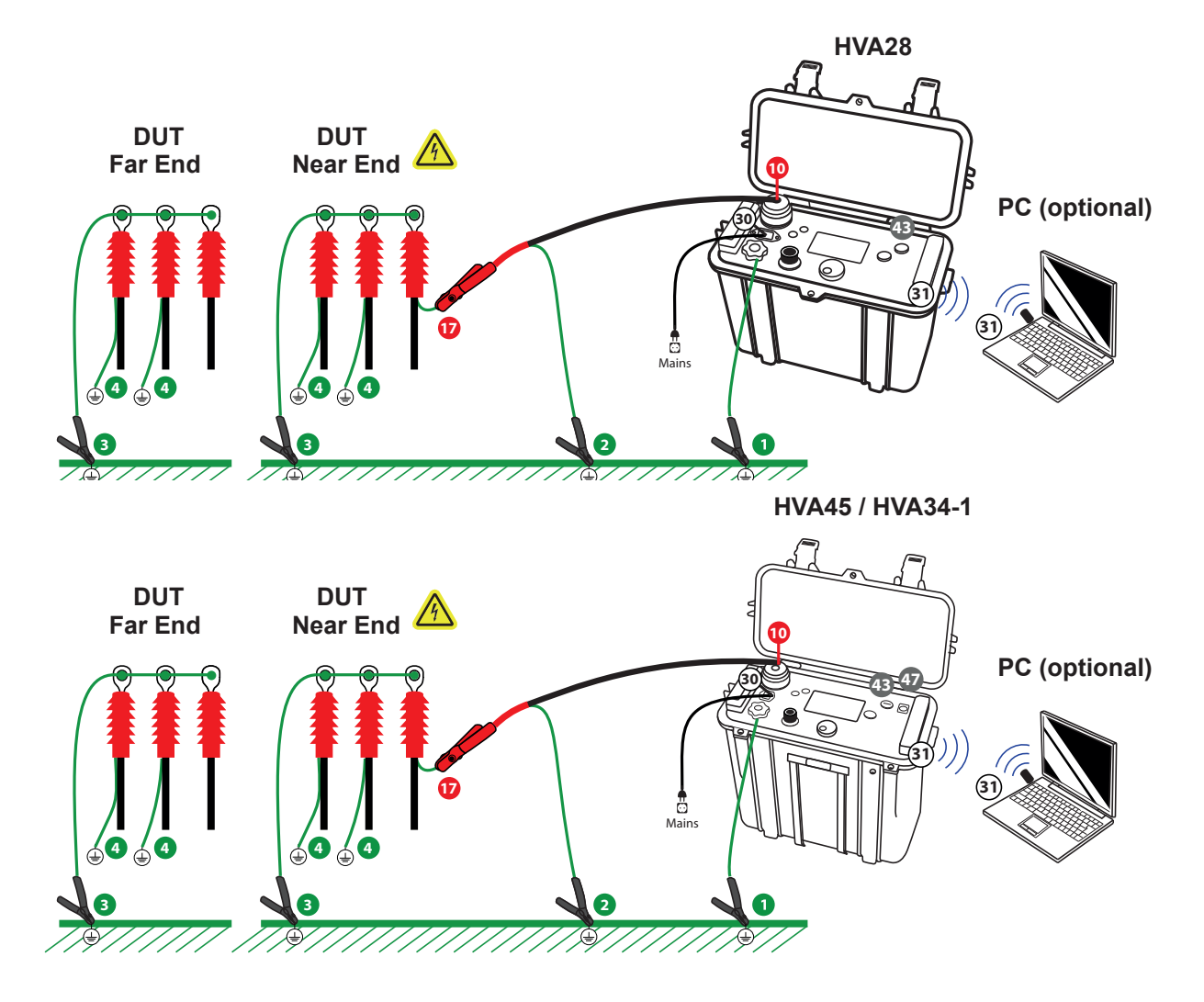

### 5.1.2 Connection Diagram: Sheath Test and Sheath Fault Location

#### 5.1.3 Connection Diagram: Vacuum Bottle Test

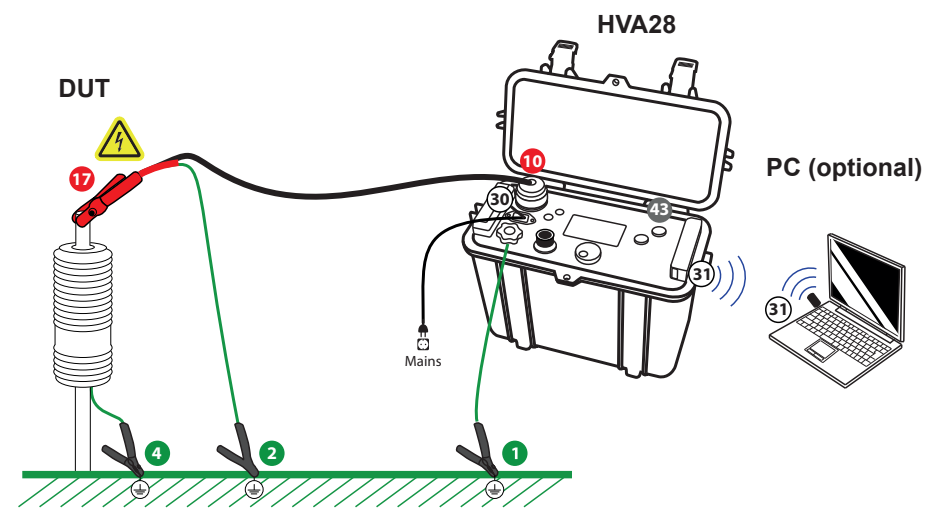

62

# NOTICE

Establish secure earthing via connection **1**, **3** and **4**. Connect HVA main earth lead **1** first and remove last! Instrument is not earthed by connection **2**.

| Step | Procedure                                                                                                    | Art. Nr.         |
|------|----------------------------------------------------------------------------------------------------|------------------|
| S1   | <ul> <li>Connect all earthing cables.</li> <li>Discharge and earth the DUT complying with local safety regulations.</li> <li>Connect earthing cable to the HVA earthing connector 1.</li> <li>Prepare earthing for measurement 3 4.</li> </ul>                                                                     | GH0522           |
| S2   | • Connect power supply 30.                                                                                                    | KEK0038          |
| S3   | <ul> <li>Connect all HV cable connections.</li> <li>Screw the HV test lead into the HVA HV output connector <sup>1</sup>/<sub>0</sub>.</li> <li>Earth the HV cable shield <sup>2</sup>.</li> <li>Connect the other end of the HV test lead to the DUT sheath <sup>1</sup>/<sub>0</sub>.</li> </ul>                 | GH0570<br>GH0570 |
| S4   | <ul><li>Verify connections.</li><li>Check that all cables are attached securely.</li></ul>                                                                                                    |                  |
| S5   | <ul> <li>Configure interlock plug.</li> <li>Verify that the HV emergency adapter is connected <b>1</b>.</li> <li>If operating with remote controls (optional):</li> <li>Connect external lamps or remote switches (see 3.3 External Interlock and Control on page 15)</li> </ul>                                   |                  |
| S6   | Configure communication port.<br>For USB data transfer node, insert USB flash drive ஏ.                                                                                                    | KDD0012          |
| S7   | Turn key switch 🚳 to "ON" position.                                                                                                    | KEC0007          |
| S8   | <ul> <li>The HVA system automatically boots.</li> <li>Startup default screen appears<br/>Select appropriate option from default screen and proceed to appropriate<br/>section for further instructions:</li> <li>see 5.2 Manual Test Mode on page 40 or</li> <li>see 5.3 Automatic Test Mode on page 55</li> </ul> |                  |

62

# 5.2 Manual Test Mode

This HVA test mode facilitates rapid testing. Select "Start new Test" from the Main Menu, then "Manual Mode". Depending on the Instrument Settings the unit also reports also for manual mode.

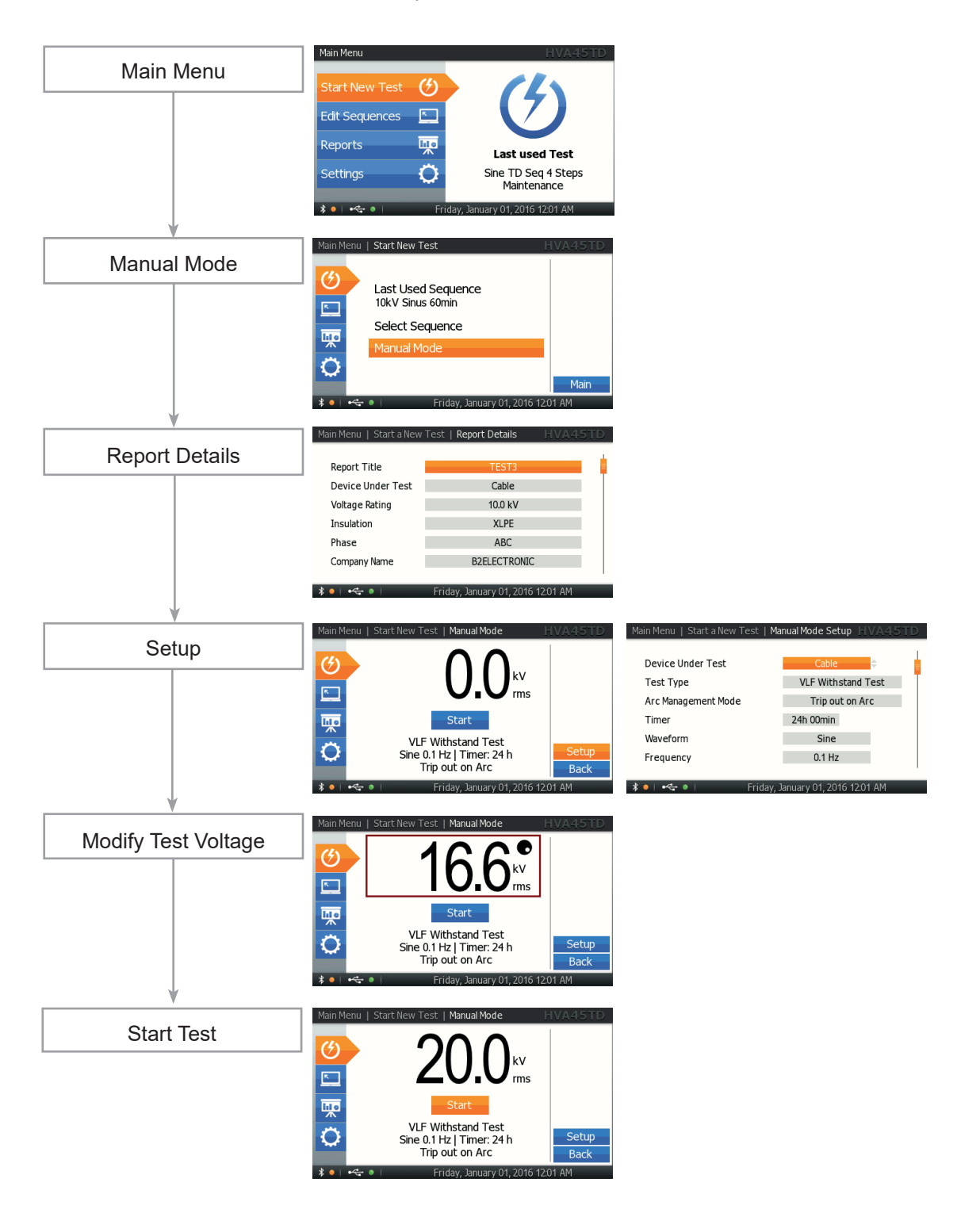

#### 5.2.1 Setting Report Details

62

Procedure (Set manual test parameters) Step **RS1: Start New Test** Main Menu Select "Start Test". G Edit Sequences ٨ Reports ш Last used Test Settings Ô Sine TD Seq 4 Steps Maintenance \* • | •<- • Friday, January 01, 2016 12:01 AM **RS2: Start Manual Mode** Main Menu | Start New Test Select "Manual Mode". G Last Used Sequence 10kV Sinus 60min ~ Select Sequence ho Manual Mode Ô Main Friday, January 01, 2016 12:01 AM \* • •

Steps RS1-RS14 describe how to set report details.

Procedure (Set manual test parameters)

Step

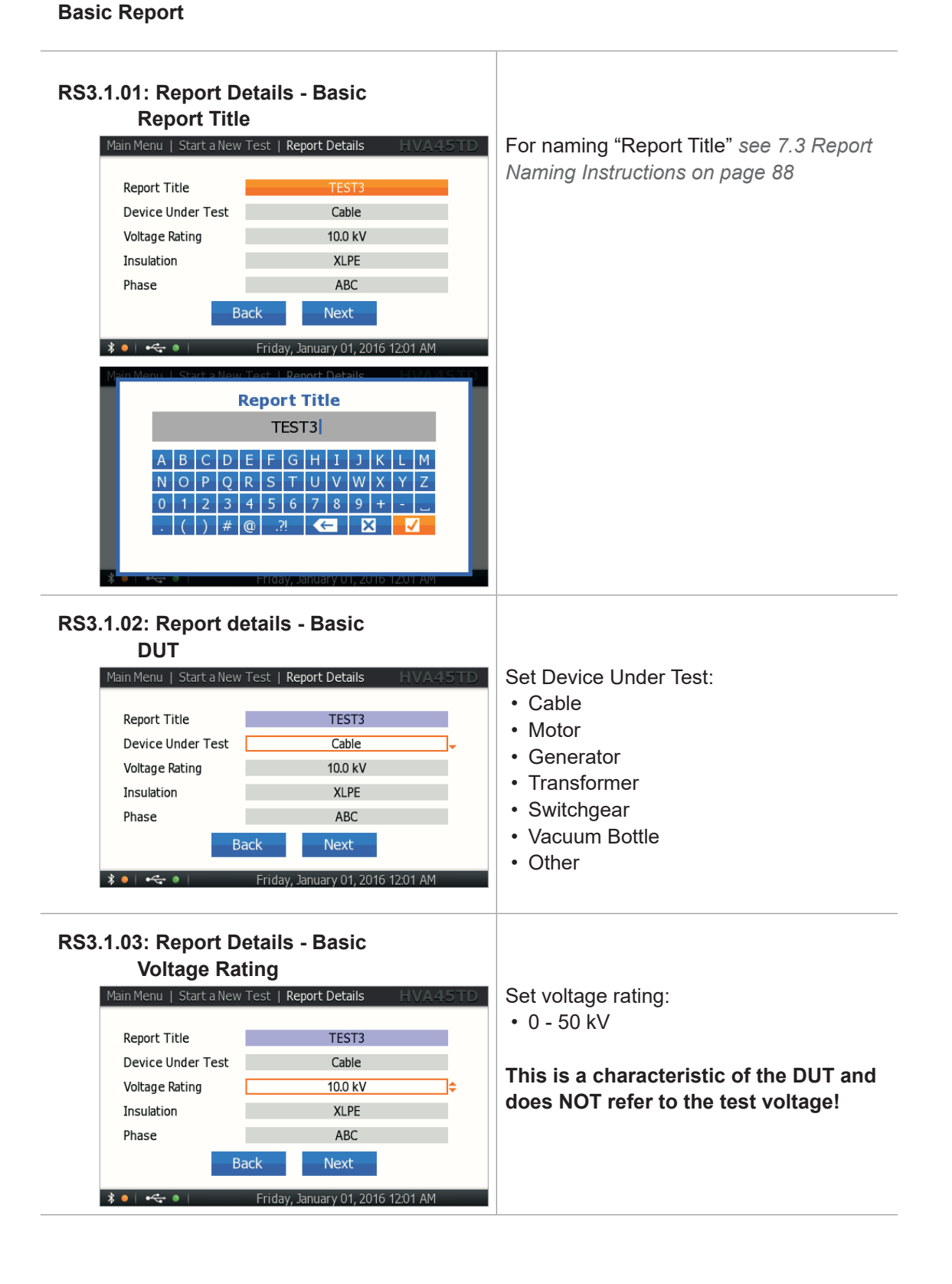

| Step                                                                                                    | Procedure (Set manual test parameters)                                                                                                    |
|----------------------------------------------------------------------------------------------------|----------------------------------------------------------------------------------------------------|
| RS3.1.04: Report Details - Basic<br>Insulation (only for cable)<br>Main Menu   Start a New Test   Report Details   HVA45TD<br>Report Title   TEST3<br>Device Under Test   Cable<br>Voltage Rating   10.0 kV<br>Insulation   XLPE  <br>Phase   ABC  <br>Phase   ABC  <br>Phase   Mext  <br>Friday, January 01, 2016 1201 AM | Set insulation:<br>• XLPE<br>• TRXLPE<br>• PILC<br>• EPR<br>• EPR (carbon)<br>• EPR (mineral)<br>• EPR (dis. res.)<br>• PE<br>• PVC<br>• HYBR |
| RS3.1.05: Report Details - Basic<br>Phase<br>Main Menu   Start a New Test   Report Details   HVA4STD<br>Report Title   TEST3<br>Device Under Test   Cable<br>Voltage Rating   10.0 kV<br>Insulation   XLPE<br>Phase   ABC   ABC<br>Back   Next<br>Friday, January 01, 2016 1201 AM                                         | Set phase:<br>• A<br>• B<br>• C<br>• AB<br>• AC<br>• BC<br>• ABC                                                                              |

 $b^2$ 

#### Step

Procedure (Set manual test parameters)

#### **Extended Report**

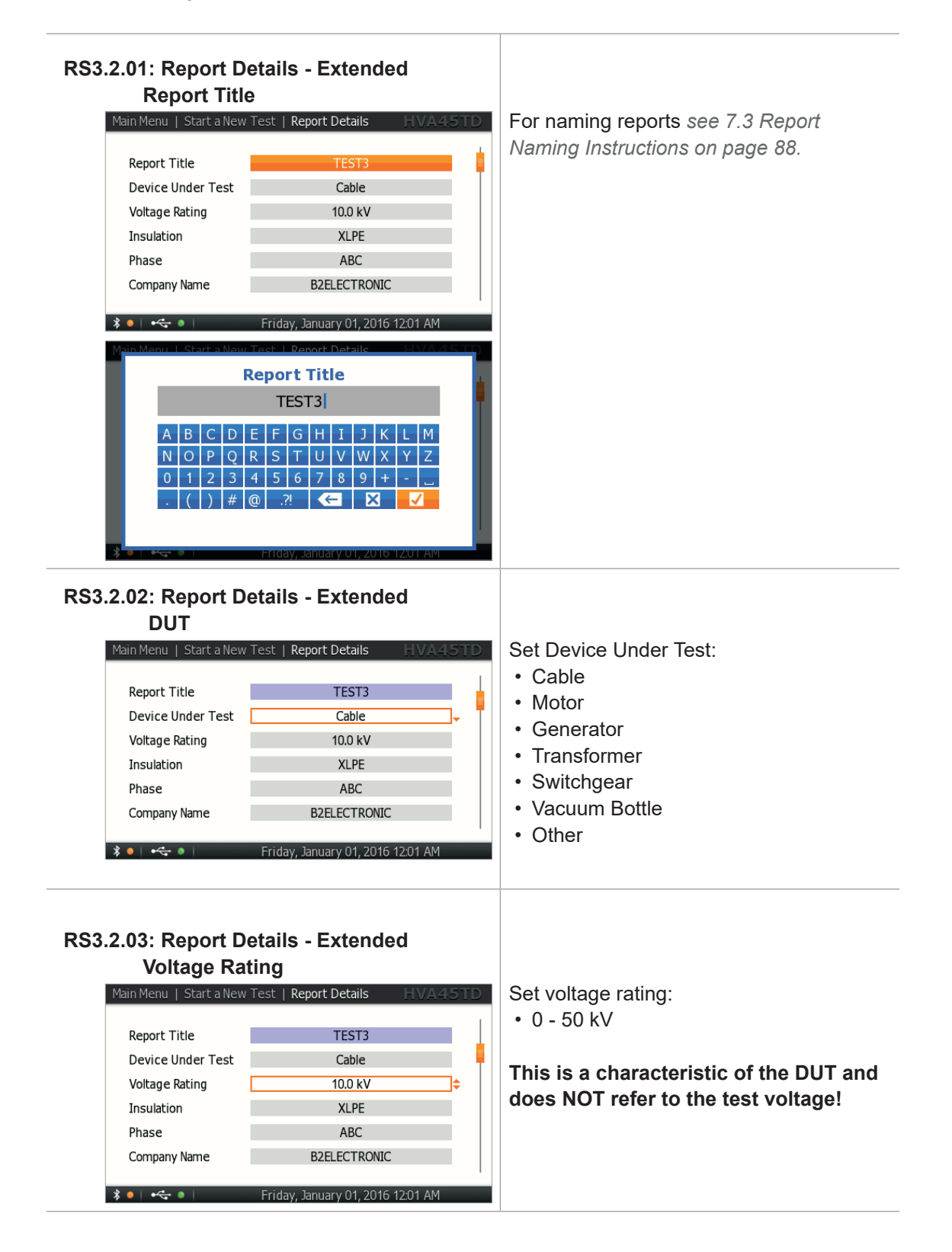

| itep                                                                                                    | Procedure (Set manual test parameters)                                                                                                    |
|----------------------------------------------------------------------------------------------------|----------------------------------------------------------------------------------------------------|
| Report Details - Extended         Insulation (only for cable)         Main Menu   Start a New Test   Report Details   HVA45TD         Report Title       TEST3         Device Under Test       Cable         Voltage Rating       10.0 kV         Insulation       XLPE         Phase       ABC         Company Name       B2ELECTRONIC | Set insulation:<br>• XLPE<br>• TRXLPE<br>• PILC<br>• EPR<br>• EPR (carbon)<br>• EPR (mineral)<br>• EPR (dis. res.)<br>• PE<br>• PVC<br>• HYBR |
| Assa.co.5: Report Details - Extended<br>Phase<br>Main Menu   Start a New Test   Report Details   HVA45TD<br>Report Title   TEST3<br>Device Under Test   Cable<br>Voltage Rating   10.0 kV<br>Insulation   XLPE<br>Phase   ABC   Company Name   B2ELECTRONIC                                                                             | Set phase:<br>• A<br>• B<br>• C<br>• AB<br>• AC<br>• BC<br>• ABC                                                                              |
| RS3.2.06: Report Details - Extended Company Name         Main Menu   Start a New Test   Report Details   HVA45TD         Report Title       TEST3         Device Under Test       Cable         Voltage Rating       10.0 kV         Insulation       XLPE         Phase       ABC         Company Name       B2ELECTRONIC              | For instructions on how to edit the company name, <i>"7.3 Report Naming Instructions"</i>                                                     |

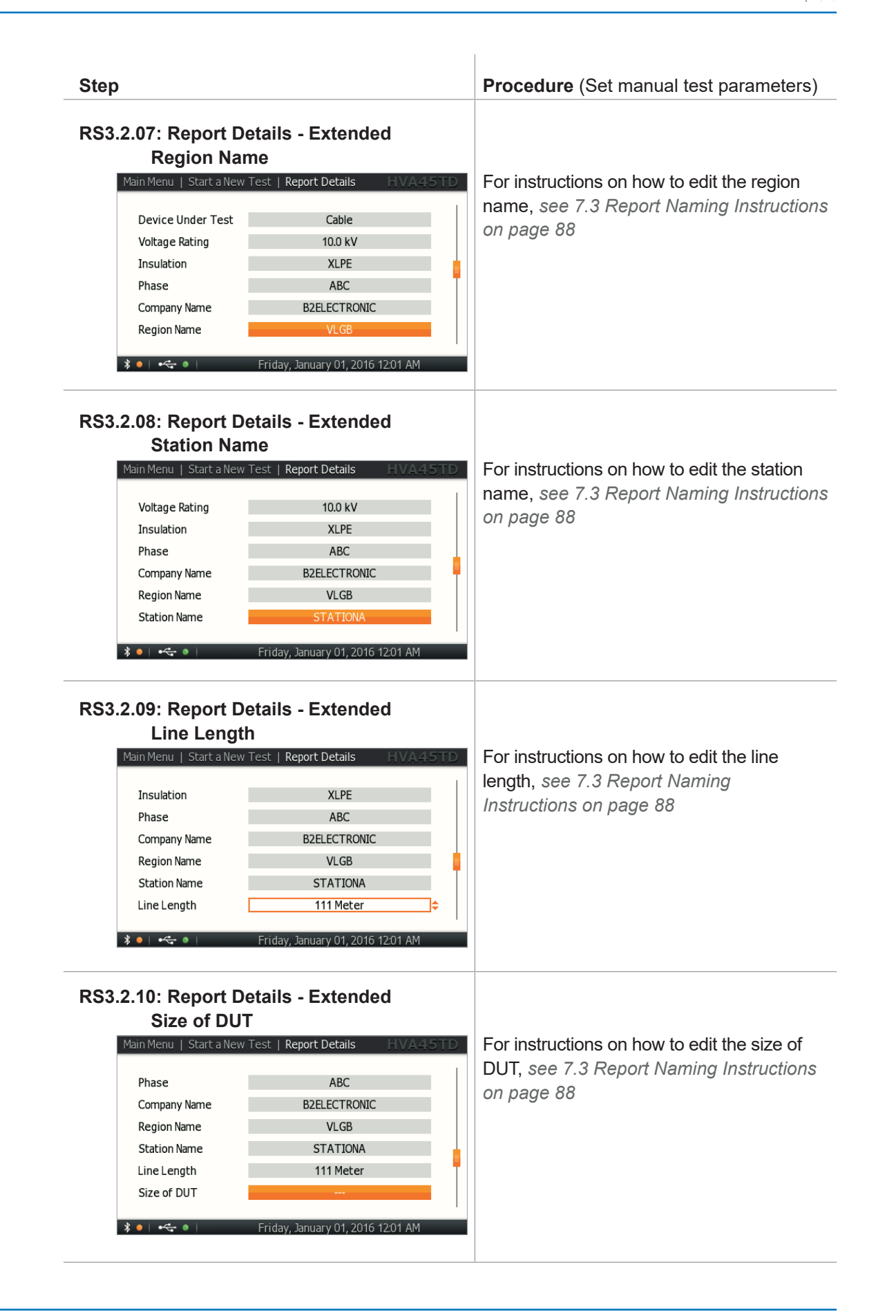

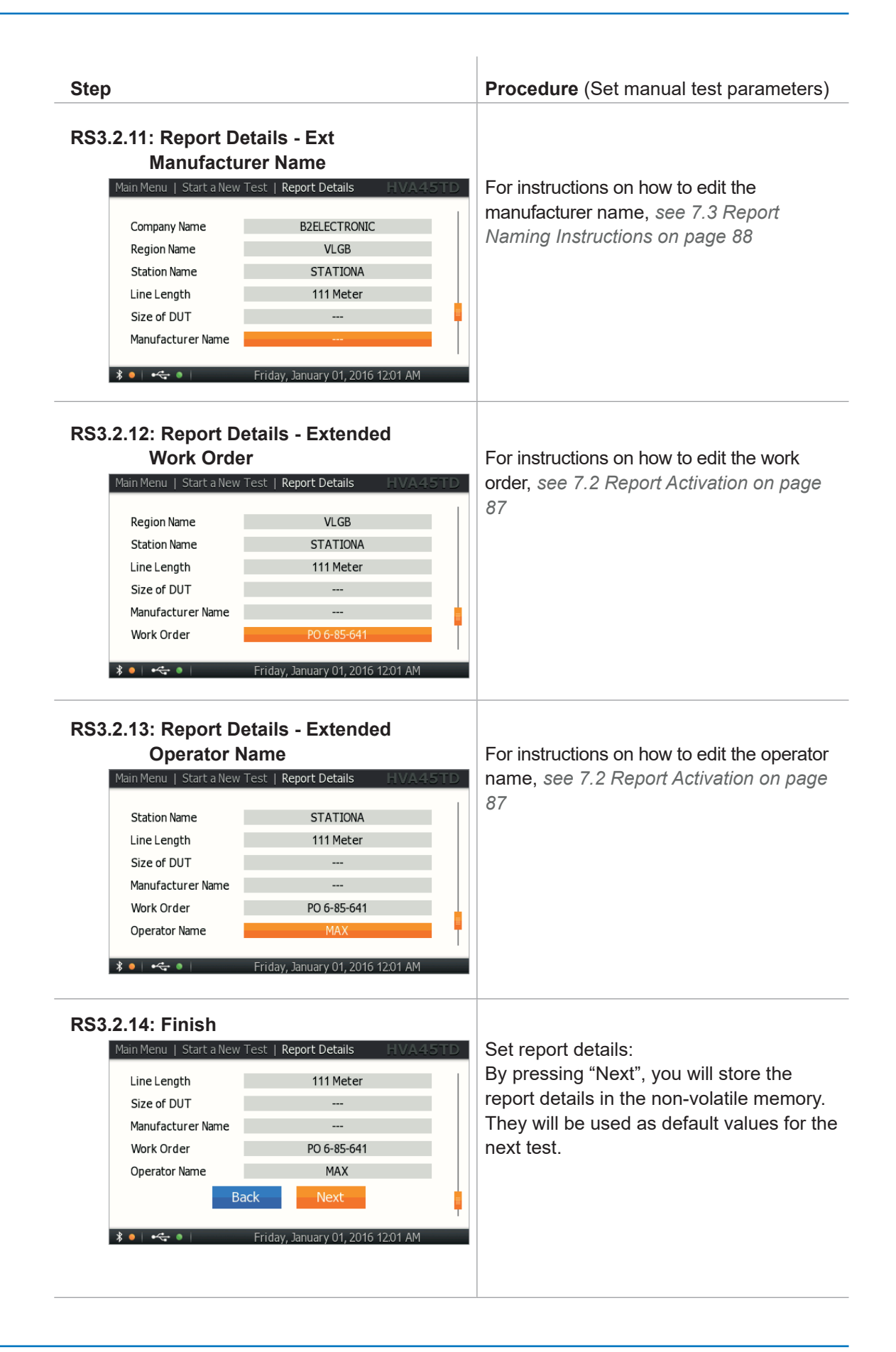

#### 5.2.2 Manual Test Parameters

Procedure (Manual test parameters) Step MS1: Setup Main Menu | Start Ne To set the waveform, frequency, or test duration, select "Setup" in the menu. Ġ These settings will be remembered for the next test. ٨ Г Start VLF Withstand Test Ô Sine 0.1 Hz | Timer: 24 h Trip out on Arc Back Friday, January 01, 2016 12:01 AM MS2: DUT Setup Main Menu | Start a New Test | Manual Mode Setup Select DUT: Select the corresponding Device Under Device Under Test Cable Test. Test Type VLF Withstand Test Arc Management Mode Trip out on Arc Timer 24h 00min Waveform Sine 0.1 Hz Frequency \* • | •<- • | Friday, January 01, 2016 12:01 AM MS3: SETUP Test Type Main Menu | Start a New Test | Manual Mode Setup Select one of the following output modes: · VLF withstand test Device Under Test Cable · VLF Tan Delta test VLF Withstand Test Test Type DC test Trip out on Arc Arc Management Mode · Sheath test Timer 24h 00min · Sheath fault location Waveform Sine Vacuum bottle Frequency 0.1 Hz \* • | •<- • | Friday, January 01, 2016 12:01 AM **MS4: SETUP Arc Management Mode** Main Menu | Start a New Test | Manual Mode Setup | Select one of the following: • Trip out on arc Device Under Test Cable • Burn on arc Test Type VLF Withstand Test Arc Management Mode Trip out on Arc If you have selected "Burn on Arc", make Timer 24h 00min sure that the appropriate dwell time is Waveform Sine selected. 0.1 Hz Frequency Friday, January 01, 2016 12:01 AM \* • • • •

Steps MS1-MS10 describe how to set manual test parameters.

| Step                                                                                                    | Procedure (Manual test parameters)                                                                                                    |
|----------------------------------------------------------------------------------------------------|----------------------------------------------------------------------------------------------------|
| Asian Menu   Start a New Test   Manual Mode Setup   HVA45TD<br>Device Under Test Cable<br>Test Type VLF Withstand Test<br>Arc Management Mode Trip out on Arc<br>Timer 24h 00min -<br>Waveform Sine<br>Frequency 0.1 Hz                                                                                                    | Select the duration time of the test:<br>• Min. test duration: 1 minute<br>• Max. test duration: 24 hours                                                                                   |
| AS6: Waveform<br>not applicable for VLF Tan Delta testing,<br>sheath testing, sheath fault location,<br>vacuum bottle testing<br>Main Menu   Start a New Test   Manual Mode Setup   HVA45TD<br>Device Under Test   Cable<br>Test Type   VLF Withstand Test<br>Arc Management Mode   Trip out on Arc<br>Timer   24h 00min  <br>Waveform   Sine   -<br>Frequency   0.1 Hz   -<br>Friday, January 01, 2016 12:01 AM | Depending on the selected test type,<br>choose:<br>• Sine wave<br>• Square wave<br>• DC<br>• DC+<br>• DC-                                                                                   |
| AS7: Frequency<br>not applicable for DC testing, sheath testing,<br>sheath fault location, vacuum bottle testing<br>Main Menu   Start a New Test   Manual Mode Setup   VA4.5TD<br>Test Type VLF Withstand Test<br>Arc Management Mode Trip out on Arc<br>Timer 24h 00min<br>Waveform Sine<br>Frequency 0.1 Hz +<br>Cancel OK                                                                                     | <ul> <li>Set the frequency to as close to 0.1 Hz a possible.</li> <li>0.1 Hz/Auto: recommended setting tha automatically maintains the frequency as close to 0.1 Hz as possible.</li> </ul> |
| MS8: Trip Current<br>applicable for sheath testing, vacuum bottle<br>testing<br>Main Menu   Start a New Test   Manual Mode Setup   HVA45TD<br>Device Under Test   Cable<br>Test Type Sheath Test<br>Timer 1 min<br>Trip Current 0.1 mA*<br>Waveform DC-<br>Cancel OK                                                                                                    | Set trip current and testing time:<br>• 0.1-5.0 mA<br>• Time: 1 min-10 min                                                                                                    |

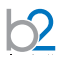

Step Procedure (Manual test parameters) MS9: Pulse/Period not applicable for DC testing, sheath fault location Main Menu | Start a New Test | Manual Mode Setup HVA45T Set pulse/period and testing time: • 1:3/4 s Device Under Test Cable • 1:5/4s Sheath Fault Location Test Type • 1:5/6s Timer 1 min • 1:9/6s Pulse Ratio 1:3 - 4 seconds 🚽 Waveform DC-Cancel Friday, January 01, 2016 12:01 AM \* • • • • MS10: Preset Test Voltage (Optional- voltage can be set once test has been initiated!) Main Menu | Start a New Test | Manual Mode Setup Entering the test voltage before activating the manual mode test by pressing "Start" Test Type VLF Withstand Test is optional. In manual mode, the voltage Trip out on Arc Arc Management Mode can be set once the test has been initiated! 24h 00min Timer Waveform Sine Frequency 0.1 Hz To set the test voltage before activating Cancel the manual mode test by pressing "Start", rotate the navigation knob 40 until the \* • | • 🚓 • | Friday, January 01, 2016 12:01 AM voltage field is selected. The dot in upper right hand corner indicates that the test voltage is in pre-set mode. To modify the value, rotate navigation knob 41 To accept the value, push in knob 40. The dot in upper right hand disappears indicating that the test voltage is set. The value will also be updated if the knob is not rotated for 2 seconds.

# 5.2.3 Running a Manual Test

 $b^2$ 

Steps MR1-MR10 describe how to run a test in manual mode.

| Step                                                                                                    | Procedure (Run a manual test)        |
|----------------------------------------------------------------------------------------------------|--------------------------------------|
| MR1: Start New Test<br>Main Menu<br>Start New Test<br>C<br>Edit Sequences<br>Reports<br>Settings<br>Settings<br>T<br>Friday, January 01, 2016 12.01 AM                                                                                                    | Select "Start Test".                 |
| Main Menu   Start New Test HVA45TD<br>Main Menu   Start New Test HVA45TD<br>Last Used Sequence<br>10kV Sinus 60min<br>Select Sequence<br>Manual Mode<br>Main<br>Main                                                                                                    | Select "Manual Mode".                |
| Main Menu   Start a New Test   Report Details       HVA45TD         Report Title       TEST3         Device Under Test       Cable         Voltage Rating       10.0 kV         Insulation       XLPE         Phase       ABC         Company Name       B2ELECTRONIC         Price Menu   Start a New Test   Report Details       HVA45TD         Report Title       TEST3         A B C D E F G H I J K L M       N O P Q R S T U V W X Y Z         O I 2 3 4 5 6 7 8 9 +       Z         I 2 3 4 5 6 7 8 9 +       Z         I 2 3 4 5 6 7 8 9 +       Z         I 2 3 4 5 6 7 8 9 +       Z         I 2 3 4 5 6 7 8 9 +       Z | Define specifications for reporting. |

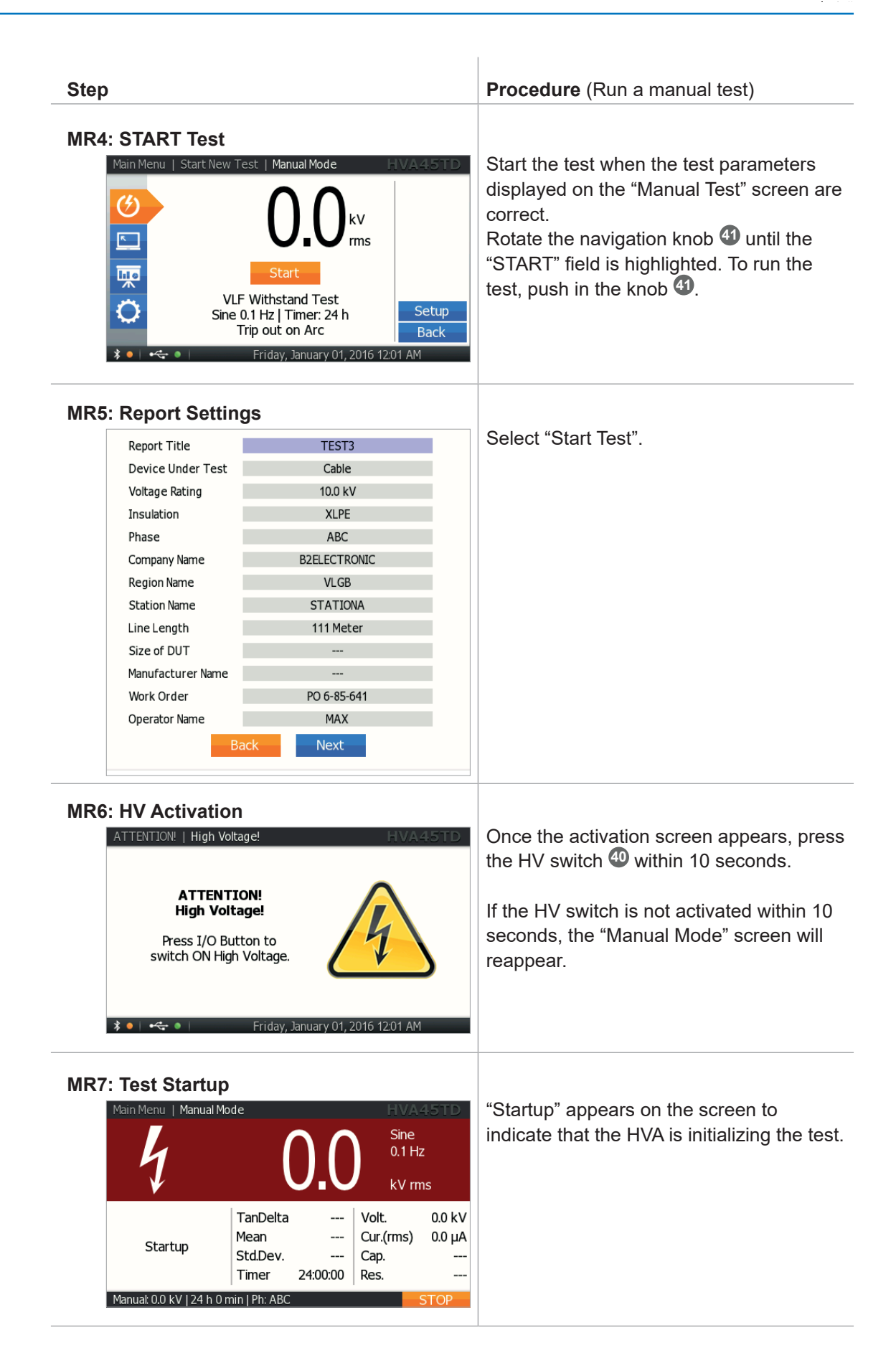

| Step                                                                                                    | Procedure (Run a manual test)                                                                                                    |
|----------------------------------------------------------------------------------------------------|----------------------------------------------------------------------------------------------------|
| MR8: Set Test Voltage<br>(if not preset in step MS8)<br>Main Menu Manual Mode<br>Note<br>Main Menu Manual Mode<br>Note<br>Manual Mode<br>Note<br>Note<br>Manual Mode<br>Note<br>Note<br>Note<br>Note<br>Note<br>Note<br>Note<br>Not | Rotate navigation the knob <b>4</b> to modify the voltage value.                                                                                    |
| MR9: Test<br>Main Menu   Manual Mode HVA45TD<br>2000 Sine<br>0.1 Hz<br>kV rms<br>TanDelta<br>StdDev<br>Timer 23:59:30 Volt. 1.4 kV<br>Cur.(rms) 6.31 mA<br>Cap. 500 nF<br>Res. 456 MQ<br>Manual 20.0 kV [24 h 0 min ] Ph: ABC STOP                                                                                                    | Test begins automatically.<br>The timer value indicates the remaining<br>testing time. The bottom line of the screen<br>displays the preset values. |
| Main Menu   Start Test   Summary HVA45TD<br>Main Menu   Start Test   Summary HVA45TD<br>Test Successful<br>Manual VLF Withstand Test<br>DUT: 10.0 kV Cable XLPE<br>Sine 0.1 Hz<br>Max. Test Voltage 20.0 kV<br>Test Duration 24 h 0 min New Test<br>Report<br>Report stored: TEST3<br>Main<br>Friday, January 01, 2016 12.01 AM                                                                                                    | Display indicates end of manual test.<br>For testing the next phase, select the<br>"Next Phase" button and push in/click the<br>navigation knob ④.  |
| MR10-2: Test End - New Test<br>Main Menu   Start Test   Summary HVA45TD<br>Test Successful<br>Manual VLF Withstand Test<br>DUT: 10.0 kV Cable XLPE<br>Sine 0.1 Hz<br>Max. Test Voltage 20.0 kV<br>Test Duration 24 h 0 min New Test<br>Report<br>Report stored: TEST3 Friday, January 01, 2016 12:01 AM                                                                                                    | Display indicates end of manual test.<br>For starting a new test, select "Next Test"<br>button and push in/click the navigation<br>knob <b>4</b> .  |

| Step                                                                                                    | Procedure (Run a manual test)                                                                                                    |
|----------------------------------------------------------------------------------------------------|----------------------------------------------------------------------------------------------------|
| Main Menu   Start Test   Summary HVA45TD<br>Main Menu   Start Test   Summary HVA45TD<br>Test Successful<br>Manual VLF Withstand Test<br>DUT: 10.0 kV Cable XLPE<br>Sine 0.1 Hz<br>Max. Test Voltage 20.0 kV<br>Test Duration 24 h 0 min New Test<br>Report stored: TEST3 Main<br>* • • • • Friday, January 01, 2016 1201 AM                                                                                                    | Display indicates end of manual test.<br>If you wish to view the corresponding<br>report, select the "Report" button and<br>push in/click the navigation knob ④. |
| MR10-4: Test End - Main         Main Menu       Start Test       Summary       HVA45TD         Image: Manual VLF Withstand Test       Manual VLF Withstand Test       Manual VLF Withstand Test         DUT: 10.0 kV Cable XLPE       DUT: 10.0 kV Cable XLPE       Next Phase         Image: Max. Test Voltage       20.0 kV       Next Phase         Image: Max. Test Voltage       20.0 kV       Next Phase         Image: Max. Test Voltage       20.0 kV       New Test         Image: Max. Test Voltage       20.0 kV       New Test         Image: Max. Test Voltage       20.0 kV       New Test         Image: Max. Test Voltage       20.0 kV       New Test         Image: Max. Test Voltage       20.0 kV       New Test         Image: Max. Test Voltage       20.0 kV       New Test         Image: Max. Test Voltage       20.0 kV       New Test         Image: Max. Test Voltage       20.0 kV       New Test         Image: Max. Test Voltage       20.0 kV       New Test         Image: Max. Test Voltage       20.0 kV       New Test         Image: Max. Test Voltage       20.0 kV       New Test         Image: Max. Test Voltage       20.0 kV       New Test         Image: Max. Test Voltage       20.0 kV       New Te | Display indicates end of manual test.<br>For going back to the main menu, select<br>the "Main" button and push in/click the<br>navigation knob <b>4</b> .        |

# 5.3 Automatic Test Mode

This HVA test mode facilitates sytisfying specific requirements (e.g. IEEE, IEC standards) when testing. The test sequence can be configured, modified and saved at anytime before testing.

### 5.3.1 Configuring Automatic Testing Sequence - Overview

| Main Menu            | Main Menu     HVA45TD       Start New Test     Image: Constraint of the second second |                                                                                                    |
|----------------------|----------------------------------------------------------------------------------------------------|----------------------------------------------------------------------------------------------------|
| Edit/New Sequence    | Main Menu   Edit Sequences     HVA45TD       Select Sequence to Edit     20KV SINE 10MIN       10kV Sinus 60min     5kV DC- 1min       5kv DC- 1min     Sine TD Seq 4 Steps       Image: Sine TD Seq 4 Steps     Edit       Image: Sine TD Seq 4 Steps     Edit       Image: Sine TD Seq 4 Steps     Fitday, January 01, 2016 1201 AM                                                                                                    | Main Menu     Edit Sequences     HVA45TD       Select Sequence to Edit     10kV Sinus 60min     5kV DC- 1min       Sine TD Seq 4 Steps     Select     Delete       Edit     Sine TD Seq 4 Steps     New       Wain     Revenuent 2016 12014 AM     Main       Main Menu     Edit Sequences   new sequence     Step: 2/4                                                                                                    |
| Edit Details         | Main Menu     Laft Sequences     Edit Sequence     HVA45 ID       Arc Management Mode     Burn on Arc     2 min       Overload during test     No Action     ✓       Voltage not reached     No Action     ✓       Min. Insulation Resistance     Fait Runs to end     10 MΩ       Test Parameters     Use period count     □                                                                                                    | Device Under Test     Cable       Device Under Test     Cable       Insulation     XLPE       Voltage Rating     10.0 kV €         Cancel     Back     Next       ★ ●       ✓Lesday, May 03, 2016 2.04 PM                                                                                                    |
| Edit Test Parameters | Main Menu   Edit-Sequences   Edit Sequence     HVA45TD       Min. Insulation Resistance     Fait Immed. Stop     10 MΩ       Test Parameters     Use period count     □       No of steps     2     #1     19 U <sub>n</sub> (11.0 kV)        #1     19 U <sub>n</sub> (11.0 kV)      10 min     Sine     0.1 Hz(A)       #2     3.8 U <sub>n</sub> (22.0 kV)     15 min     Sine     0.1 Hz(A)       #     Friday, January 01, 2016 1201 AM                                                                                                    |                                                                                                    |
| ▼<br>Store Details   | Main Menu   Edit Sequences   Edit Sequence     HVA2.8 TD       Use period count     Image: Count Sine       No of steps     2       #1     8.0 kV       2     2 min       #2     0.2 kV       Cancel     Finish                                                                                                    | Main Menu         Edit Sequences         new sequence         HVA45TD           Step: 4/4         Step: 4/4           Test Limits         Arc Management Mode         Burn on Arc         1 min           Overload during test         No Action         Voltage not reached         Fait Immed. Stop           Min. Insulation Resistance         Fait Runs to end         10 MQ           Cancel         Back         Store |

## 5.3.2 Configuring Auto Test Sequence on the HVA Unit

Steps NS1-NS19 describe how to configure a test sequence.

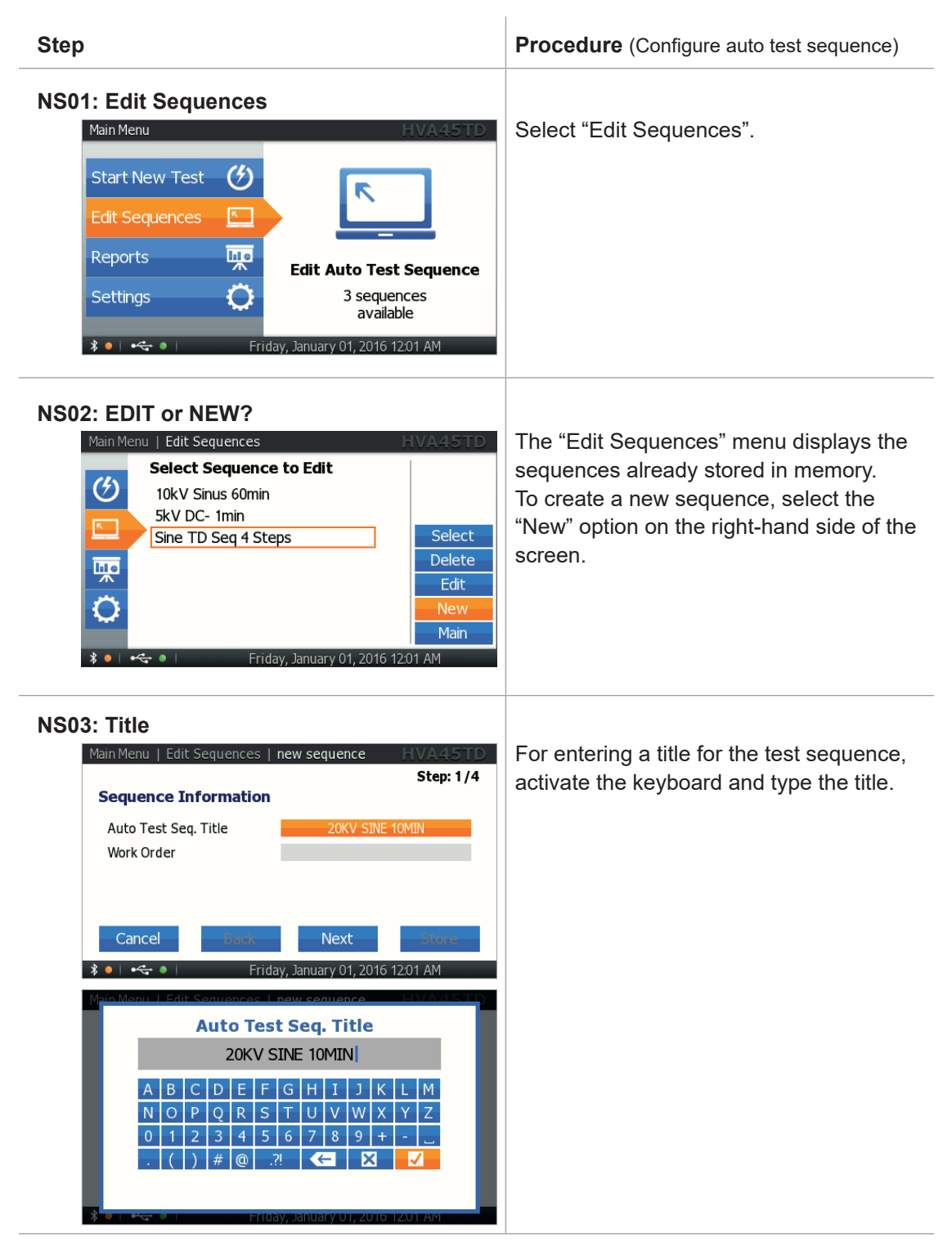

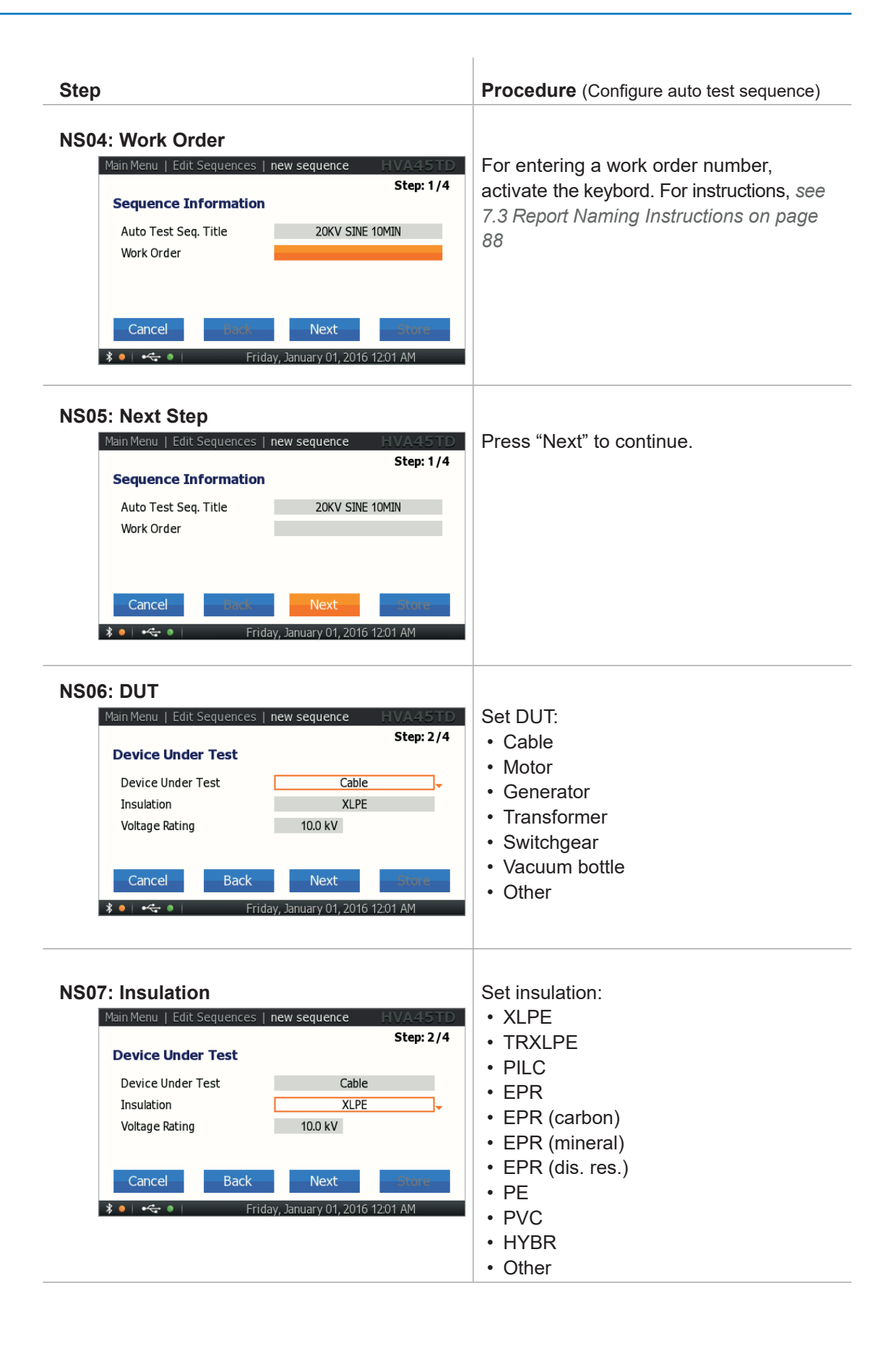

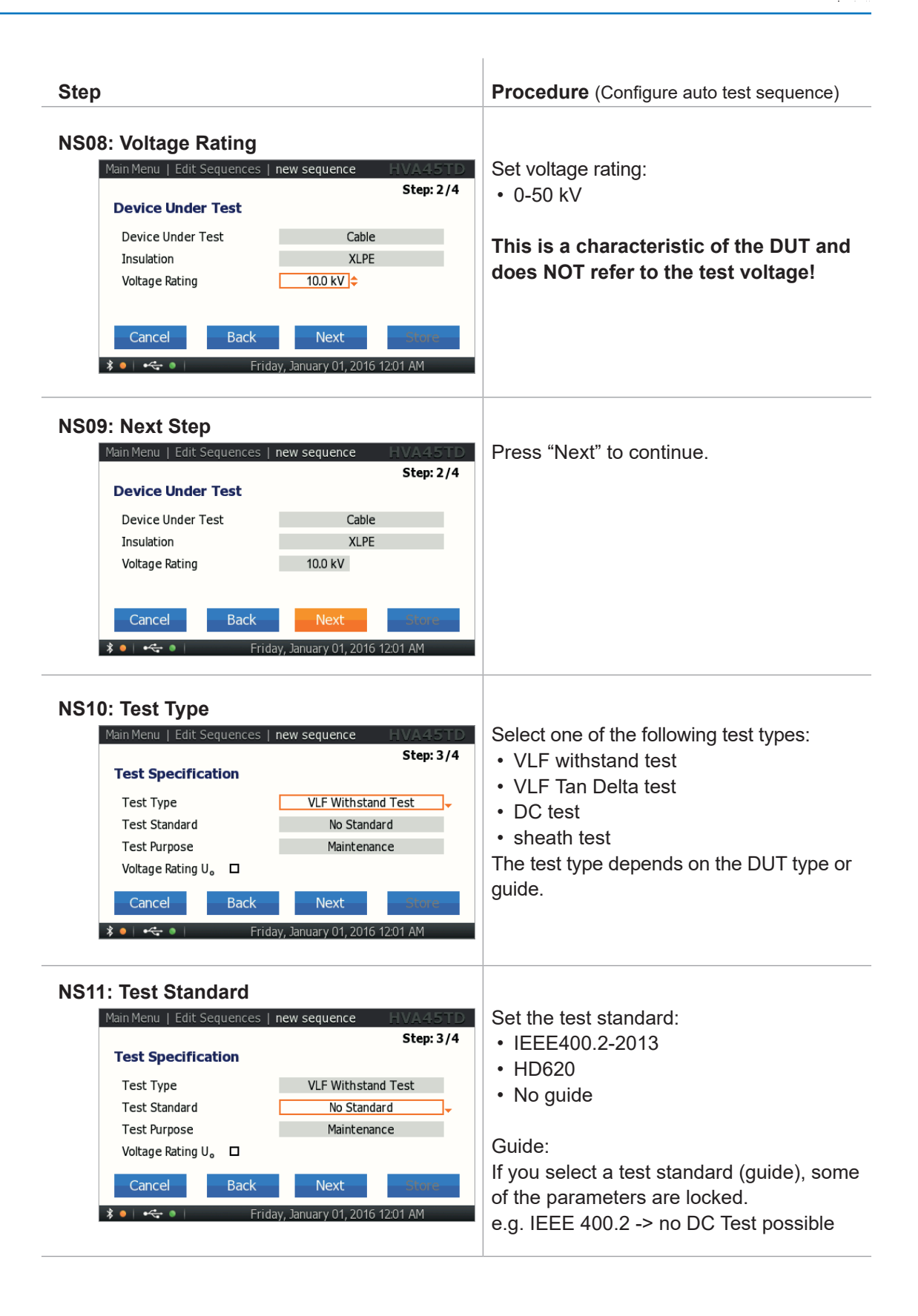

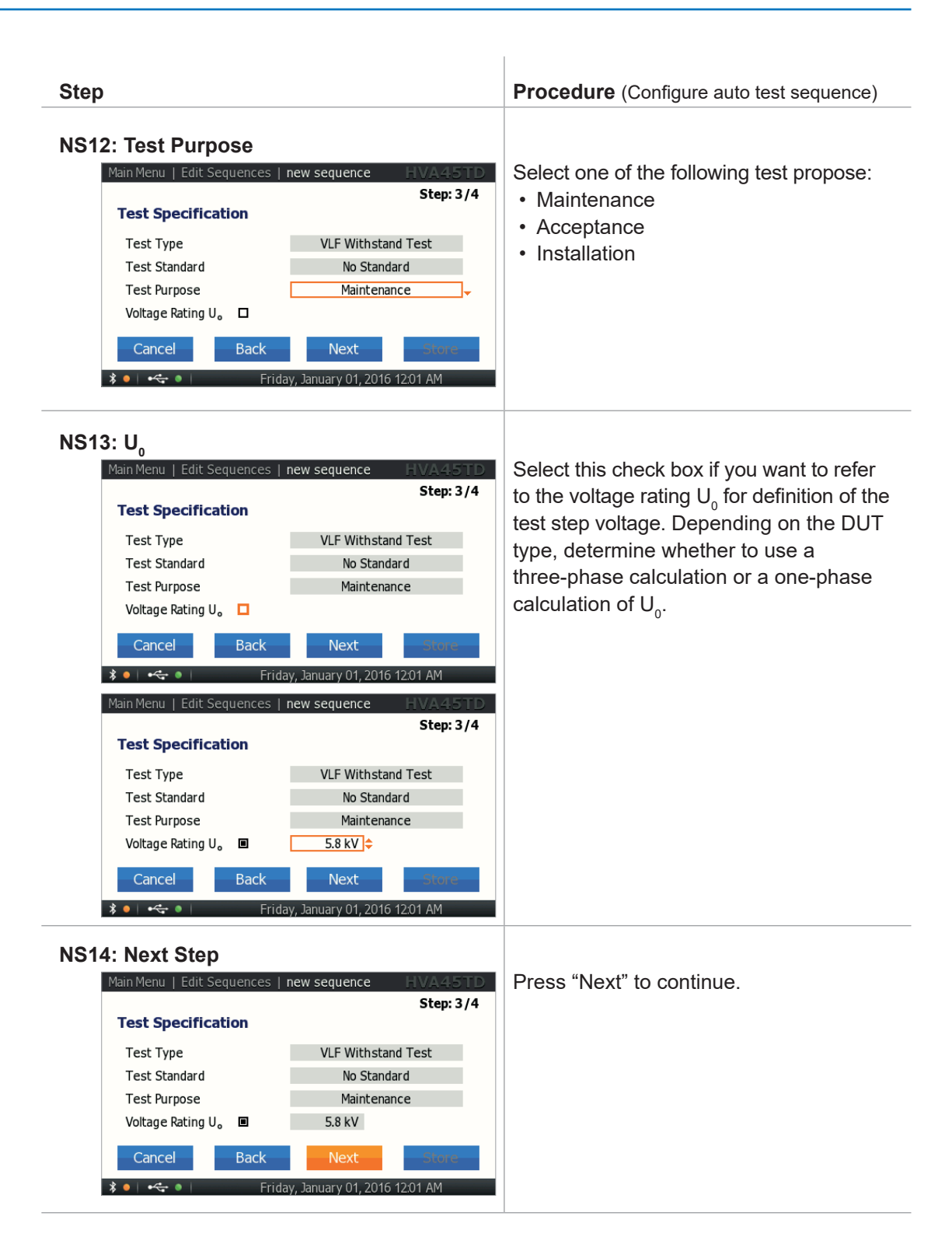

| Step                                                                                                    | Procedure (Configure auto test sequence)                                                                                                    |
|----------------------------------------------------------------------------------------------------|----------------------------------------------------------------------------------------------------|
| NS15: Arc Management Mode<br>only applicable for VLF withstand testing<br>Main Menu   Edit Sequences   new sequence   HVA4.5TD<br>Step: 4/4<br>Test Limits<br>Arc Management Mode   Trip out on Arc -<br>Overload during test No Action<br>Voltage not reached No Action<br>Min. Insulation Resistance No Action<br>Cancel Back VMV Store<br>Friday, January 01, 2016 1201 AM<br>Main Menu   Edit Sequences   new sequence   HVA4.5TD<br>Step: 4/4<br>Test Limits<br>Arc Management Mode Burn on Arc 1 min ^<br>Overload during test No Action<br>Voltage not reached No Action<br>Voltage not reached No Action<br>Min. Insulation Resistance No Action<br>Voltage not reached No Action<br>Min. Insulation Resistance No Action<br>Min. Insulation Resistance No Action<br>Min. Insula | Select one of the following arc<br>management modes:<br>• Trip out on Arc<br>• Burn on Arc<br>Fix the dwell time:<br>• Min. dwell time: 1 min<br>• Max. dwell time: 5 min |
| NS16: Overload during test<br>Main Menu   Edit Sequences   new sequence   HVA45TD<br>Step: 4/4<br>Test Limits<br>Arc Management Mode   Burn on Arc   1 min<br>Overload during test   No Action<br>Voltage not reached   No Action<br>Min. Insulation Resistance   No Action<br>Min. Insulation Resistance   No Action<br>Cancel   Back   Store<br>Friday, January 01, 2016 12:01 AM                                                                                                    | Set action to be taken in case of overload:<br>• No Action (default)<br>• Fail: Runs to end<br>• Fail. Immed. Stop                                                        |
| NS17: Voltage not reached<br>Main Menu Edit Sequences new sequence HVA45TD<br>Step: 4/4<br>Test Limits<br>Arc Management Mode Burn on Arc 1 min<br>Overload during test No Action<br>Voltage not reached Fait Immed. Stop<br>Min. Insulation Resistance No Action<br>Cancel Back Mext Store                                                                                                    | Set action to be taken in case voltage is<br>not reached:<br>• No Action (default)<br>• Fail: Runs to end<br>• Fail. Immed. Stop                                          |

 $b^2$ 

| Step                                                                                                    | <b>Procedure</b> (Configure auto test sequence)                                                                                                    |
|----------------------------------------------------------------------------------------------------|----------------------------------------------------------------------------------------------------|
| NS18: Min. Insulation Resistance                                                                                                    | Set action to be taken in case minimum<br>insulation resistance is reached:<br>• No Action (default)<br>• Fail: Runs to end<br>• Fail. Immed. Stop |
| Main Menu       Edit Sequences       new sequence       HVA45TD         Step: 4/4         Test Limits         Arc Management Mode       Burn on Arc       1 min         Overload during test       No Action       Voltage not reached       Fail: Immed. Stop         Min. Insulation Resistance       Fail: Runs to end       10 MΩ       Cancel       Back       Note         Image: Image: Imag |                                                                                                    |
| AS19: Store<br>Main Menu   Edit Sequences   new sequence   HVA45TD<br>Step: 4/4<br>Test Limits<br>Arc Management Mode   Burn on Arc   1 min<br>Overload during test No Action<br>Voltage not reached Fait Immed. Stop<br>Min. Insulation Resistance Fait Runs to end 10 MΩ<br>Cancel Back NAM Store<br>Friday, January 01, 2016 12:01 AM                                                                                                    | To store the sequence, press the "Store" button.                                                                                                   |

## 5.3.3 Configuring an Auto Test Sequence on the HVA Unit

Steps AS1-AS15 describe how to configure a test sequence.

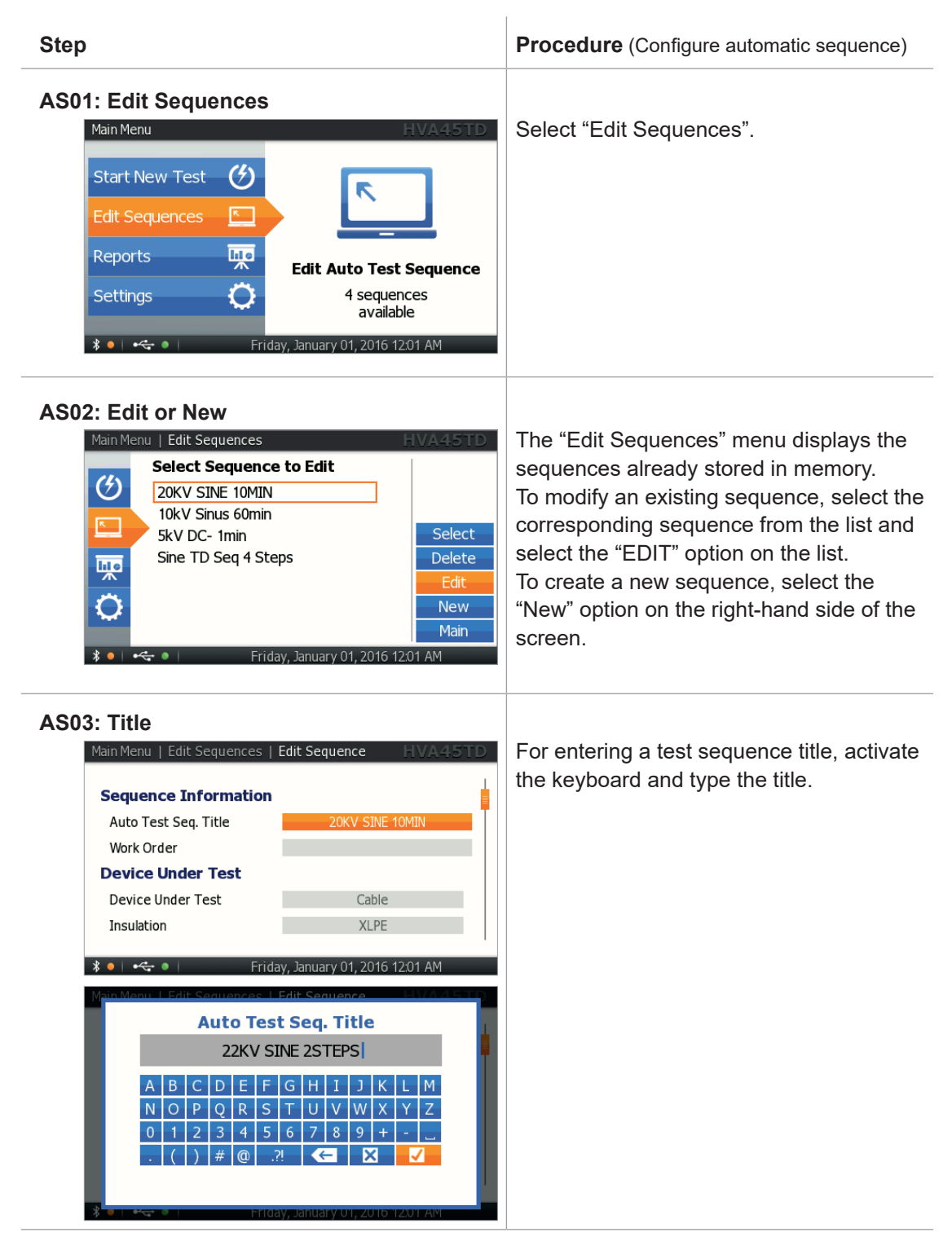

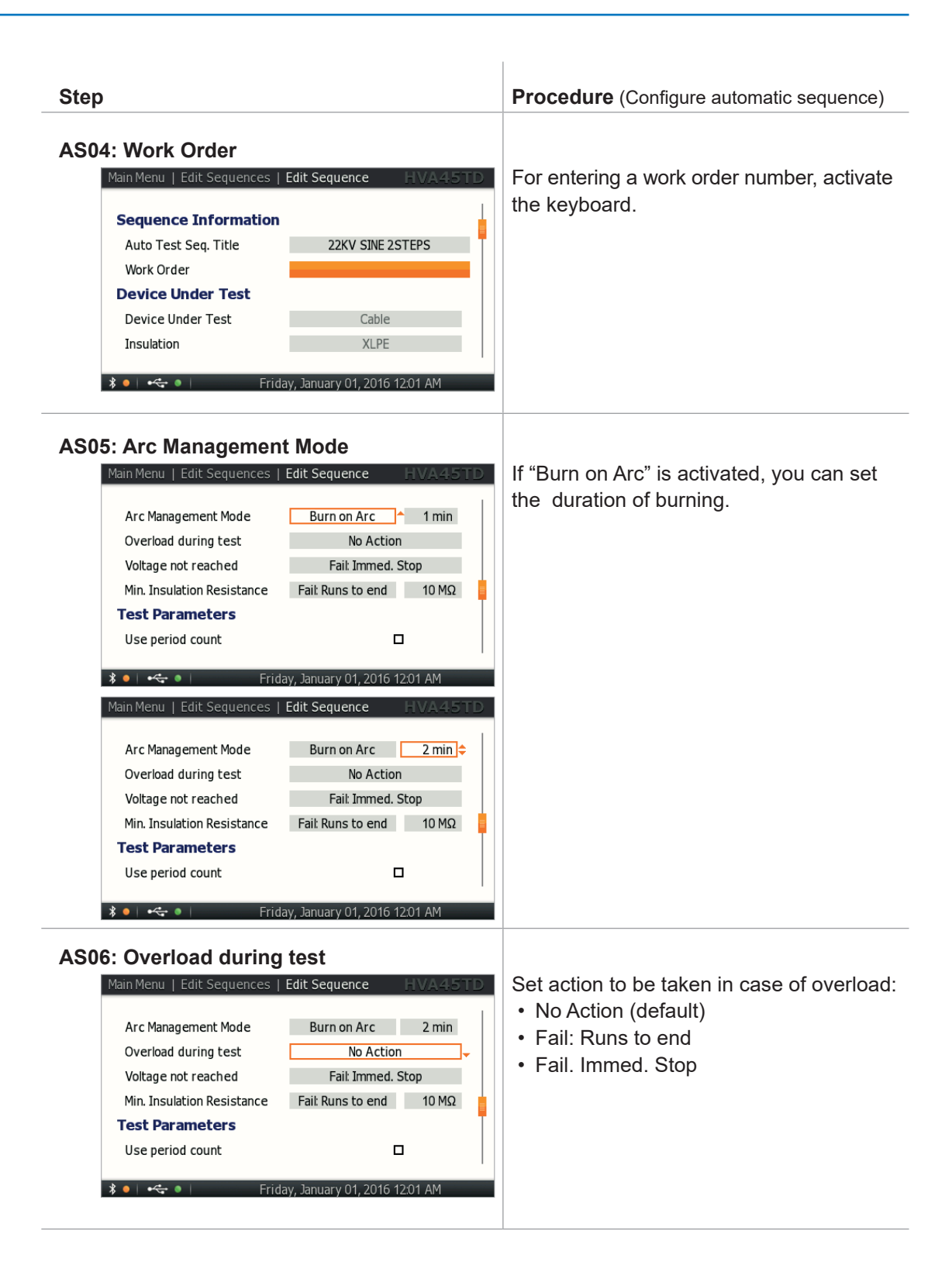

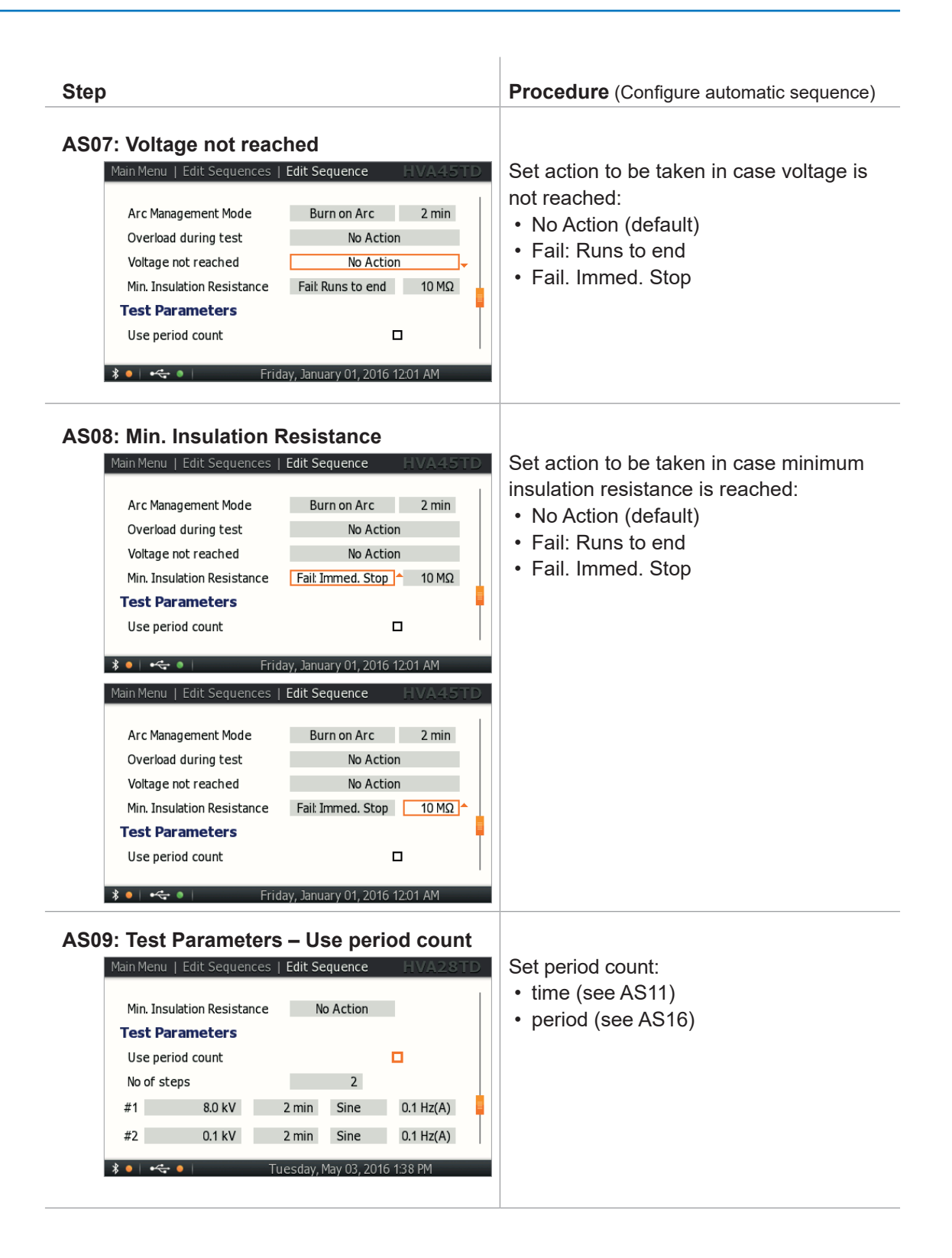

© b2 electronic GmbH

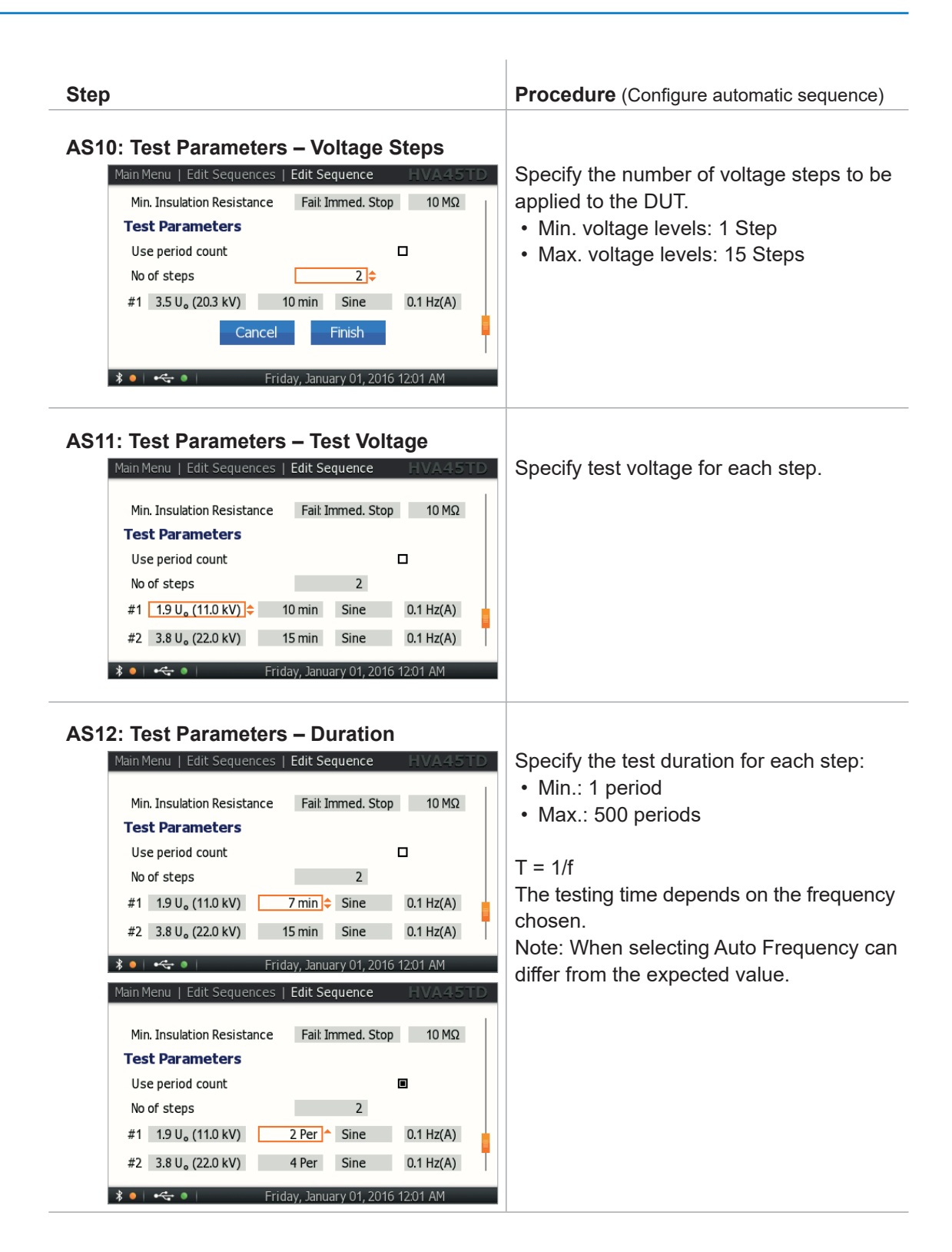

| Step                                                                                                    | <b>Procedure</b> (Configure automatic sequence)                                                                                                    |
|----------------------------------------------------------------------------------------------------|----------------------------------------------------------------------------------------------------|
| AS13: Test Parameters – Waveform<br>Main Menu   Edit Sequences   Edit Sequence   HVA28TD<br>Use period count<br>No of steps 2<br>#1 8.0 kV 2 min Sine 0.1 Hz(A)<br>#2 0.1 kV 2 min Sine 0.1 Hz(A)<br>Cancel Finish<br>Tuesday, May 03, 2016 1:30 PM     | Select one of the following output modes:<br>VLF withstand test<br>• Sine wave<br>• Square wave<br>VLF Tan Delta test<br>• Sine wave<br>DC test<br>• DC+<br>• DC-<br>DC test<br>• DC - vacuum bottle test |
| AS14: Test Parameters – Frequency<br>Main Menu   Edit Sequences   Edit Sequence   HVA28TD<br>Use period count<br>Vo of steps 2<br>#1 8.0 kV 2 min Sine 0.1 Hz(A)<br>#2 0.1 kV 2 min Sine 0.1 Hz(A)<br>Cancel Finish<br>Tuesday, May 03, 2016 133 PM     | <ul> <li>Set the frequency to as close to 0.1Hz as possible.</li> <li>0.1 Hz/Auto: Recommended setting that automatically maintains the frequency as close to 0.1 Hz as possible.</li> </ul>              |
| AS15: Store<br>Main Menu   Edit Sequences   Edit Sequence   HVA45TD<br>Use period count<br>No of steps 2<br>#1 1.9 U, (11.0 kV) 7 min Sine 0.1 Hz(A)<br>#2 3.8 U, (22.0 kV) 15 min Sine 0.1 Hz(A)<br>Cancel Finish<br>Friday, January 01, 2016 12:01 AM | To store sequence, press "Finish" button.                                                                                                    |

 $b^2$ 

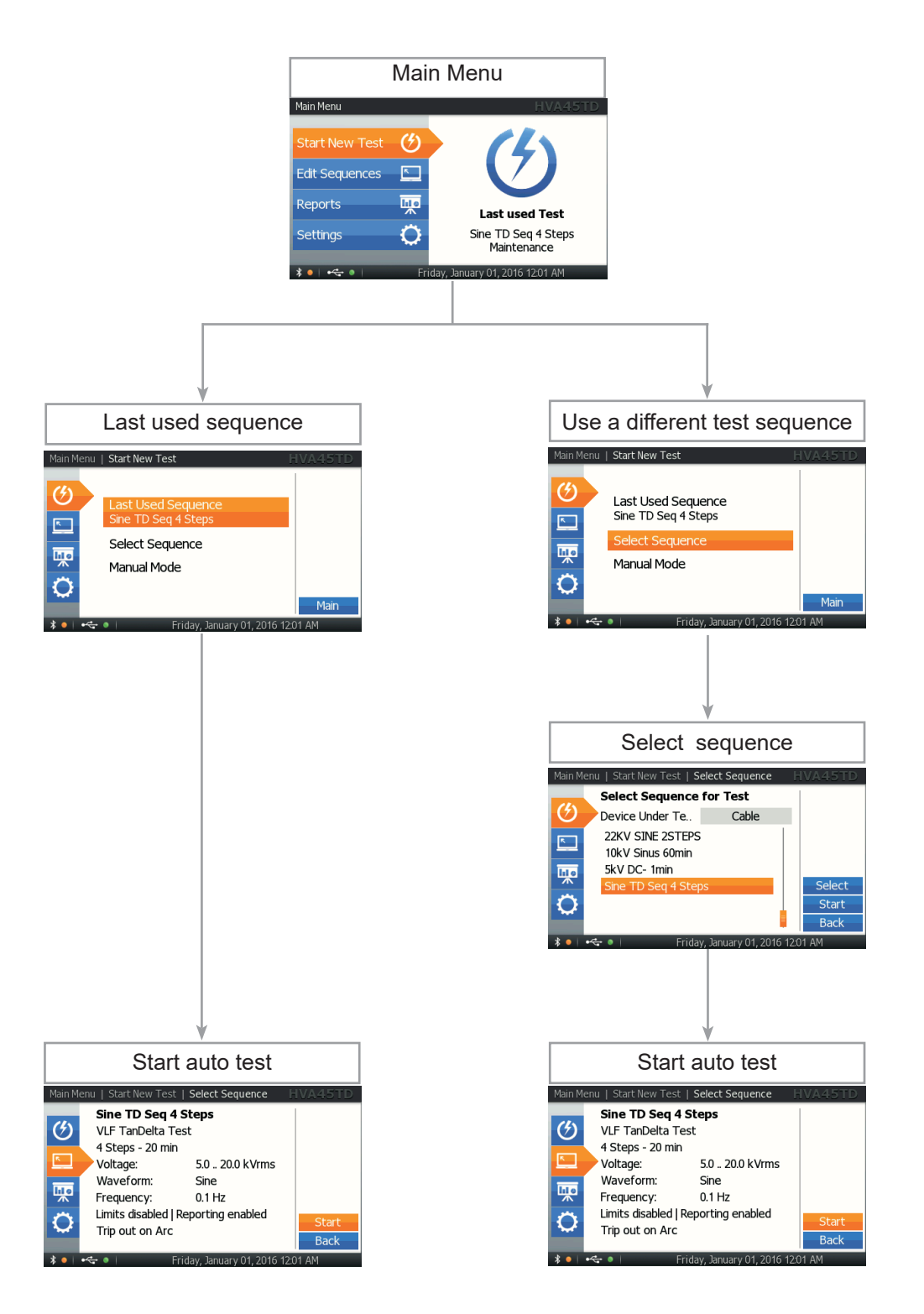

### 5.3.4.1 Running an automatic test - Detailed Steps

Steps AR1-AR10 describe how to run a test in the Automatic Mode.

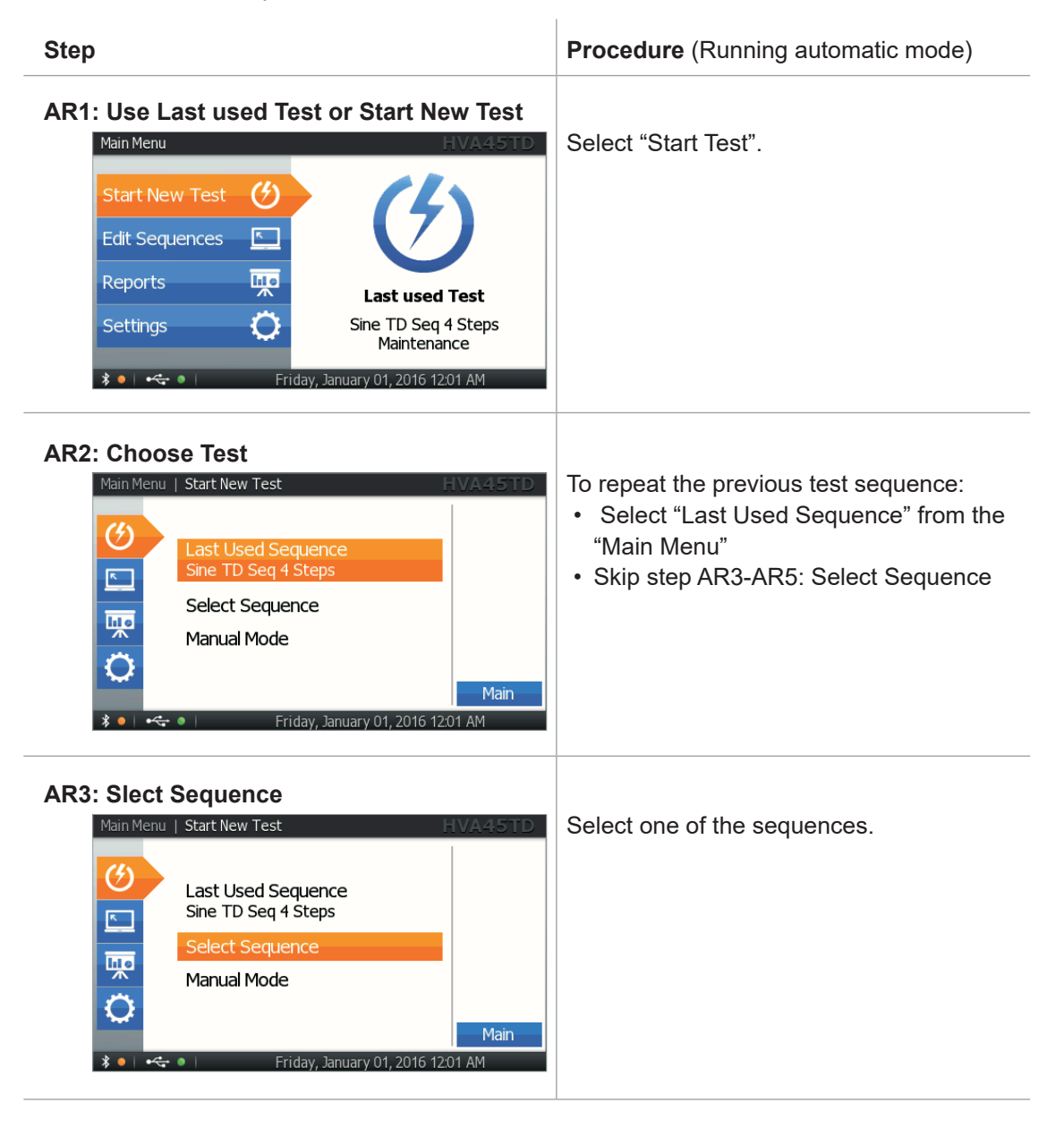

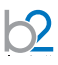

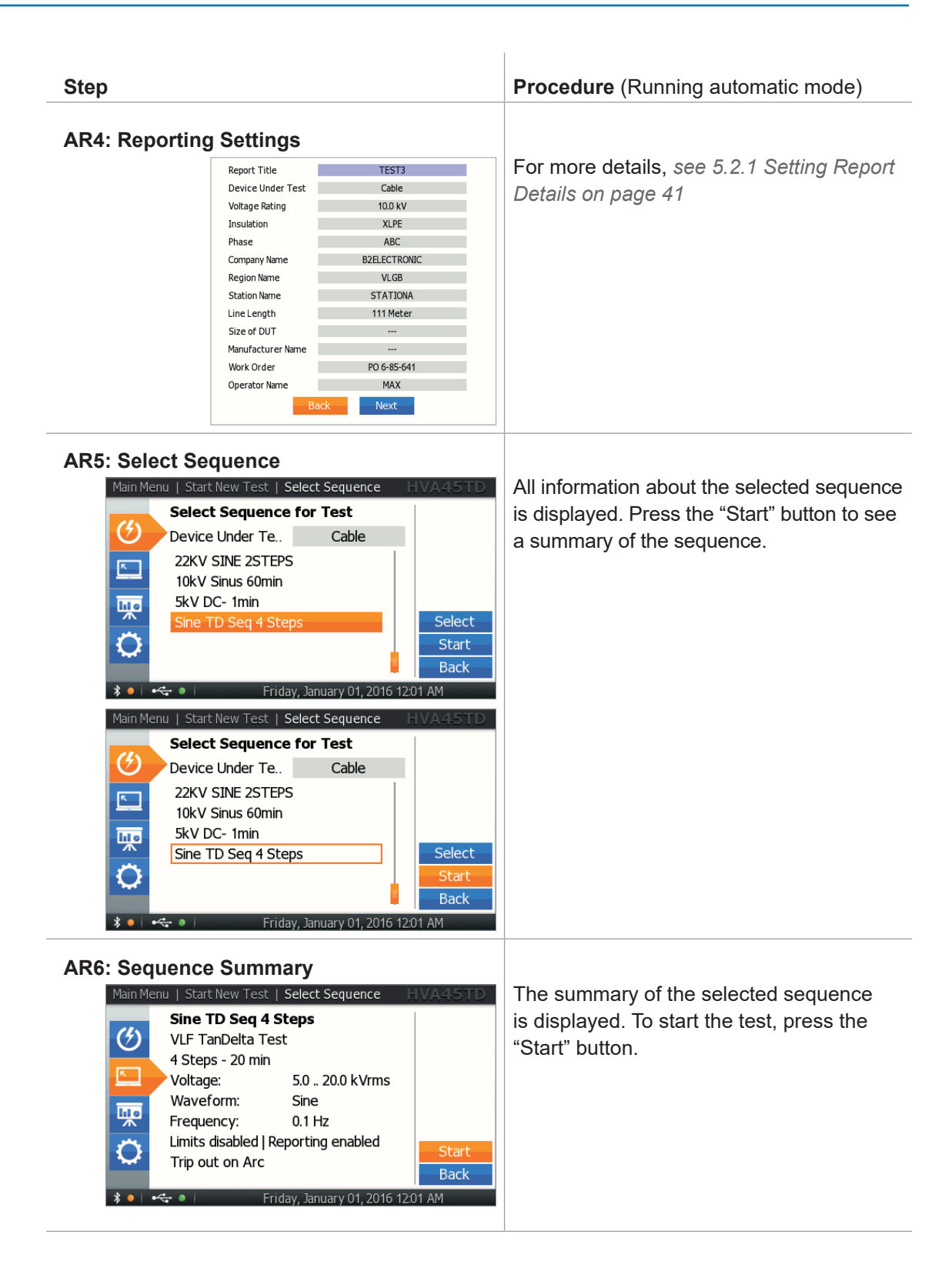

| Step                                                                                                    | Procedure (Running automatic mode)                                                                                                    |
|----------------------------------------------------------------------------------------------------|----------------------------------------------------------------------------------------------------|
| ATTENTION   High Voltage! HVA45TD<br>ATTENTION!<br>High Voltage!<br>Press I/O Button to<br>switch ON High Voltage.                                                                                                    | Once the activation screen appears, press<br>the HV switch <sup>(1)</sup> within 10 seconds.<br>If the HV switch is not activated within 10<br>seconds, the "Manual Mode" screen will<br>reappear. |
| AR8: Test Start up<br>Sequence: Sine TD Seq 4 Steps-No Guide HVA45TD<br>Sine<br>0.1 Hz<br>kV rms<br>TanDelta<br>Startup TanDelta<br>StdDev<br>Timer 0:05:00 Volt. 0.0 kV<br>Cur.(rms) 0.0 µA<br>Cap<br>Res<br>Res                                                                                                    | "Startup" appears on the screen to indicate that the HVA is initializing test.                                                                                                    |
| AR9: Test<br>Sequence: Sine TD Seq 4 Steps-No Guide HVA45TD<br>500 Sine<br>0.1 Hz<br>kV rms<br>TanDelta<br>Mean<br>StdDev<br>Timer 0:04:30 Volt0.0 kV<br>Cur.(rms) 1.58 mA<br>Cap. 500 nF<br>Res. 456 MQ                                                                                                    | Test begins automatically.<br>The timer value indicates the remaining<br>testing time.<br>The bottom line of the screen display the<br>preset values                                               |
| AR10.1: Test End – New Phase<br>Main Menu   Start Test   Summary HVA45TD<br>Test Successful<br>Sine TD Seq 4 Steps<br>VLF TanDelta Test<br>DUT: 10.0 kV Cable XLPE<br>Sine 0.1 Hz<br>Test Voltage 5.0 20.0 kV<br>Test Duration 20 min New Test<br>Report<br>Report stored: TEST3<br>* • • • • • Friday, January 01, 2016 12:01 AM | Display indicates end of automatic test.<br>For testing the next phase, select the<br>"Next Phase" button and push in/click the<br>navigation knob 4.                                              |

| Step                                                                                                    | Procedure (Running automatic mode)                                                                                                    |
|----------------------------------------------------------------------------------------------------|----------------------------------------------------------------------------------------------------|
| AR10.2: Test End – New Test<br>Main Menu   Start Test   Summary HVA455TD<br>Test Successful<br>Sine TD Seq 4 Steps<br>VLF TanDelta Test<br>DUT: 10.0 kV Cable XLPE<br>Sine 0.1 Hz<br>Test Voltage 5.0 20.0 kV<br>Test Duration 20 min New Test<br>Report<br>Report stored: TEST3                           | Display indicates end of automatic test.<br>For starting a new test, select "Next Test"<br>button and push in/click the navigation<br>knob <b>4</b> .                       |
| AR10.3: Test End Report<br>Main Menu   Start Test   Summary HVA45TD<br>Test Successful<br>Sine TD Seq 4 Steps<br>VLF TanDelta Test<br>DUT: 10.0 kV Cable XLPE<br>Sine 0.1 Hz<br>Test Voltage 5.0 20.0 kV<br>Test Duration 20 min New Test<br>Report<br>Report stored: TEST3                                | Display indicates end of automatic test.<br>If you wish to view the corresponding<br>report, select the "Report" button and push<br>in/click the navigation knob <b>4</b> . |
| AR10.4: Test End Main<br>Main Menu   Start Test   Summary HVA45TD<br>Test Successful<br>Sine TD Seq 4 Steps<br>VLF TanDelta Test<br>DUT: 10.0 kV Cable XLPE<br>Sine 0.1 Hz<br>Test Voltage 5.0 20.0 kV<br>Test Duration 20 min<br>Report Test<br>Report<br>Main<br>* • • • • • • • • • • • • • • • • • • • | Display indicates end of automatic test.<br>For going back to the main menu, select<br>the "Main" button and push in/click the<br>navigation knob <b>4</b> .                |

62
### 5.4 Interrupting a Test

Once a test has started, it can be interrupted at any time. It is recommended to select the appropriate interruption method to each situation

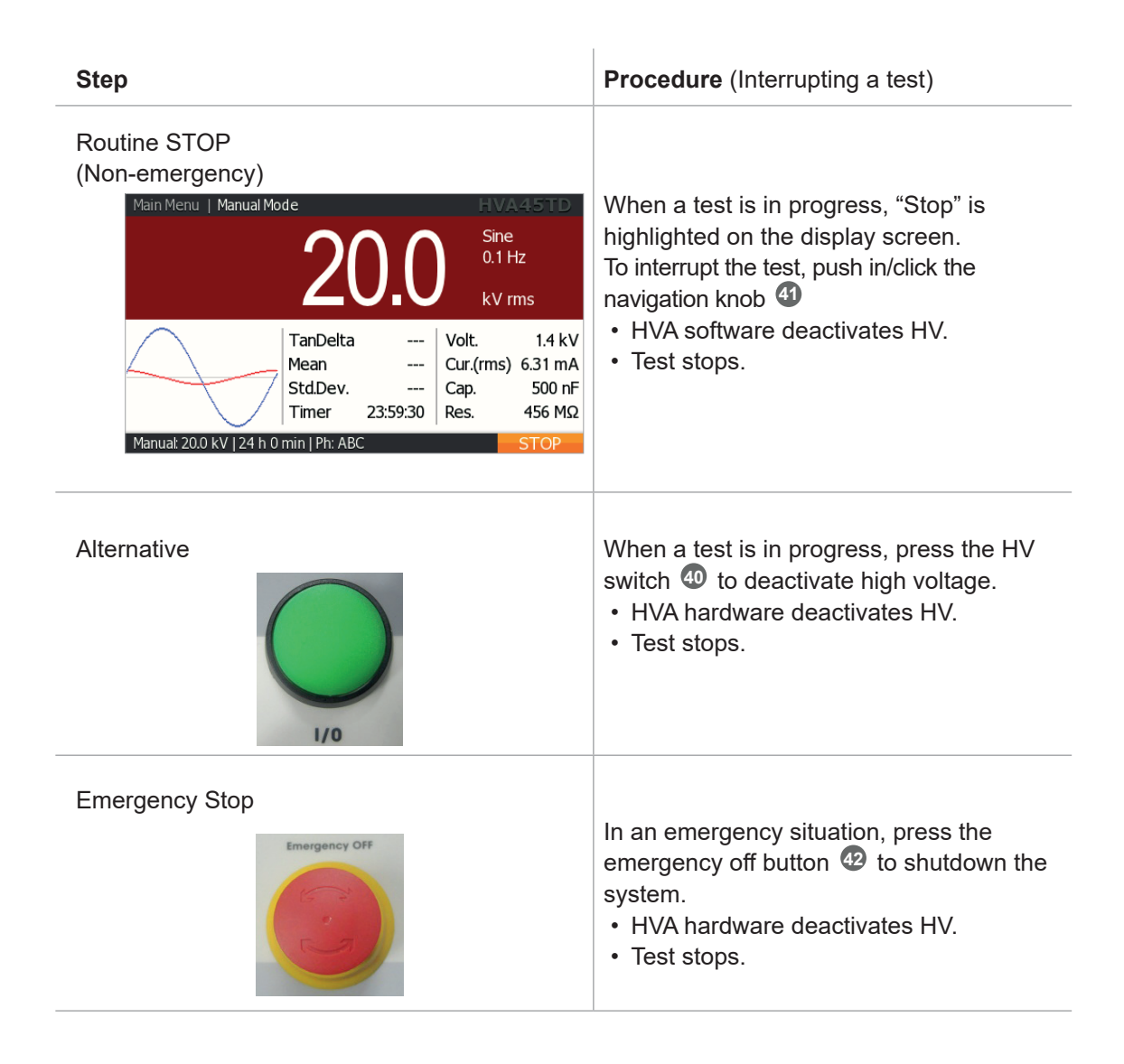

# 5.5 Discharge Status

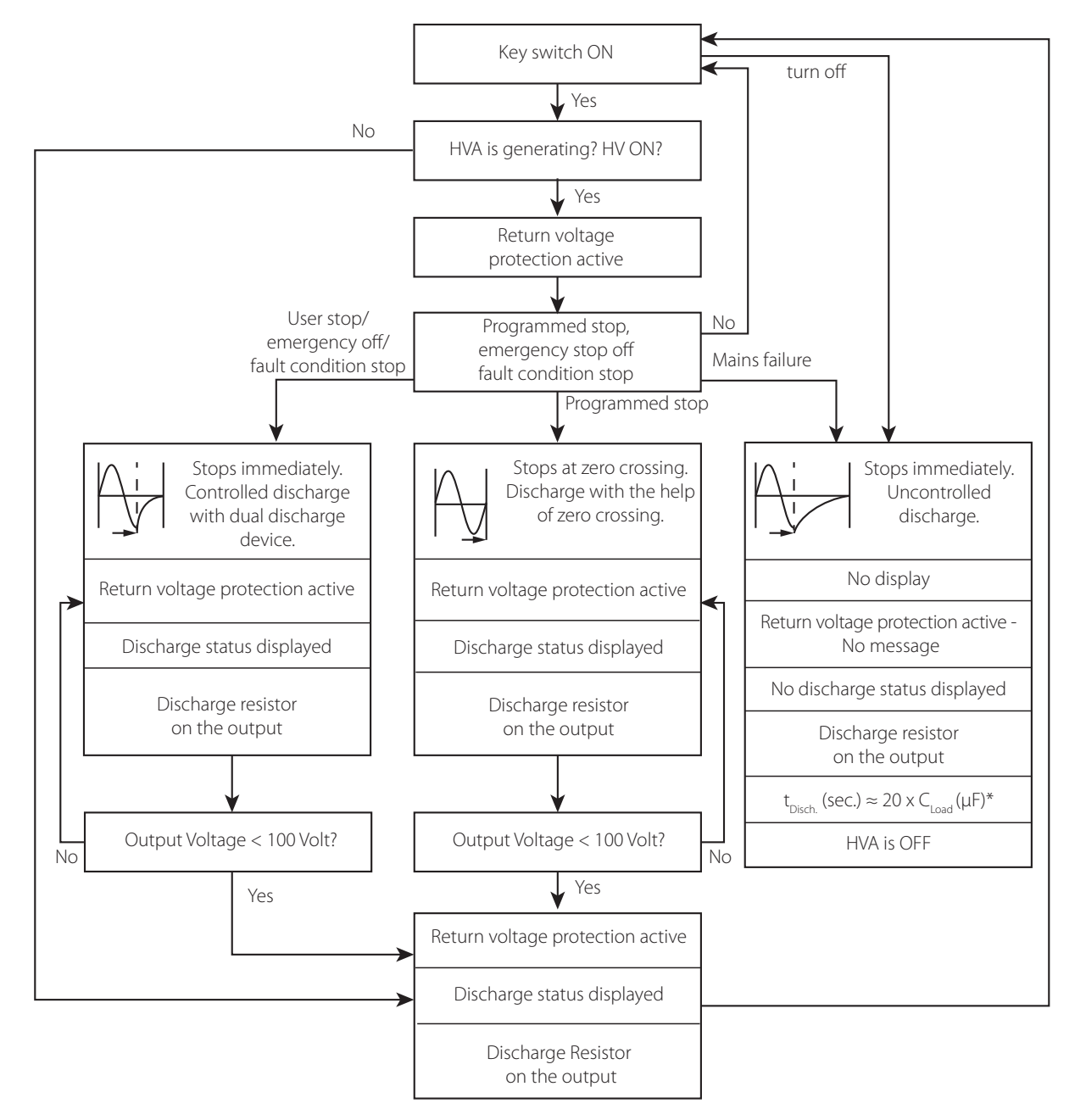

\* Discharge time approximation: t  $_{\text{Discharge}}$  (sec.)  $\approx 20 \frac{s}{\mu F} \times C_{L}$  ( $\mu F$ ) Example: Load capacitance  $C_{L} = 1.2 \ \mu F$ . t  $_{\text{Discharge}} \approx 20 \times 1.2 = 24$  sec. **This is an approximation only and does not replace the safety rules.** 

# 6 Tan Delta

5

### 6.1 Application

The HVA is a VLF test unit with an integrated Tan Delta measuring system. It provides a high-voltage Tan Delta measuring system suitable for testing medium-voltage electrical insulation systems such as cables (including XLPE, PE EPR, PILC, etc.), capacitors, switchgear, transformers, rotating machines, insulators and bushings. Tan Delta testing enables the cable test engineer to detect insulation defects before the cable fails in service. The Tan Delta test results of the test object can be easily measured, recorded and displayed on the screen. The results can be easily stored via USB flash drive, Bluetooth synchronization or internal memory.

Suitable PC software (b2 ControlCenter) is included in the scope of delivery. With this PC software test results can easily be stored on a standard PC or laptop for analysis, trending or quality control. This enables the cable engineer to now make Tan Delta testing a routine maintenance test.

## 6.2.1 Connection Diagram: VLF withstand test with Tan Delta

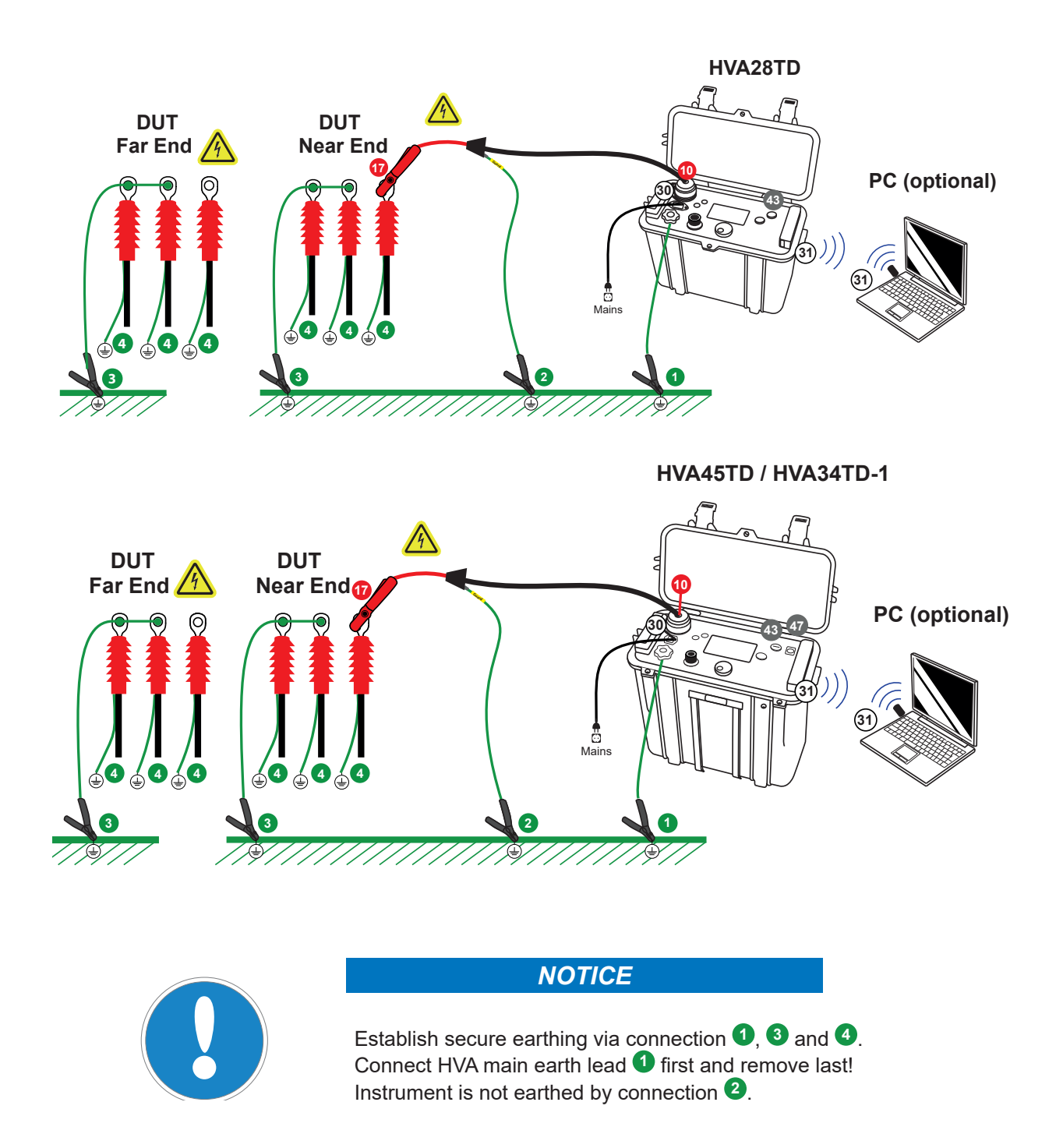

| Step | Procedure                                                                                                    | Art. Nr.         |
|------|----------------------------------------------------------------------------------------------------|------------------|
| S1   | <ul> <li>Connect all earthing cables</li> <li>Discharge and earth the DUT complying with local safety regulations.</li> <li>Connect earthing cable to the HVA earthing connector 1.</li> <li>Prepare earthing for measurement 3 4.</li> </ul>                                                                           | GH0522           |
| S2   | • Connect power supply 30.                                                                                                    | KEK0038          |
| S3   | <ul> <li>Connect all HV cable connections.</li> <li>Screw the HV test lead into the HVA HV output connector <sup>10</sup>.</li> <li>Earth the HV cable shield <sup>2</sup>.</li> <li>Connect the other end of the HV test lead to the DUT <sup>17</sup>.</li> </ul>                                                     | GH0584<br>GH0584 |
| S4   | <ul><li>Verify connections.</li><li>Check that all cables are attached securely.</li></ul>                                                                                                    |                  |
| S5   | <ul> <li>Configure interlock plug (only for HVA45TD and HVA34TD-1).</li> <li>Verify that the HV emergency adapter is connected <sup>(1)</sup>.</li> <li>If operating with remote controls (optional):</li> <li>Connect external lamps or remote switches (see 3.3 External Interlock and Control on page 15)</li> </ul> |                  |
| S6   | Configure communication port.<br>For USB data transfer mode, insert USB flash drive ③.                                                                                                    | KDD0012          |
| S7   | Turn key switch 4 to "ON" position.                                                                                                    | KEC0007          |
| S8   | <ul> <li>The HVA system automatically boots.</li> <li>Start-up default screen appears.<br/>Select appropriate option from default screen and proceed to appropriate section for further instructions:</li> <li>see 6.3.1 Running a Manual Test with Tan Delta on page 82</li> </ul>                                     |                  |

\_\_\_\_

 $b^2$ 

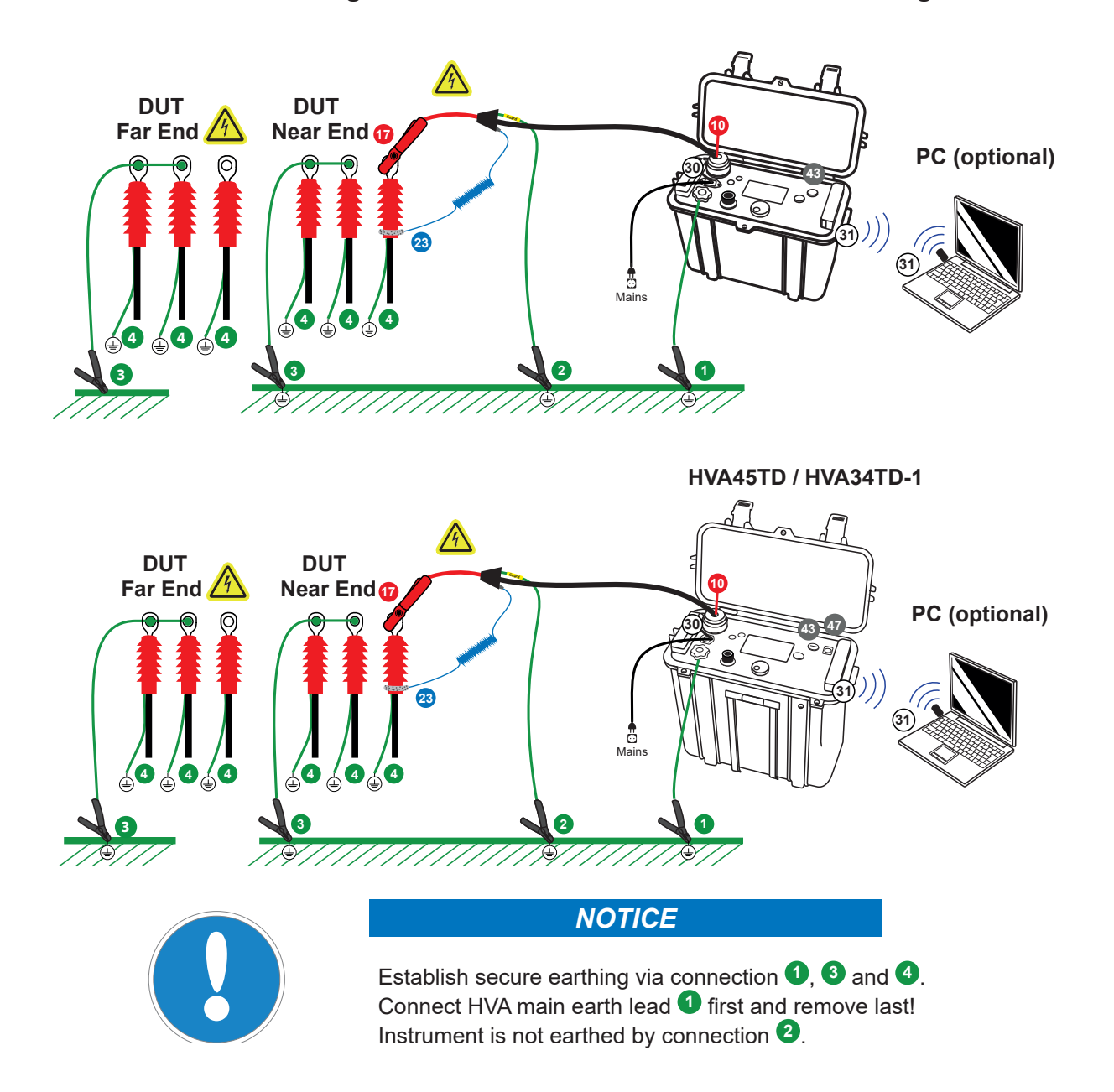

#### 6.2.2 Connection Diagram: VLF withstand test with Tan Delta and guard

62

| Step | Procedure                                                                                                    | Art. Nr.                      |
|------|----------------------------------------------------------------------------------------------------|-------------------------------|
| S1   | <ul> <li>Connect all earthing cables</li> <li>Discharge and earth the DUT complying with local safety regulations.</li> <li>Connect earthing cable to the HVA earthing connector 1.</li> <li>Prepare earthing for measurement 3 4.</li> </ul>                                                                           | GH0522                        |
| S2   | • Connect power supply <sup>30</sup> .                                                                                                    | KEK0038                       |
| S3   | <ul> <li>Connect all HV cable connections.</li> <li>Screw the HV test lead into the HVA HV output connector <sup>1</sup>0.</li> <li>Earth the HV cable shield <sup>2</sup>.</li> <li>Connect the other end of the HV test lead to the DUT <sup>1</sup>7.</li> </ul>                                                     | GH0584<br>GH0584              |
| S4   | Connect guard connection. <ul> <li>Connect guard connection from HV test lead to cable termination <sup>23</sup>.</li> </ul> Make sure there is no connection between the cable shield and the guard.                                                                                                    | GH0584<br>KMSO0064<br>KEK0126 |
| S5   | <ul><li>Verify connections.</li><li>Check that all cables are attached securely.</li></ul>                                                                                                    |                               |
| S6   | <ul> <li>Configure interlock plug (only for HVA45TD and HVA34TD-1).</li> <li>Verify that the HV emergency adapter is connected <sup>(1)</sup>.</li> <li>If operating with remote controls (optional):</li> <li>Connect external lamps or remote switches (see 3.3 External Interlock and Control on page 15)</li> </ul> |                               |
| S7   | Configure communication port.<br>For USB data transfer node, insert USB flash drive                                                                                                    | KDD0012                       |
| S8   | Turn key switch 4 to "ON" position.                                                                                                    | KEC0007                       |
| S9   | <ul> <li>The HVA system automatically boots.</li> <li>Startup default screen appears<br/>Select appropriate option from default screen and proceed to appropriate<br/>section for further instructions:</li> <li>see 6.3.1 Running a Manual Test with Tan Delta on page 82</li> </ul>                                   |                               |

 $b^2$ 

6.2.2.1

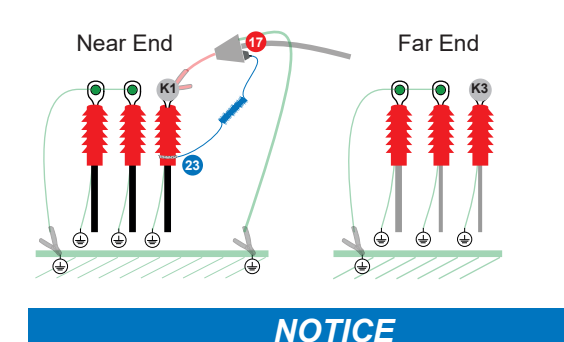

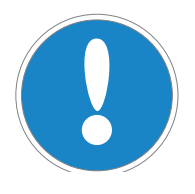

For voltages from 15 kV we recommend the use of corona shields for TD diagnostics.

Follow the introduction VLF withstand test with Tan Delta and guard see 6.2.2 Connection Diagram: VLF withstand test with Tan Delta and guard on page 78. And replace S4 with OS1 to OS5 and continue with S5.

| Step  | Procedure           | Art. Nr. |
|-------|---------------------|----------|
| Conne | ctions on near end: |          |

| OS1 | <ul><li>Mount corona shield to the DUT.</li><li>Mount the corona shield at the phase to be tested <sup>60</sup>.</li></ul>                                                                                                    | KMD0081  |
|-----|----------------------------------------------------------------------------------------------------|----------|
| OS2 | <ul><li>Fix the hook and loop fastener.</li><li>Fix the hook an loop fastener at the termination <sup>3</sup></li></ul>                                                                                                    | KMSO0064 |
| OS3 | <ul> <li>Connect the guard connection cable:</li> <li>Connect the cable at the 4 mm socket jack at the HV test lead <sup>1</sup>/<sub>2</sub>.</li> <li>Connect the other end of the cable at the conducting hook and loop fastener <sup>3</sup>/<sub>2</sub>.</li> </ul> | KEK0126  |

#### Connections on far end:

| OS4 | Mount corona shield to the DUT.                                                         | KMD0081 |
|-----|-----------------------------------------------------------------------------------------|---------|
|     | <ul> <li>Mount corona shield on the same phase <sup>K3</sup> at the far end.</li> </ul> |         |

### 6.2.2.2 Option with corona shield guard on far end

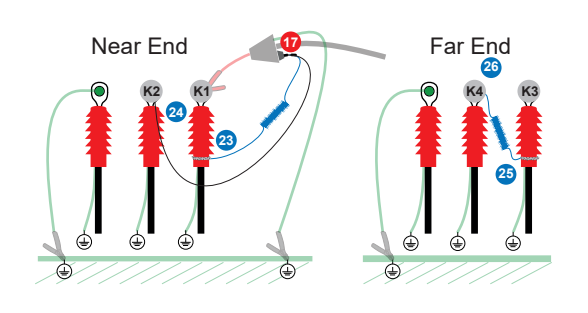

NOTICE

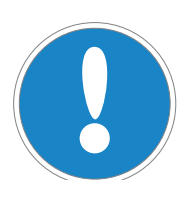

For very short cables with a cable length below 100 m we recommend use of the guard on the far end as well as on the near end. This is possible for 3 phase systems or systems where you have a second connection from **far end** to **near end**.

Follow the introduction VLF withstand test with Tan Delta and guard see 6.2.2 Connection Diagram: VLF withstand test with Tan Delta and guard on page 78. And replace S4 with OSG1 to OSG7 and continue with S5.

| Step Procedure Art. | ۱r. |
|---------------------|-----|
|---------------------|-----|

Connections on near end:

| OSG1                    | <ul> <li>Mount corona shield to the DUT.</li> <li>Mount the corona shield at the phase to be tested <sup>K1</sup>.</li> <li>Mount the corona shield on a second phase <sup>K2</sup>.</li> </ul>                                                                           | KMD0081  |
|-------------------------|----------------------------------------------------------------------------------------------------|----------|
| OSG2                    | Fix the hook and loop fastener.<br>• Fix the hook an loop fastener at the termination <sup>23</sup> .                                                                                                    | KMSO0064 |
| OSG3                    | <ul> <li>Connect the guard connection cable:</li> <li>Connect the cable at the 4 mm socket jack at the HV test lead <sup>1</sup>/<sub>2</sub>.</li> <li>Connect the other end of the cable at the conducting hook and loop fastener <sup>3</sup>/<sub>2</sub>.</li> </ul> | KEK0126  |
| OSG4                    | <ul> <li>Connect the leakage current guard cable.</li> <li>Connect the cable at the 4mm socket jack at the corona shield <sup>24</sup>.</li> <li>Connect the other end of the cable at the 4mm socket jack at the HV test lead <sup>17</sup>.</li> </ul>                  | KEK0127  |
| Connections on far end: |                                                                                                    |          |
| OSG5                    | Mount corona shield to the DUT.<br>• Mount corona shields on the same phases on far end <sup>K3</sup> and <sup>K4</sup> .                                                                                                    | KMD0081  |
| OSG6                    | <ul> <li>Fix the conducting hook and loop fastener for leakage current detection.</li> <li>Fix the hook and loop fastener at the termination to the phase which will be tested 25.</li> </ul>                                                                             | KMSO0064 |
|                         |                                                                                                    |          |

OSG7 Connect the guard connection cable.

Connect the cable at the conducting hook and loop fastener <sup>25</sup>.
Connect the other end of the cable with the 4 mm socket jack at the corona shield <sup>26</sup>.

KEK0126

## 6.3 Tan Delta Test

#### 6.3.1 Running a Manual Test with Tan Delta

Steps TD1-TD9 describe how to run a test in manual mode with Tan Delta.

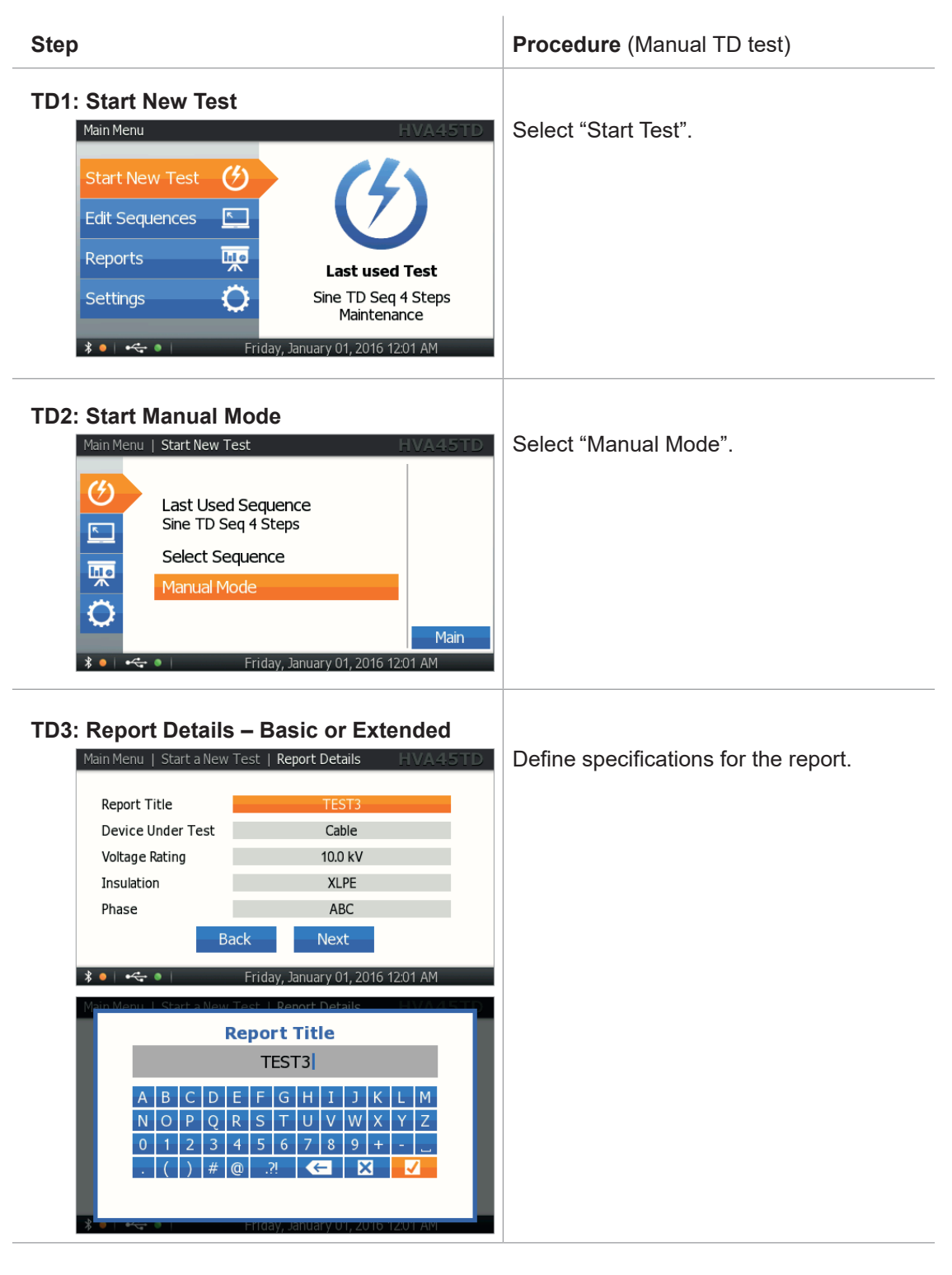

| Step                                                                                                    | Procedure (Manual TD test)                                                                                                    |
|----------------------------------------------------------------------------------------------------|----------------------------------------------------------------------------------------------------|
| TD4: Start Test<br>Main Menu   Start New Test   Manual Mode HVA45TD<br>OOOkv<br>Start<br>VLF TanDelta Test<br>Sine 0.1 Hz (A)   Timer: 5 min<br>Trip out on Arc<br>Setup<br>Back<br>* • • • • • • • • • • • • • • • • • • •                                                                                                    | Start the test when the test parameters<br>displayed on the "Manual Test" screen are<br>correct. Rotate the navigation knob until the<br>"Start" field is highlighted. To run the test,<br>push in the knob. |
| TD5: HV Activation<br>ATTENTION!   High Voltage! HVA45TD<br>ATTENTION!<br>High Voltage!<br>Press I/O Button to<br>switch ON High Voltage.<br>Press I/O Button to<br>Switch ON High Voltage.                                                                                                    | Once the activation screen appears, press<br>the HV switch <b>(</b> ) within 10 seconds.<br>If the HV switch is not activated within 10<br>seconds, the "Manual Mode" screen will<br>reappear.               |
| TD6: Test Startup         Main Menu   Manual Mode       HVA45TD         Image: Sine of the second second sec                                                                                                    | Startup appears on the screen to indicate that the HVA is initializing the test.                                                                                                    |
| TD7: Set Test Voltage<br>(if not pre-set in step MS 8)<br>Main Menu Manual Mode<br>Value<br>Main Menu Manual Mode<br>TanDelta<br>TanDelta<br>Mean<br>TanDelta<br>TanDelta<br>TanD | Rotate the navigation knob <b>4</b> to modify the voltage value.                                                                                                    |

b2

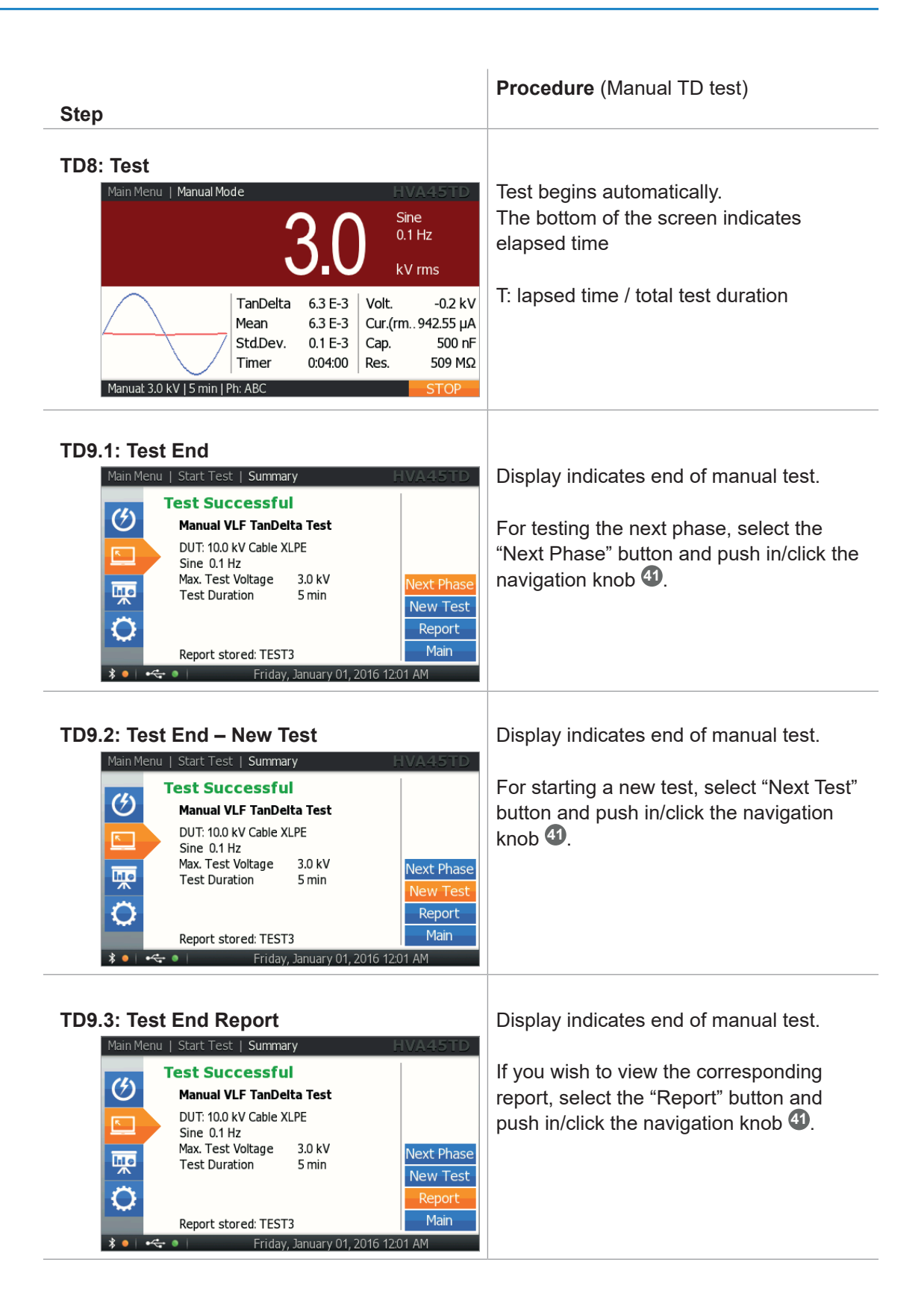

| Step                                                                                                    | Procedure (Manual TD test)                                                                                       |
|----------------------------------------------------------------------------------------------------|----------------------------------------------------------------------------------------------------|
| TD9.4: Test End Main Main Menu   Start Test   Summary HVA45TD                                                                                                    | Display indicates end of manual test.                                                                            |
| Test Successful         Manual VLF TanDelta Test         DUT: 10.0 kV Cable XLPE         Sine 0.1 Hz         Max. Test Voltage         3.0 kV         Test Duration         Sine of the protein test         Report stored: TEST3         Image: Protein test         Duration         Sine 0.1 Hz         Max. Test Voltage         3.0 kV         Test Duration         Sine 0.1 Hz         Main         New Test         Report stored: TEST3         Friday, January 01, 2016 12:01 AM | For going back to the main menu, select<br>the "Main" button and push in/click the<br>navigation knob <b>1</b> . |

 $b^2$ 

## 6.4 PC Software

The HVA system is delivered with a set of Windows-based software tools in an integrated software package. This software connects, records, analyses and reports the test results from the HVA testing instruments.

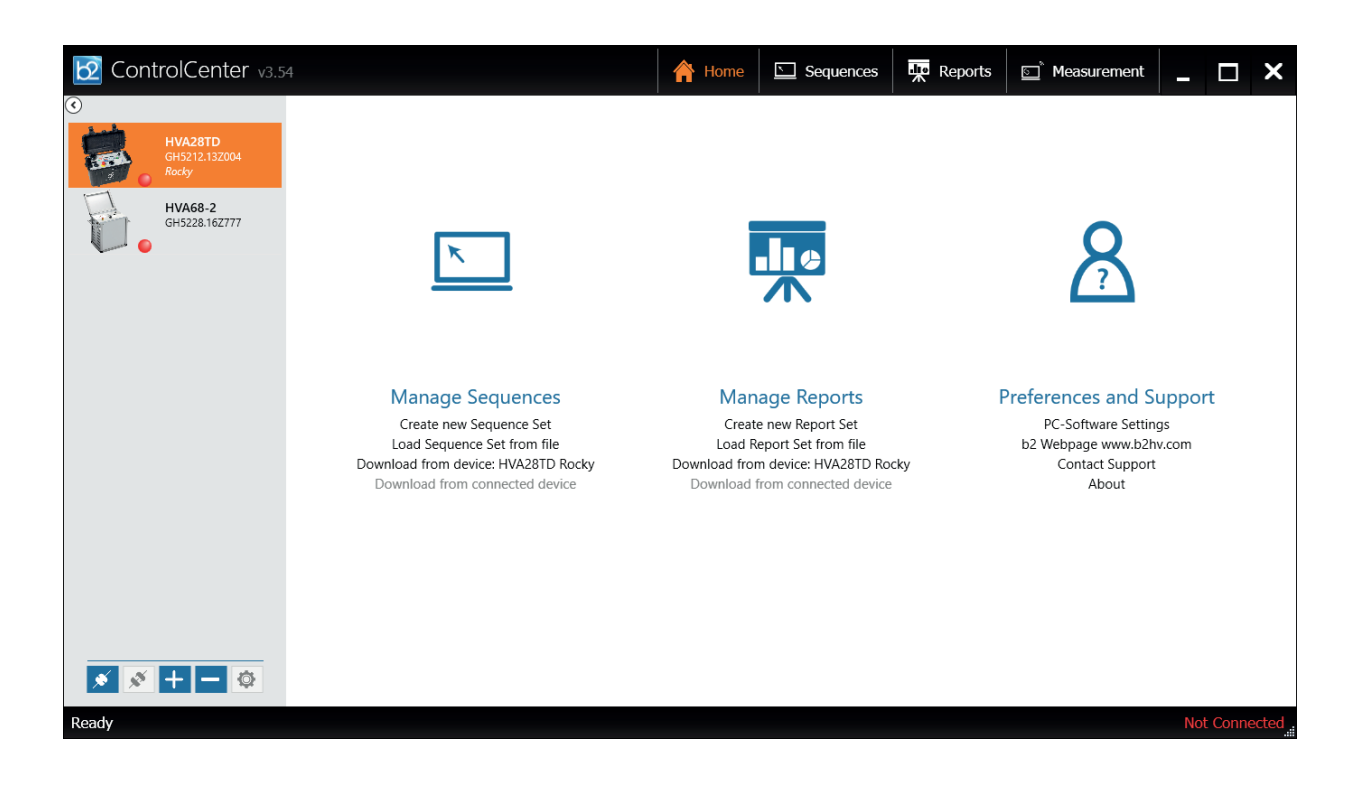

# 7 Reporting

 $b^2$ 

## 7.1 Report Type

The HVA can generate two report types: "Basic" or "Extended". Reporting can also be disabled. *Ssee 4.3 Instrument Setup on page 25* 

| Report Information | Basic    | Extended | Disabled |
|--------------------|----------|----------|----------|
| Report title       | ~        | ~        |          |
| Device Under Test  | <b>~</b> | <b>~</b> |          |
| Voltage rating     | <b>v</b> | <b>~</b> |          |
| Insulation         | ~        | ~        |          |
| Phase              | ~        | ~        |          |
| Company name       |          | ~        |          |
| Region name        |          | ~        |          |
| Station name       |          | ~        |          |
| Line length        |          | ~        |          |
| Size of DUT        |          | <b>~</b> |          |
| Manufacturer name  |          | ~        |          |
| Work order         |          | ~        |          |
| Operator name      |          | ~        |          |

# 7.2 Report Activation

Reporting can be activated or deactivated in "Instrument Settings". *Ssee 4.3 Instrument Setup on page 25* If reporting is set to "Disabled", no report will be produced.

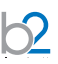

# 7.3 Report Naming Instructions

When entering report information, some steps require the operator to enter a n user-selected name. Possible entries are:

- ABCDEFGHIJKLMNOPQRSTUVWXYZ
- -+ '0+ 'space' () # @ -+ \* / \!? =:,; "% ° <> | & []
- 0123456789

| Step                                                                                                    | Procedure                                                                                                    |
|----------------------------------------------------------------------------------------------------|----------------------------------------------------------------------------------------------------|
| Activate Naming<br>Man Monu I. Start a New Text. I. Report Datails<br>Report Title<br>A. B. C. D. E. F. G. H. I. J. K. L. M.<br>N. O. P. Q. R. S. T. U. V. W. X. Y. Z.<br>O. 1. 2. 3. 4. 5. 6. 7. 8. 9. +<br>( ) # @ .?! Erday, January UT, 2010. 120 F. AM                                                                                                    | To select characters: rotate the knob ④,<br>then push in/click.                                                  |
| A B C D E F G H I J K L M         A B C D E F G H I J K L M         N O P Q R S T U V W X Y Z         0 1 2 3 4 5 6 7 8 9 +         . ( ) # @ ??         . ( ) # @                                                                                                    | To select characters: rotate the knob 49,<br>then push in/click. For more characters,<br>press the ".?!" button. |
| Main Monu I. Start & New Test: I. Report Datails       EMA 4000         Report Title         /       /       !         /       /       !         /       /       !         /       /       !         /       /       !         /       /       !         /       /       !         /       /       !         /       /       !         /       /       !         /       /       !         /       /       !         /       /       !         /       /       !         /       /       !         /       /       !         /       /       !         /       /       !         /       /       !         /       /       !         /       /       !         /       /       !         /       /       !         /       /       !         /       /       !         /       /       !         /       !       ! |                                                                                                    |
| Main Manu L Start a Nave Task L Report Title         Report Title         * / \ ! ? = . : , ; ' % °         ^ < > ! & ( ) [ ] { } { } # @         0 1 2 3 4 5 6 7 8 9 +         ABC         C         X                                                                                                    |                                                                                                    |

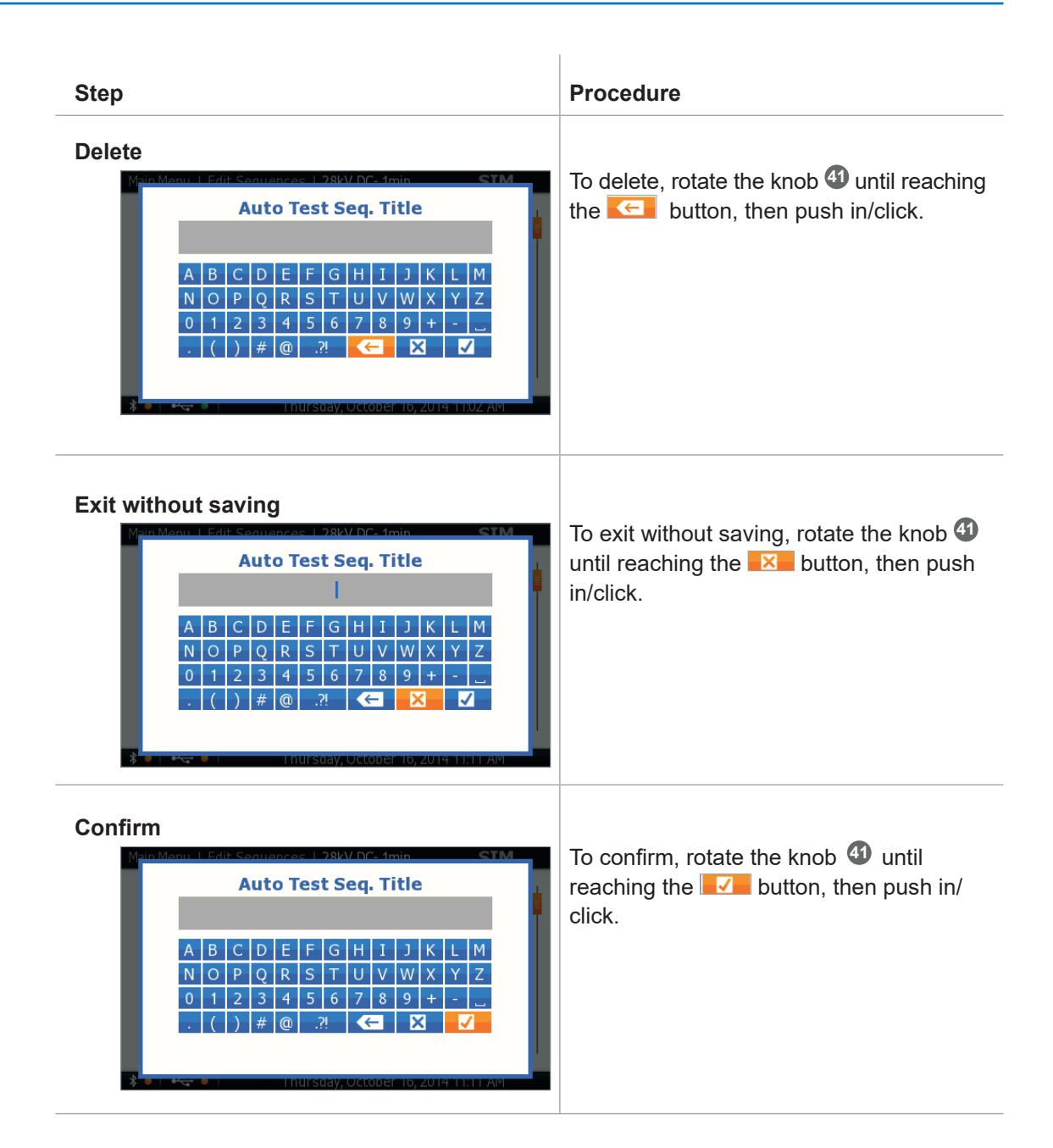

 $\mathbf{?}$ 

# 7.4 Manage Reports

Reports can be viewed directly on the HVA display and can be exported on a USB flash drive or downloaded to b2 Control Center or b2 Suite via Bluetooth.

| Step                                                                                                    | Procedure                                                                                               |
|----------------------------------------------------------------------------------------------------|----------------------------------------------------------------------------------------------------|
| Reports<br>Start New Test ()<br>Edit Sequences ()<br>Reports ()<br>Settings ()<br>Friday, January 01, 2016 12:01 AM                                                                                                    | Open "Reports".                                                                                         |
| Main Menu   Reports       HVA45TD         Image: Constraint of the state of the state of the st | All reports are listed.<br>"Graph" indicates if TD data are available<br>to be displayed in graph form. |
| Choose Report<br>Main Menu   Reports HVA45TD<br>Report List<br>TEST3 ABC ×<br>STATION A - KLAUS ABC ×<br>T1 - SINE TD SEQ 4 ST ABC ✓<br>Graph<br>Edit<br>Continue<br>Delete<br>Main<br>* • • • • Friday, January 01, 2016 12.01 AM                                                                                                    | Choose one of the reports.                                                                              |

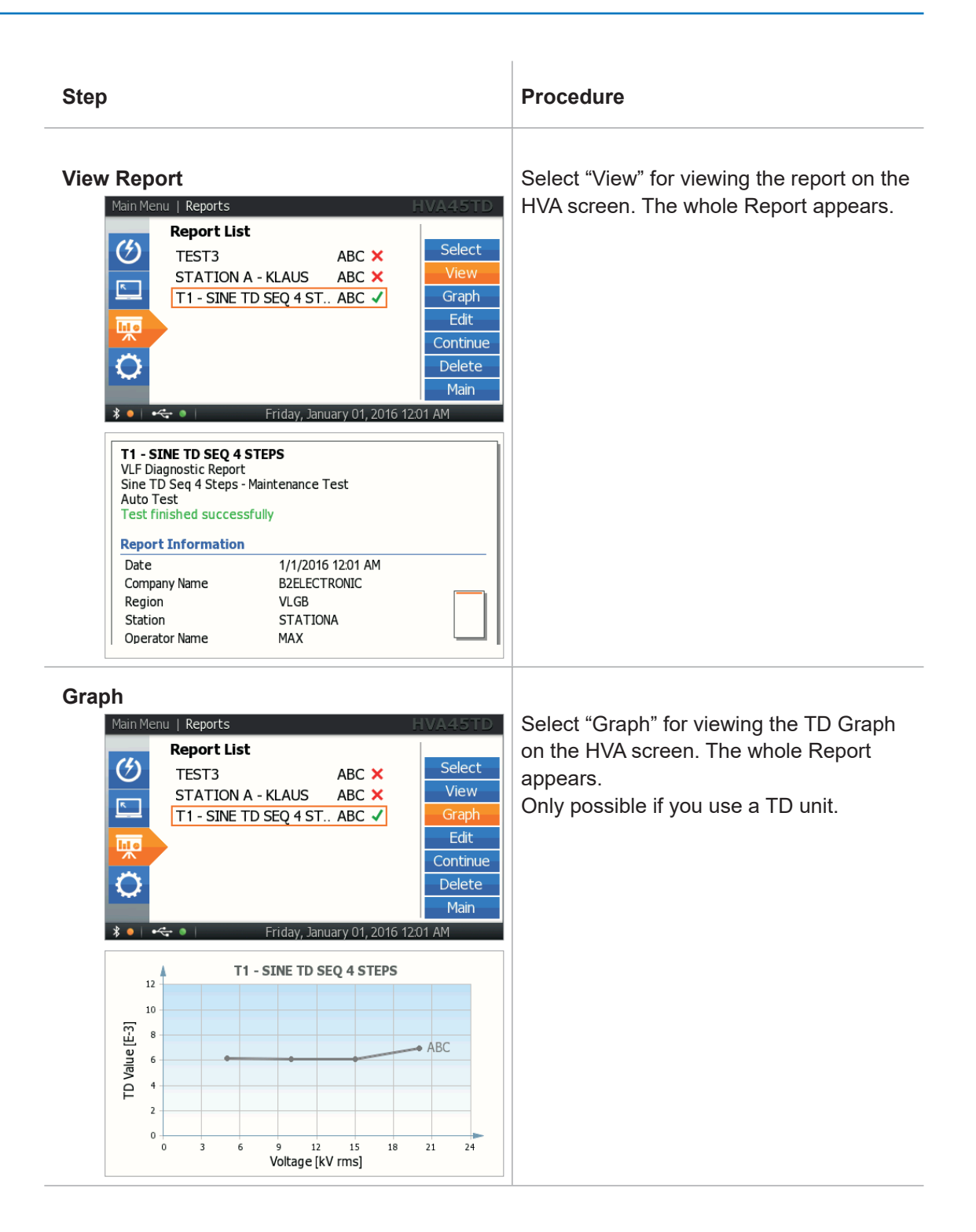

| Step                                                                                                    | Procedure                                                   |
|----------------------------------------------------------------------------------------------------|-------------------------------------------------------------|
| Edit Report<br>Main Menu Reports<br>Report List<br>TEST3 ABC X<br>STATION A - KLAUS ABC X<br>T1 - SINE TD SEQ 4 ST ABC V<br>II - SINE TD SEQ 4 ST ABC V                                                                                                    | Select "Edit" to change the name or phase<br>of the report. |
| Main Menu         Report         Title           SINE TD SEQ 4 STEPS           A         B         C         D         E         F         G         H         I         J         K         L           N         O         P         Q         R         S         T         U         V         W         X         Y           0         1         2         3         4         5         6         7         8         9         +         -           .         (         )         #         @         .?!         < |                                                             |
| SINE TD SEQ 4 STEPS<br>Change Phase from ABC to<br>Phase ABC CK                                                                                                    |                                                             |
| SINE TO SEQ 4 STEPS<br>Change Phase from ABC to<br>Phase ABC<br>OK                                                                                                    |                                                             |
| Changes stored successfully.                                                                                                    |                                                             |
| Changes stored successfully.                                                                                                    |                                                             |

| Step                                                                                                    | Procedure                                                                                                    |
|----------------------------------------------------------------------------------------------------|----------------------------------------------------------------------------------------------------|
| Continue Report         Main Menu Report         Report List         TEST3       ABC X         STATION A - KLAUS       ABC X         STATION A - KLAUS       ABC X         Back       STATION         STATION A - KLAUS       ABC X         Back       Station         Back       Station         Back       Station         Back       Station         Back       Station         Back       Station         Back       Sta | Select "Continue" to continue a<br>measurement.<br>Select the phase to be tested. The phase<br>last measured is indicated.<br>To enter, push in/click "OK" with the<br>navigation knob <b>1</b> .<br>This functionality allows you to start a<br>measurement on a three-phase system at<br>one time and finish it later. |

b2

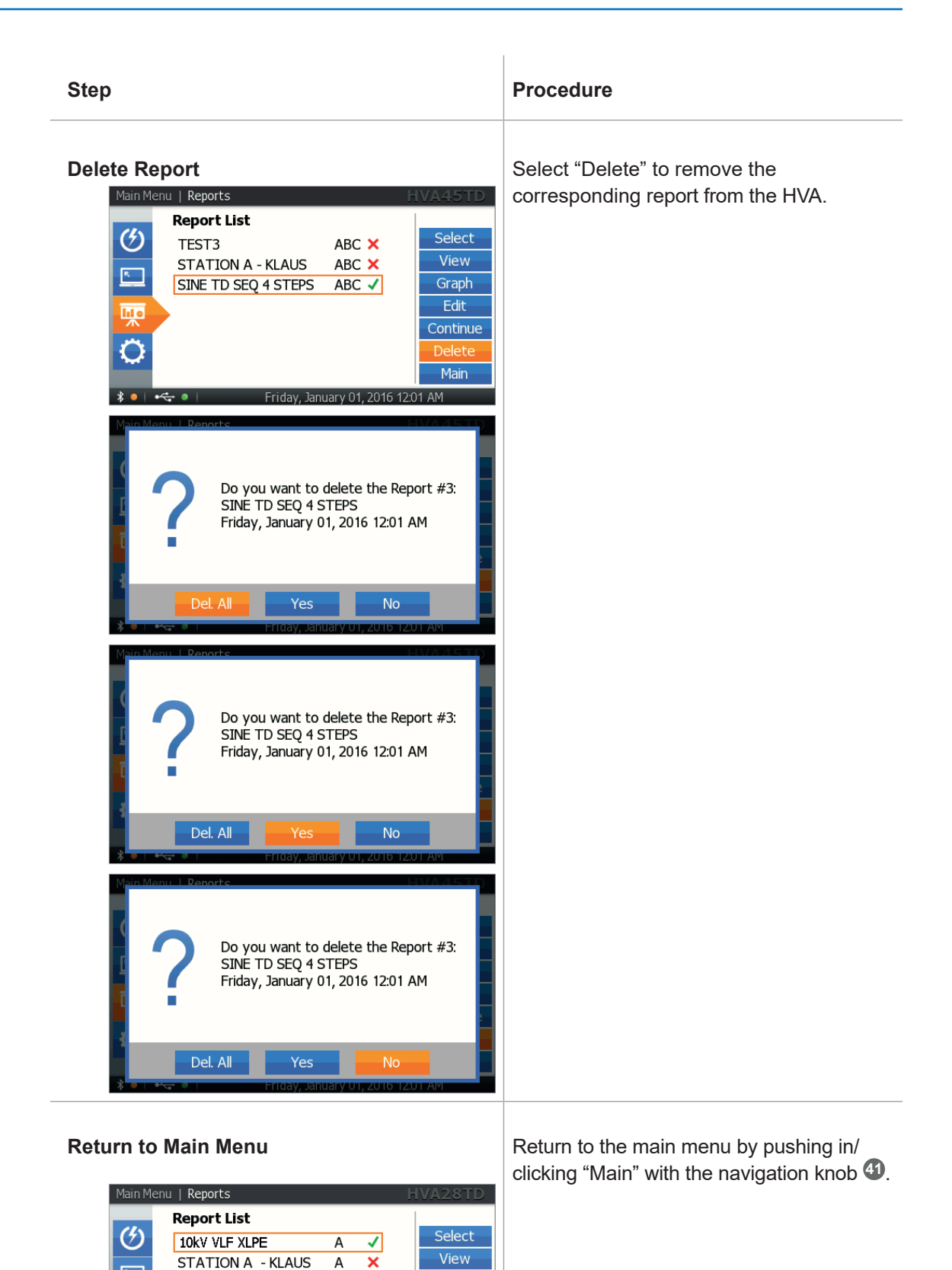

٨

hi o

Ö

\* •

28kV DC- 1min

A X

Tuesday, March 03, 2015 11:00 AM

Edit

Continue

Delete

b2

# 8 Disconnection Procedure

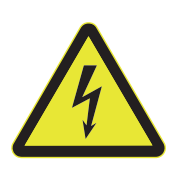

#### DANGER

#### **Electric Shock Hazard**

Never assume that equipment is safe to handle without using the necessary safety equipment and earthing procedures. Disconnection procedures must comply with local safety regulations.

- Before disconnecting test lead, DUT must be discharged and earthed.
- Earth connections must be removed last!

## 8.1 Disconnection Diagram - Normal Conditions

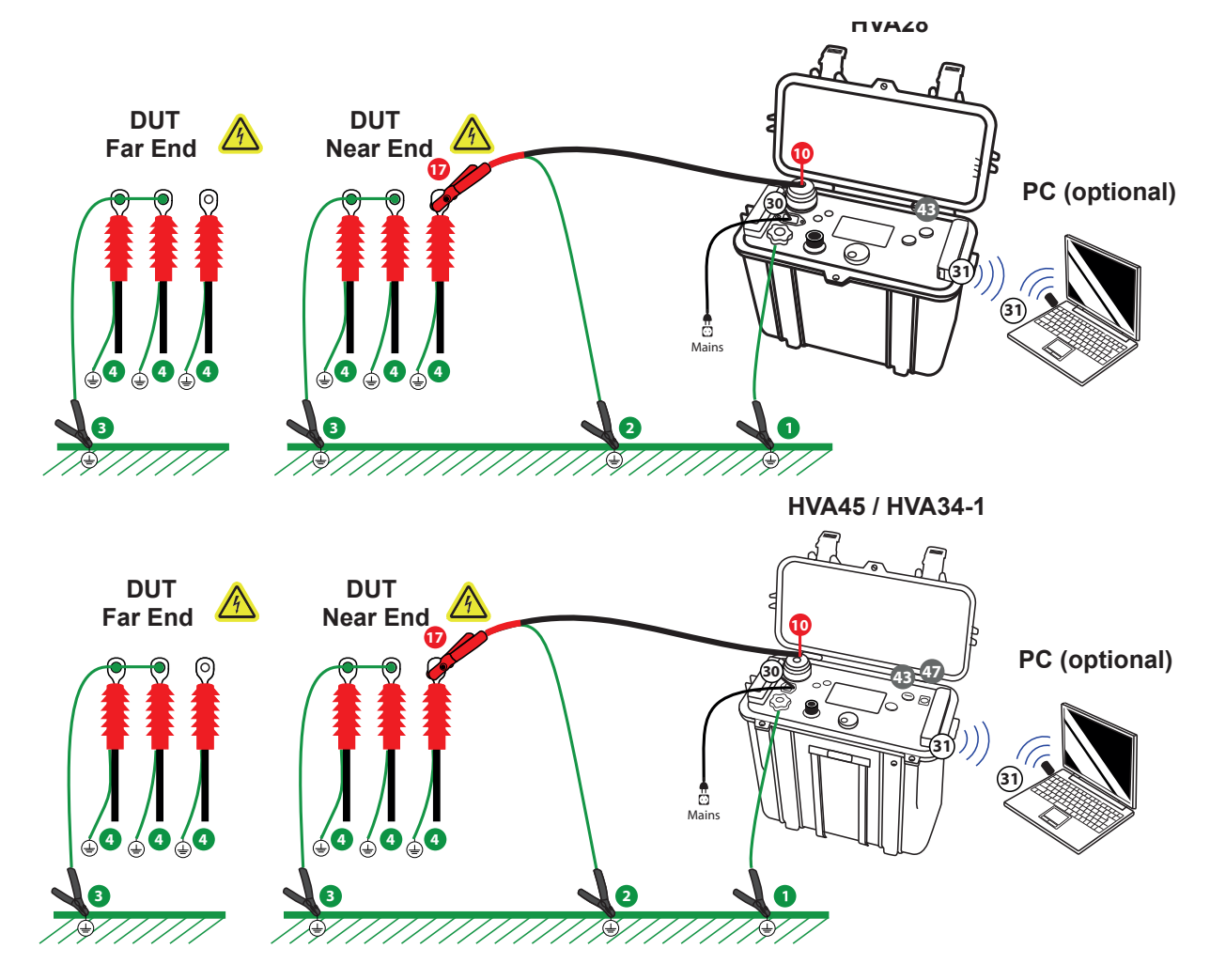

| Step | Procedure                                                                                                    |
|------|----------------------------------------------------------------------------------------------------|
| D1   | Press emergency off<br>Stop test according to see 5.4 Interrupting a Test on page 73 and press emergency off button to lock against re-energise.                                                                                                    |
| D2   | Verify HV status. Wait until red LED 🕶 light deactivates.<br>(Red light indicates residual voltage > 100V)                                                                                                    |
| D3   | Discharge and earth the DUT complying with local safety regulations .                                                                                                    |
| D4   | <ul><li>Lock HVA in disabled state to prevent unauthorized use:</li><li>Turn key switch (3) to the OFF position.</li></ul>                                                                                                    |
| D5   | <ul> <li>Disconnect the Test Lead</li> <li>Disconnect test lead from DUT <sup>1</sup>/<sub>1</sub>.</li> <li>Disconnect earth cable from the HV cable shield <sup>2</sup></li> <li>Unscrew HV test lead from HVA HV output connector <sup>1</sup>/<sub>1</sub></li> </ul> |
| D6   | • Disconnect power supply cable from power supply plug 30.                                                                                                    |
| D7   | <ul> <li>Disconnect all earthing cables</li> <li>Disconnect earthing cable from DUT earth 3 4.</li> <li>Disconnect earthing cable form HVA earthing connector 1.</li> </ul>                                                                                               |

Steps D1-D7 describe the normal disconnection procedure.

62

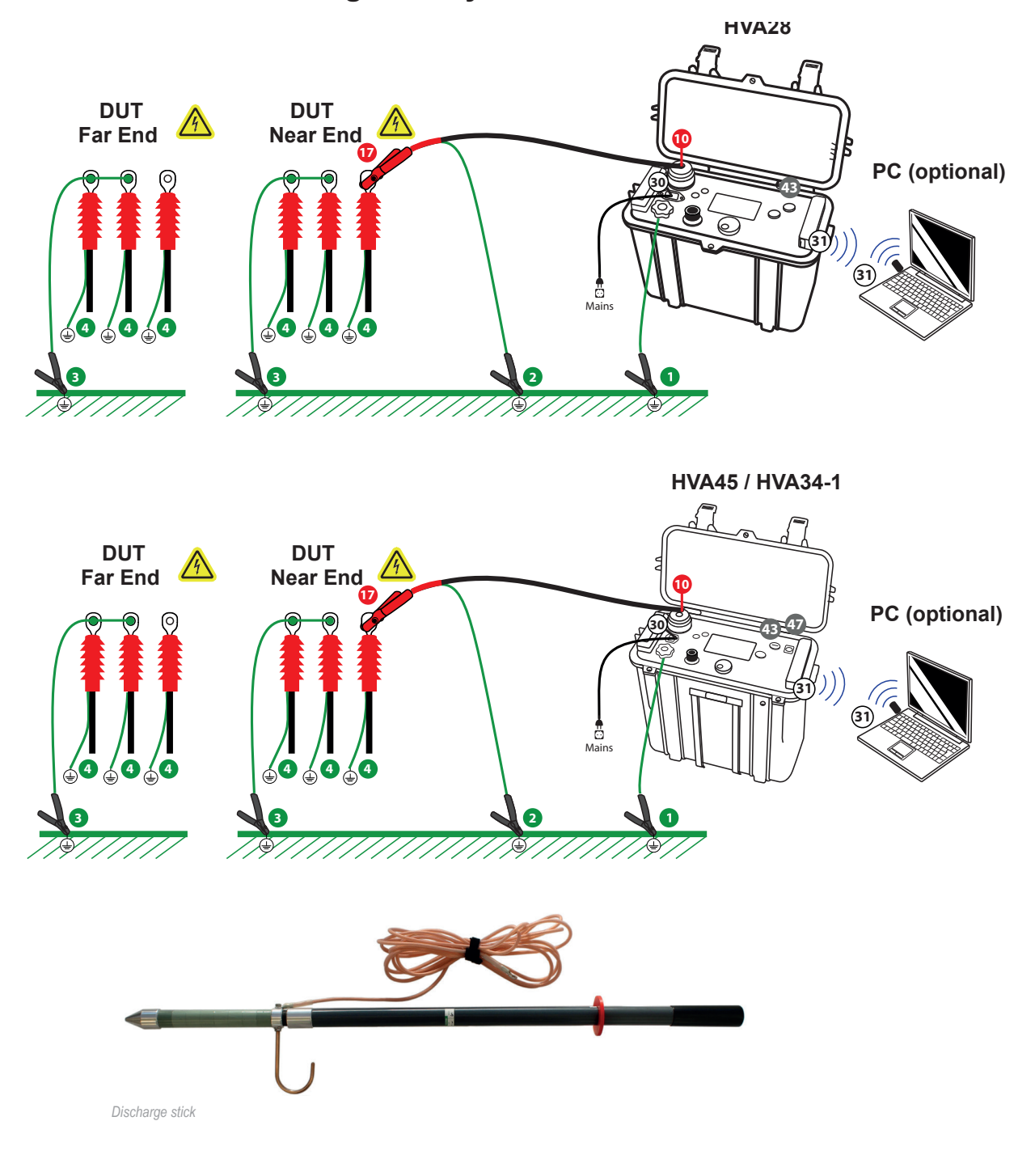

# 8.2 Disconnection Diagram - System Failure

6

In the event of errors or failures due to a loss of power during testing, additional precaution is required. The HVA red LED light <sup>(1)</sup> does not indicate of less than 100V. To guarantee that the residual voltage has dissipated before removing the test lead, the DUT must be de-energized using a discharge stick.

Steps DSF1-DSF7 describe the disconnection procedure in case of system failure.

| Step | Procedure (System failure disconnection)                                                                                                    |
|------|----------------------------------------------------------------------------------------------------|
| DSF1 | Switch HVA off <ul> <li>Press emergency off button <sup>42</sup></li> <li>Turn on key switch <sup>43</sup> to off to and remove key.</li> </ul>                                                                                                    |
| DSF2 | Verify correct functioning of discharge stick.                                                                                                    |
| DSF3 | Discharge and earth DUT complying with local safety regulations.<br>• Discharge DUT using a discharge stick.                                                                                                    |
| DSF4 | <ul> <li>Before disconnecting test lead, wait until residual voltage has dissipated.</li> <li>Required wait time depends on the resistance of the discharge stick.</li> <li>Rule of thumb: For standard discharge sticks, wait a minimum of 10 min</li> </ul> |
| DSF5 | <ul> <li>Disconnect the Test Lead</li> <li>Disconnect test lead from DUT 1.</li> <li>Disconnect earth cable from the HV cable shield 2.</li> <li>Unscrew HV test lead from HVA HV output connector 10.</li> </ul>                                             |
| DSF6 | • Disconnect power supply cable from power supply plug <sup>30</sup> .                                                                                                    |
| DSF7 | <ul> <li>Disconnect all earthing cables</li> <li>Disconnect earthing cable from DUT earth 3 4.</li> <li>Disconnect earthing cable form HVA earthing connector 1.</li> </ul>                                                                                   |

© b2 electronic GmbH

# 9 Instrument Care

#### Cleaning

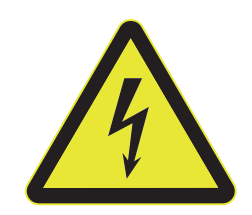

#### DANGER

#### **Electric Shock Hazard**

Never assume that equipment is safe to handle without using the necessary safety equipment and earthing procedures. Disconnection procedures must comply with local safety regulations.

- Before disconnecting test lead, DUT must be discharged and earthed.
- Earth connections must be removed last!

#### **HV CABLE**

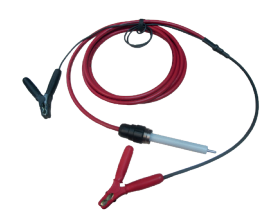

Clean the HV Cable connection points after use before storing.

#### **Maintenance and Repairs**

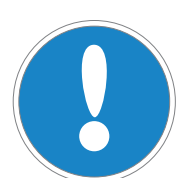

#### NOTICE

Authorized personnel only! Repairs and maintenance should only be performed by authorized b2 personnel.

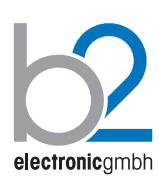

Annual inspection by authorized b2 staff is recommended.

# **10 Accessories**

Accessories are not included in the scope of standard delivery of the HVA. These items are available for order through b2. For orders, please contact b2.

| Art. No. | Item                                                | Description |
|----------|-----------------------------------------------------|-------------|
| SH5030   | PD60-2 Partial Discharge Diagnostics System 60 kV   |             |
| SH5031   | PDTD60-2 Partial Discharge Diagnostics System 60 kV |             |
| SH5027   | PD30-E Partial Discharge Diagnostics System 30 kV   |             |
| GH0662   | HVA45 HV Test Lead 75 kV PD 5 m MC14                | (D)         |
| GH0604   | Discharge Stick 60 kV 1440 R 9 kJ                   |             |
| GH0628   | Discharge Stick 30 kV 6000 R 4 kJ 750 mm            |             |

# **11 Glossary and Abbreviations**

The following alphabetical list explains abbreviations and selected terms used in this document.

| Term                                   | Explanation                                                                                                    |  |
|----------------------------------------|----------------------------------------------------------------------------------------------------|--|
| Arc                                    | Self-maintained gas conduction for which most of the charge carriers are electrons supplied by primary-electron emission. (source: IEC)                                                                                                    |  |
| Auto adjust frequency<br>"0.1 Hz/Auto" | <ul> <li>Mode that maximizes output frequency to highest allowable value up to 0.1 Hz.</li> <li>Greatest allowable frequency depends on the test load and test voltage applied.</li> <li>For loads greater than 0.5 µF, the instrument automatically reduces the frequency.</li> </ul>    |  |
| DUT                                    | Device Under Test                                                                                                    |  |
| Duty (continuous)                      | Load state in which the unit operates for an extended period.<br>Continuous means: no limitation in operating time based on temperature<br>limits                                                                                                    |  |
| Fault                                  | An unplanned occurrence or defect in an item which may result in one or<br>more failures of the item itself or of other associated equipment (source: IEC)                                                                                                    |  |
| Frequency [Hz]                         | Number of cycles per unit of time; f=1/period (time), units = Hz<br>1Hz = 1cycle / 1 second<br>0.1 Hz = 1cycle / 10 second , etc.                                                                                                    |  |
| MWT                                    | Monitored withstand test                                                                                                    |  |
| HV                                     | <ul> <li>High Voltage:</li> <li>Voltage levels used in power distribution:</li> <li>Medium Voltage: up to 36 kV</li> <li>High Voltage: up to 110 kV</li> <li>Extremely High Voltage: 220 kV, 380 kV or higher<br/>(according to IEC/International Electrotechnical Vocabulary)</li> </ul> |  |
| IEC                                    | International Electrotechnical Commission                                                                                                    |  |
| Peak value                             | Maximum Voltage = Vmax                                                                                                    |  |
| RMS value                              | Root mean square voltage<br>• Vrms = Vmax / $\sqrt{2}$                                                                                                    |  |

| Term     | Explanation                                                                                                    |
|----------|----------------------------------------------------------------------------------------------------|
| To short | Forcing the electric potential differences between two or more conductive parts to be equal to or close to zero (infinite current flows in a short circuit). |
| To trip  | Opening the circuit (no current flows in open circuit).                                                                                                    |
| SFL      | Sheath fault location                                                                                                    |
| ST       | Sheath test                                                                                                    |
| TD       | Tan delta                                                                                                    |
| TDTS     | Tan delta time stability (TD temporal stability)                                                                                                    |
| DTD      | Differential Tan Delta                                                                                                    |
| VLF      | <ul><li>Very low frequency</li><li>typically between 0.01-0.1 Hz</li></ul>                                                                                   |

# **12 Declaration of Conformity**

The HVA28, HVA28TD, HVA34-1, HVA34TD-1 and HVA45, HVA45TD is CE certified and has met the following requirements of the European Council:

# Œ

# Konformitätserklärung

EC-DECLARATION OF CONFORMITY

Die Firma: The Company: b2 electronic GmbH Riedstraße 1 6833 Klaus AUSTRIA

erklärt, dass das Produkt: HVA28 / TD declares that the product:

Verwendungszweck: Intended purpose: Universal VLF & DC High Voltage Test System

Das bezeichnete Produkt stimmt mit den Vorschriften folgender europäischer Richtlinien überein: The indicated product is in correspondence with the following regulations of European Council: Subsequently the instrument complies with the requirements of the EMC directive 89/336/EEC and 92/31/EEC.

|   | Nummer/ Kurztitel | Eingehaltene Vorschriften        |  |
|---|-------------------|----------------------------------|--|
|   | Number / Titel    | Observed regulations             |  |
| B | Shock             | IEC68-2-27 15g/11ms half Sinus   |  |
|   | Vibration         | IEC68-2-6 10150Hz:2g             |  |
| ß | EMC               | IEC6100-4-2 ESD Level 4 (8/15kV) |  |
|   |                   | IEC6100-4-4 Burst 4kV 5kHz       |  |
|   |                   | EN55011                          |  |
|   |                   | EN60950                          |  |
| B | Safety            | EN50191                          |  |
|   | -                 | EN61010-1                        |  |
|   | •                 | •                                |  |

Aussteller Issuer

#### Leiter Qualitätssicherung Director Qualitymanagement

Ort, Datum Place, Date Klaus, 2012-01-12

Stah Robelf

#### Rudolf Blank

Diese Erklärungen bescheinigt die Überseinstimmung mit den genannten Richtlinien, beinhaltet jedoch keine Zusicherung von Eigenschaften. Die Sicherheitshinweise der mitgelieferten Produktdokumentation sind zu beachten. This declaration certifies the compliance with the indicated regulations, it doesn't guarantee attributes. Pay attention to the security advices of the relevant product information.

| Konformitätserklärung Nr.:<br>Declaration of Conformity | HVA28 01-2012 |  | Seite 1 von 1<br>Page 1 of 1 |
|---------------------------------------------------------|---------------|--|------------------------------|
|---------------------------------------------------------|---------------|--|------------------------------|

# Œ

# Konformitätserklärung

EC-DECLARATION OF CONFORMITY

Die Firma: The Company: b2 electronic GmbH Riedstraße 1 6833 Klaus AUSTRIA

erklärt, dass das Produkt: HVA34-1 / TD declares that the product:

Verwendungszweck: Universal VLF & DC High Voltage Test System Intended purpose:

Das bezeichnete Produkt stimmt mit den Vorschriften folgender europäischer Richtlinien überein: The indicated product is in correspondence with the following regulations of European Council: Subsequently the instrument complies with the requirements of the EMC directive 89/336/EEC and 92/31/EEC.

|     | Nummer/ Kurztitel | Eingehaltene Vorschriften        |
|-----|-------------------|----------------------------------|
|     | Number / Titel    | Observed regulations             |
| ß   | Shock             | IEC68-2-27 15g/11ms half Sinus   |
| ß   | Vibration         | IEC68-2-6 10150Hz:2g             |
| EMC | FMC               | IEC6100-4-2 ESD Level 4 (8/15kV) |
| ß   | EMIC              | IEC6100-4-4 Burst 4kV 5kHz       |
|     |                   | EN55011                          |
|     |                   | EN60950                          |
| ß   | Safety            | EN50191                          |
|     | -                 | EN61010-1                        |
|     | •                 |                                  |

| Aussteller |
|------------|
| Issuer     |

Leiter Qualitätssicherung Director Qualitymanagement

Ort, Datum Place, Date Klaus, 2016-04-12

Black Ruoloff

#### **Rudolf Blank**

Diese Erklärungen bescheinigt die Überseinstimmung mit den genannten Richtlinien, beinhaltet jedoch keine Zusicherung von Eigenschaften. Die Sicherheitshinweise der mitgelieferten Produktdokumentation sind zu beachten. This declaration certifies the compliance with the indicated regulations, it doesn't guarantee attributes. Pay attention to the security advices of the relevant product information.

| Konformitätserklärung Nr.:                | Seite 1 von 1 |
|-------------------------------------------|---------------|
| Declaration of Conformity HVA34-1 04-2016 | Page 1 of 1   |

# CE

# Konformitätserklärung EC-DECLARATION OF CONFORMITY

Die Firma: The Company: b2 electronic GmbH Riedstraße 1 6833 Klaus AUSTRIA

erklärt, dass das Produkt: HVA45 / TD declares that the product:

Verwendungszweck: Intended purpose:

## Universal VLF & DC High Voltage Test System

Das bezeichnete Produkt stimmt mit den Vorschriften folgender europäischer Richtlinien überein: The indicated product is in correspondence with the following regulations of European Council: Subsequently the instrument complies with the requirements of the EMC directive 89/336/EEC and 92/31/EEC.

|   | Nummer/ Kurztitel | Eingehaltene Vorschriften        |  |  |
|---|-------------------|----------------------------------|--|--|
|   | Number / Titel    | Observed regulations             |  |  |
| ß | Shock             | IEC68-2-27 15g/11ms half Sinus   |  |  |
| ß | Vibration         | IEC68-2-6 10150Hz:2g             |  |  |
| ß | ЕМС               | IEC6100-4-2 ESD Level 4 (8/15kV) |  |  |
|   |                   | IEC6100-4-4 Burst 4kV 5kHz       |  |  |
|   |                   | EN55011                          |  |  |
| ß | Safety            | EN60950                          |  |  |
|   |                   | EN50191                          |  |  |
|   |                   | EN61010-1                        |  |  |

Aussteller

Issuer

Leiter Qualitätssicherung Director Qualitymanagement

Ort, Datum

Klaus, 2016-04-12

Place, Date

Black Rudolf

**Rudolf Blank** 

Diese Erklärungen bescheinigt die Überseinstimmung mit den genannten Richtlinien, beinhaltet jedoch keine Zusicherung von Eigenschaften. Die Sicherheitshinweise der mitgelieferten Produktdokumentation sind zu beachten. This declaration certifies the compliance with the indicated regulations, it doesn't guarantee attributes. Pay attention to the security advices of the relevant product information.

| Konformitätserklärung Nr.:<br>Declaration of Conformity | HVA45 04-2016 |  | Seite 1 von 1<br>Page 1 of 1 |
|---------------------------------------------------------|---------------|--|------------------------------|
|---------------------------------------------------------|---------------|--|------------------------------|